# BAB IV HASIL DAN PEMBAHASAN

#### 4.1 Hasil Implementasi

Tahap selanjutnya yaitu tahap implementasi sistem apabila tahap rancangan sistem selesai dilakukan. Tahap ini merupakan tahapan dari penerapan hasil rancangan sistem yang telah dibuat sebelumnya agar menjadi sistem yang siap untuk dioperasikan. Hasil implementasi dari Sistem Informasi Lowongan Pekerjaan khusus untuk *online shop* berbasis *website*, adalah sebagai berikut:

Sistem akan menampilkan halaman utama ketika sistem ini dibuka. Halaman utama sistem ditunjukkan pada Gambar 4.1. Selanjutnya halaman 'daftar' dan 'masuk' ditunjukkan pada Gambar 4.2 dan Gambar 4.3.

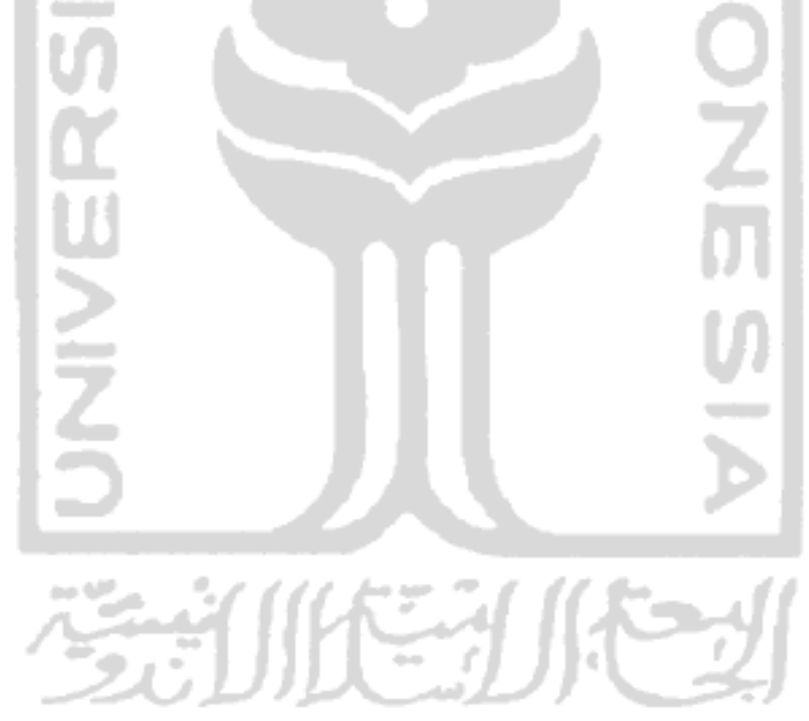

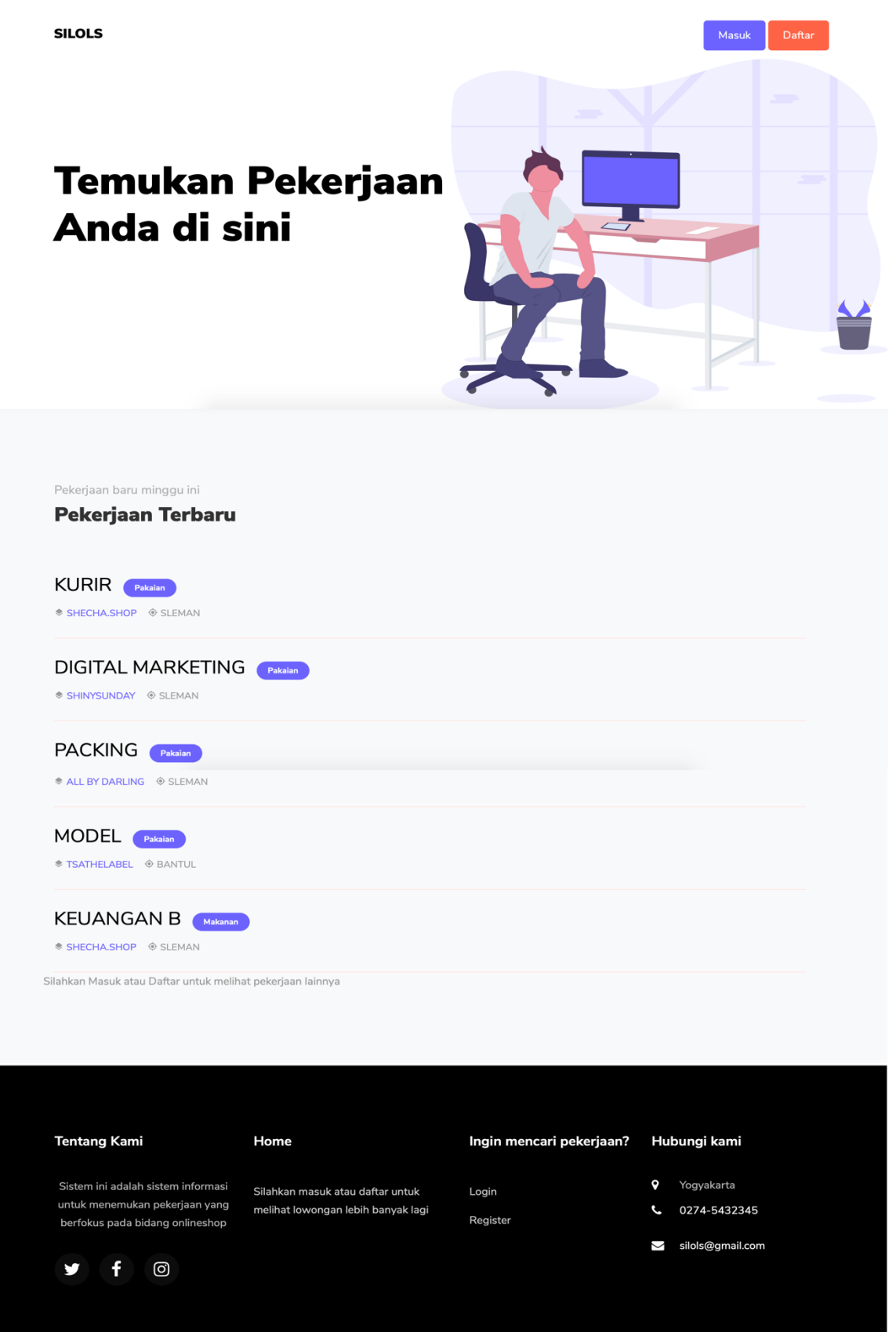

© Copyright 2019 Shecha Alvania Noorwinda.

Gambar 4. 1 Halaman Utama

|    | SILOLS<br>DAFTAR                                                                                                    |                      |   |  |
|----|----------------------------------------------------------------------------------------------------|----------------------|---|--|
|    | Halio, selaihat uatang di silois<br>Sistem Informasi Lowongan Pekerjaan khusi<br>Onlineshop                                                                       | ıs untuk             |   |  |
|    |                                                                                                    |                      |   |  |
|    | Alamat Email                                                                                                    |                      |   |  |
|    | Kata Sandi                                                                                                    | ₿                    |   |  |
|    | Daftar sebagai                                                                                                    |                      |   |  |
|    | Pilih                                                                                                    | \$                   |   |  |
|    | DAFTAR $\rightarrow$                                                                                                    |                      |   |  |
| 15 | Sudah punya akun? Moisuk<br>Gambar 4. 2 Halaman                                                                                                    | Daftar               | ă |  |
| 5  | Sudah punya akun? Mosuk<br>Gambar 4. 2 Halaman<br>SILOLS<br>MASUK<br>Hallo, selamat datang di silo<br>Sistem Informasi Lowongan Peke<br>khusus untuk Onlineshop   | Daftar               | X |  |
|    | Sudah punya akun? Moisuk<br>Gambar 4. 2 Halaman<br>SILOLS<br>MASUK<br>Hallo, selamat datang di silol<br>Sistem Informasi Lowongan Peke<br>khusus untuk Onlineshop | jaan ⊠               | X |  |
|    | Sudah punya akun? Moisuk<br>Gambar 4. 2 Halaman<br>SILOLS<br>NASUK<br>Hallo, selamat datang di silo<br>Sistem Informasi Lowongan Peke<br>khusus untuk Onlineshop  | Daftar<br>'jaan<br>⊠ | X |  |
|    | Sudah punya akun? Moisuk<br>Gambar 4. 2 Halaman<br>SILOLS<br>MASUK<br>Hallo, selamat datang di silol<br>Sistem Informasi Lowongan Peke<br>Khusus untuk Onlineshop | Daftar<br>;jaan<br>⊠ | X |  |

Gambar 4. 3 Halaman Masuk

## 4.1.1 Skenario Admin

Pada sistem ini admin memiliki halaman *Home, Dashboard*, kelola pekerjaan *online shop*, kelola akun, dan data kategori. Skenario dari *user* admin yaitu:

 Admin 'masuk' ke sistem Silols dengan menginputkan alamat email <u>admin@yahoo.com</u> dan kata sandi 12345.

- Setelah admin masuk, pada tampilan halaman *home* Terdapat pemberitahuan dari user <u>pemilikonlineshop@yahoo.com</u> melakukan pendaftaran sebagai pemilik online shop. Selanjutnya admin dapat melakukan verifikasi akun pemilik online shop.
- 3. Admin dapat memblokir *user*, apabila terdapat hal yang mencurigakan.
- 4. Untuk melihat profil <u>pemilikonlineshop@yahoo.com</u> atau pencarikerja@yahoo.com, admin memilih lihat profil <u>pemilik online shop</u> atau pencari kerja pada menu kelola akun, selanjutnya sistem menampilkan profil <u>pemilikonlineshop@yahoo.com</u> atau pencarikerja@yahoo.com.
- Admin dapat menambahkan kategori pakaian untuk menambahkan kategori pada lowongan. Lalu admin dapat menghapus kategori pakaian dan mengembalikan kategori pakaian yang sudah terhapus.
- 6. Admin mencari lokasi lowongan pada halaman *home* yang ada di sleman, lalu sistem akan menampilkan lowongan pekerjaan yang berlokasi di sleman.
- Untuk mencari kategori pakaian pada halaman *home*, admin menuliskan pada kolom pencarian lalu sistem akan menmapilkan lowongan pekerjaan yang memiliki kategori pakaian.
- 8. Admin dapat melihat ringkasan informasi dari pemilik *online shop* dan pencari kerja pada halaman *dashboard*.
- 9. Ketika admin ingin mengedit profil, dapat dilakukan pada bagian navbar lalu pilih menu profilku. Selanjutnya pada kolom nama diubah menjadi admin 1 dan kata sandi diubah menjadi 12345 lalu klik tombol simpan untuk menyimpan dan kembali untuk membatalkan pengeditan.

Tampilan menu admin ditunjukkan pada Gambar 4.4.

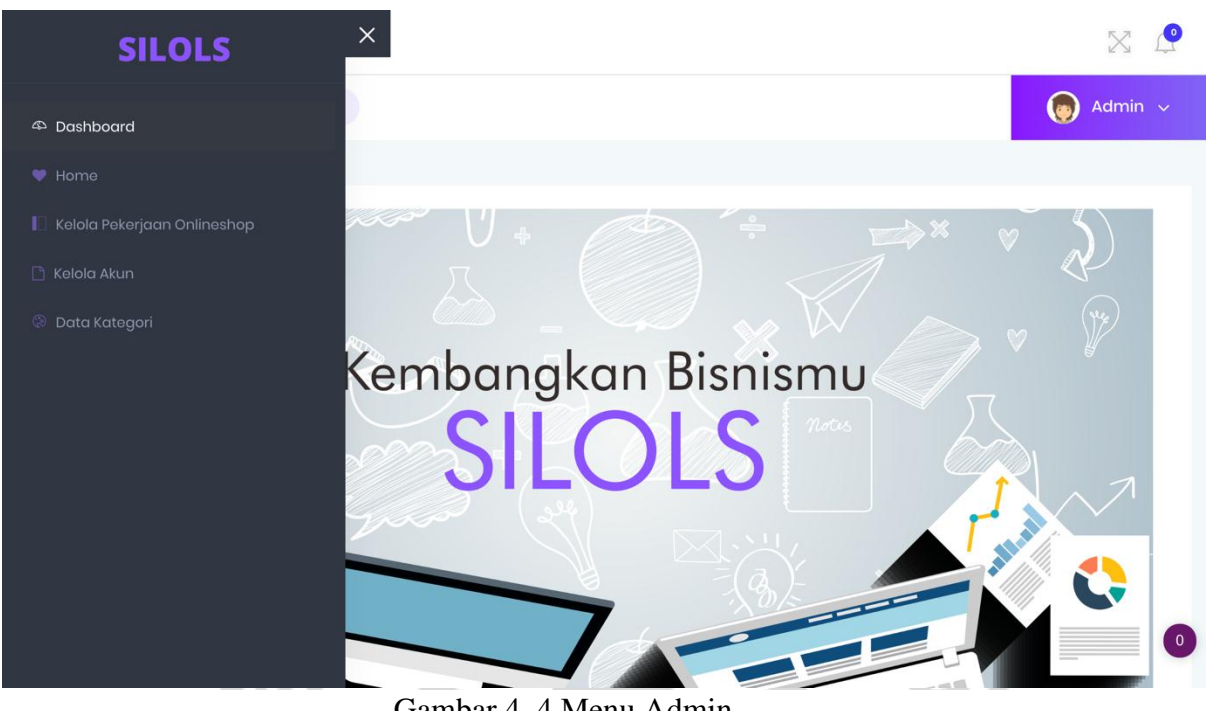

Gambar 4. 4 Menu Admin

Tampilan halaman home admin ditunjukkan pada Gambar 4.5. انيست

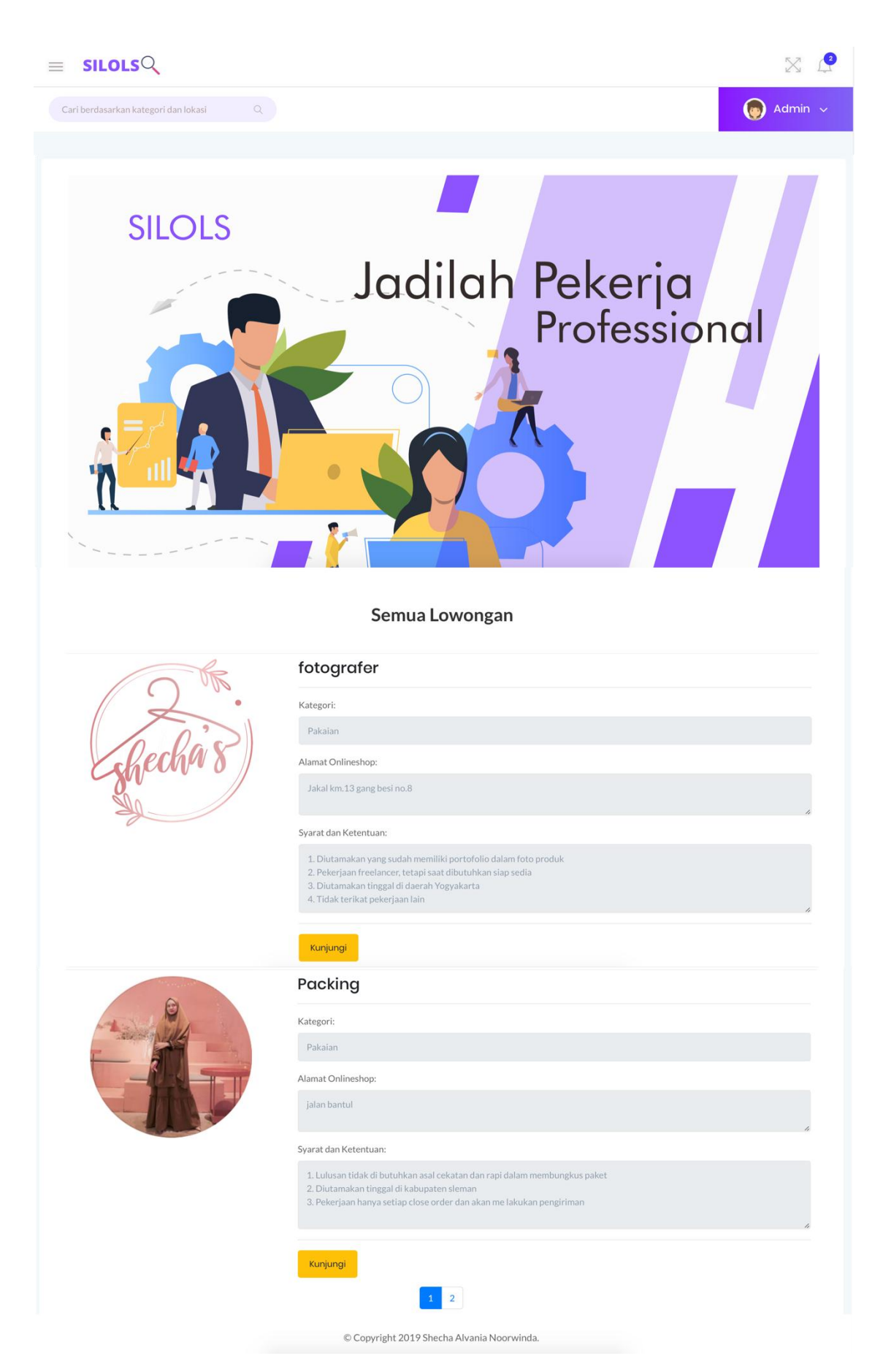

Gambar 4. 5 Halaman Home Admin

| SILOLSQ                                         | 2 ×                                                                                                    |
|-------------------------------------------------|----------------------------------------------------------------------------------------------------|
| Cari berdasarkan kategori dan lokasi Q          | 👦 Admin 🤟                                                                                                    |
|                                                 |                                                                                                    |
| Profil Pemilik Onlineshop Lihat Daftar Lowongan |                                                                                                    |
| Profil Pemilik Onlineshop Shecha.shop           |                                                                                                    |
|                                                 | shecha's                                                                                                    |
| Nama Pemilik Onlineshop                         | : Pemilik Os                                                                                                    |
| Nama Onlineshop                                 | :Shecha.shop                                                                                                    |
| Nomor Telepon                                   | :0811654273                                                                                                    |
| Alamat Rumah                                    | : Jakal km.13 gang besi no.8                                                                                                    |
| Alamat Gudang                                   | : Jakal km.13 gang besi no.8                                                                                                    |
| Jenis Kelamin                                   | : Laki-laki                                                                                                    |
| Deskripsi Onlinehsop                            | : Online shop ini bergerak pada bidang pakaian wanita. Tipe Pakaian yang kami jual<br>yaitu ditujukan untuk orang-orang yang berjilbab. Shecha.shop ini berdiri pada tahun<br>2015 |
| Akun Instagram                                  | : @Shecha.shop                                                                                                    |
| Akun Facebook                                   | 2°                                                                                                    |
| Akun Shopee                                     | :shecha.shop                                                                                                    |
| Kembali                                         |                                                                                                    |
| © Cop                                           | yright 2019 Shecha Alvania Noorwinda.                                                                                                    |

Tampilan halaman profil pemilik online shop pada admin ditunjukkan pada Gambar 4.6.

Gambar 4. 6 Halaman Profil Pemilik Online Shop

Tampilan halaman lihat daftar lowongan pemilik online shop ditunjukkan pada Gambar 4.7.

| Cari berdasarkan kategori dan lokasi Q        |                                                                                                    | 👩 Admin 🗸 |
|-----------------------------------------------|----------------------------------------------------------------------------------------------------|-----------|
|                                               |                                                                                                    |           |
| Profil Pemilik Onlineshop Lihat Daftar Lowong | gan                                                                                                    |           |
| Lowongan Dari Onlineshop <b>Shecha.shop</b>   |                                                                                                    |           |
| A                                             | fotografer                                                                                                    |           |
| 2····································         | Kategori:                                                                                                    |           |
| O Das                                         | Pakaian                                                                                                    |           |
| shecha 8                                      | Alamat Onlineshop:                                                                                                    |           |
|                                               | Jakal km.13 gang besi no.8                                                                                                    | 4         |
|                                               | Syarat dan Ketentuan:                                                                                                    | "         |
|                                               | 1. Diutamakan yang sudah memiliki portofolio dalam foto produk<br>2. Pekerjaan freelancer, tetapi saat dibutuhkan siap sedia<br>3. Diutamakan tinggal di daerah Yogyakarta<br>4. Tidak terikat pekerjaan lain     | h         |
|                                               | Lihat Komentar                                                                                                    |           |
| OK                                            | Desain sosial media                                                                                                    |           |
|                                               | Kategori:                                                                                                    |           |
| ( Calas                                       | Pakaian                                                                                                    |           |
| Eshecher o                                    | Alamat Onlineshop:                                                                                                    |           |
|                                               | Javai kiiri≄a Bauki neni inen                                                                                                    | 4         |
|                                               | Syarat dan Ketentuan:                                                                                                    |           |
|                                               | <ol> <li>Biasa menggunakan aplikasi editing video seperti iMovie, inshoot, tezza, dan lain sebagainya</li> <li>Dapat menghandle sosial media seperti instagram</li> <li>Kreatif dalam membuat snapgram</li> </ol> | ţ,        |
|                                               | Lihat Komentar                                                                                                    |           |
|                                               | 1 2                                                                                                    |           |
|                                               | © Copyright 2019 Shecha Alvania Noorwinda.                                                                                                    |           |

Gambar 4. 7 Halaman Lihat Daftar Lowongan Pemilik Online Shop

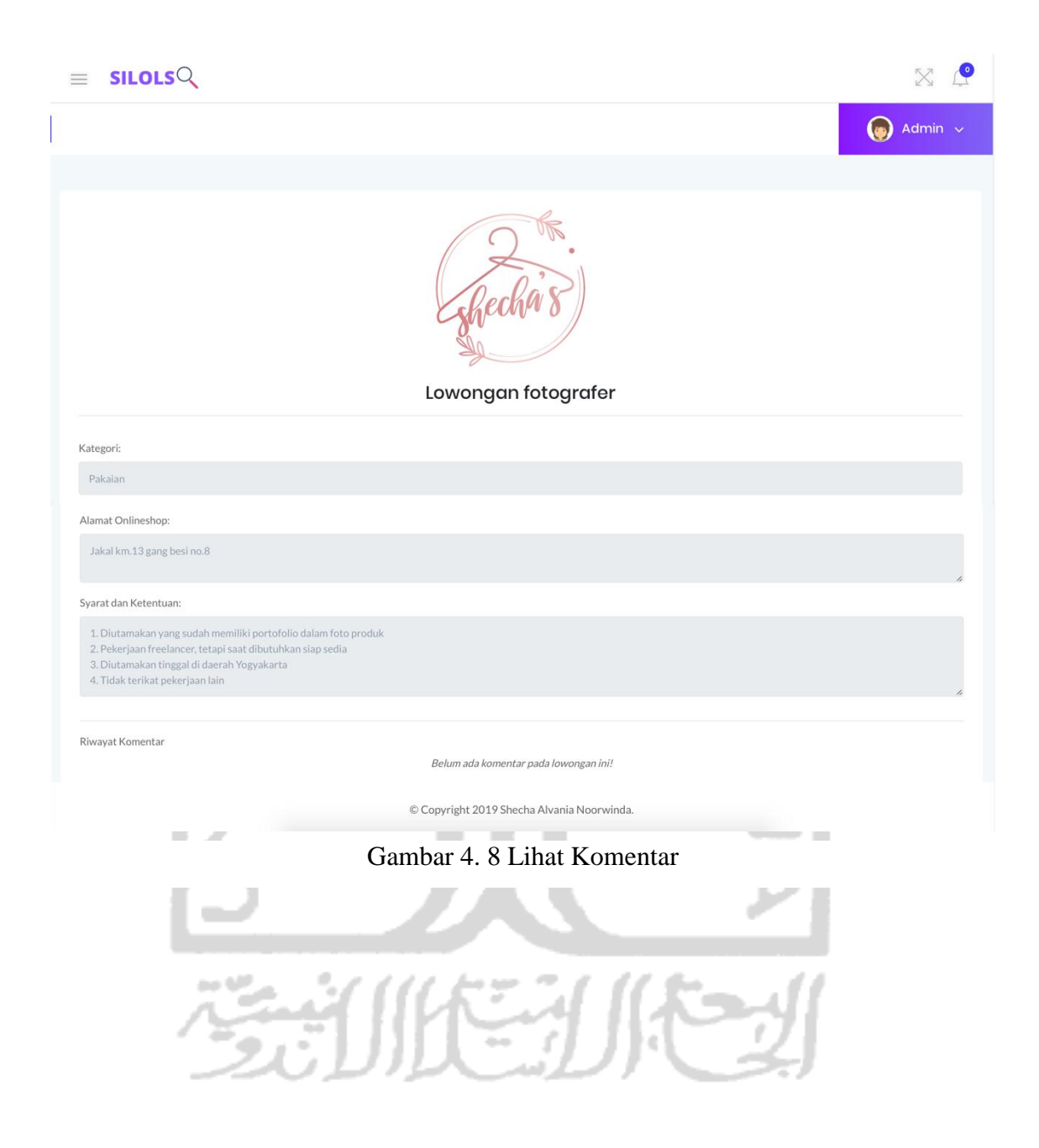

Tampilan halaman lihat komentar pada admin ditunjukkan pada Gambar 4.8.

X  $\equiv$  SILOLSQ 👩 Admin 🗸 Cari berdasarkan kategori dan lokasi Profilku Keluar E.MA Gambar 4. 9 Menu Navbar Admin Tampilan halaman edit profil admin ditunjukkan pada Gambar 4.10.  $\times$  2 $\equiv$  SILOLSQ 👩 Admin 🕔 Edit Admin Nama Admin Password .... Lihat Password © Copyright 2019 Shecha Alvania Noorwinda.

Gambar 4. 10 Halaman Edit Profil Admin

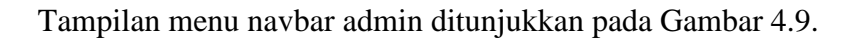

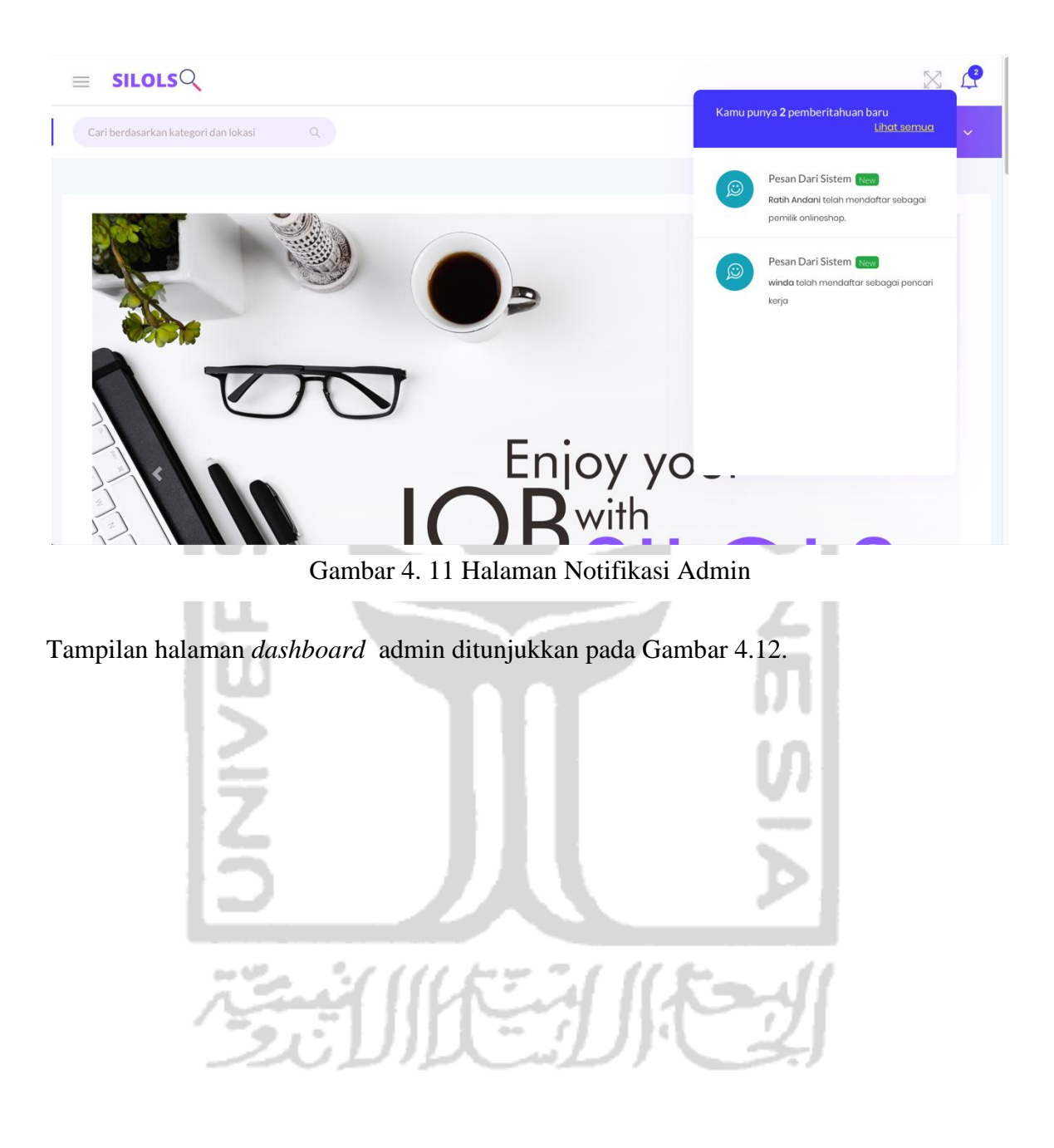

Tampilan notifikasi admin ditunjukkan pada Gambar 4.11.

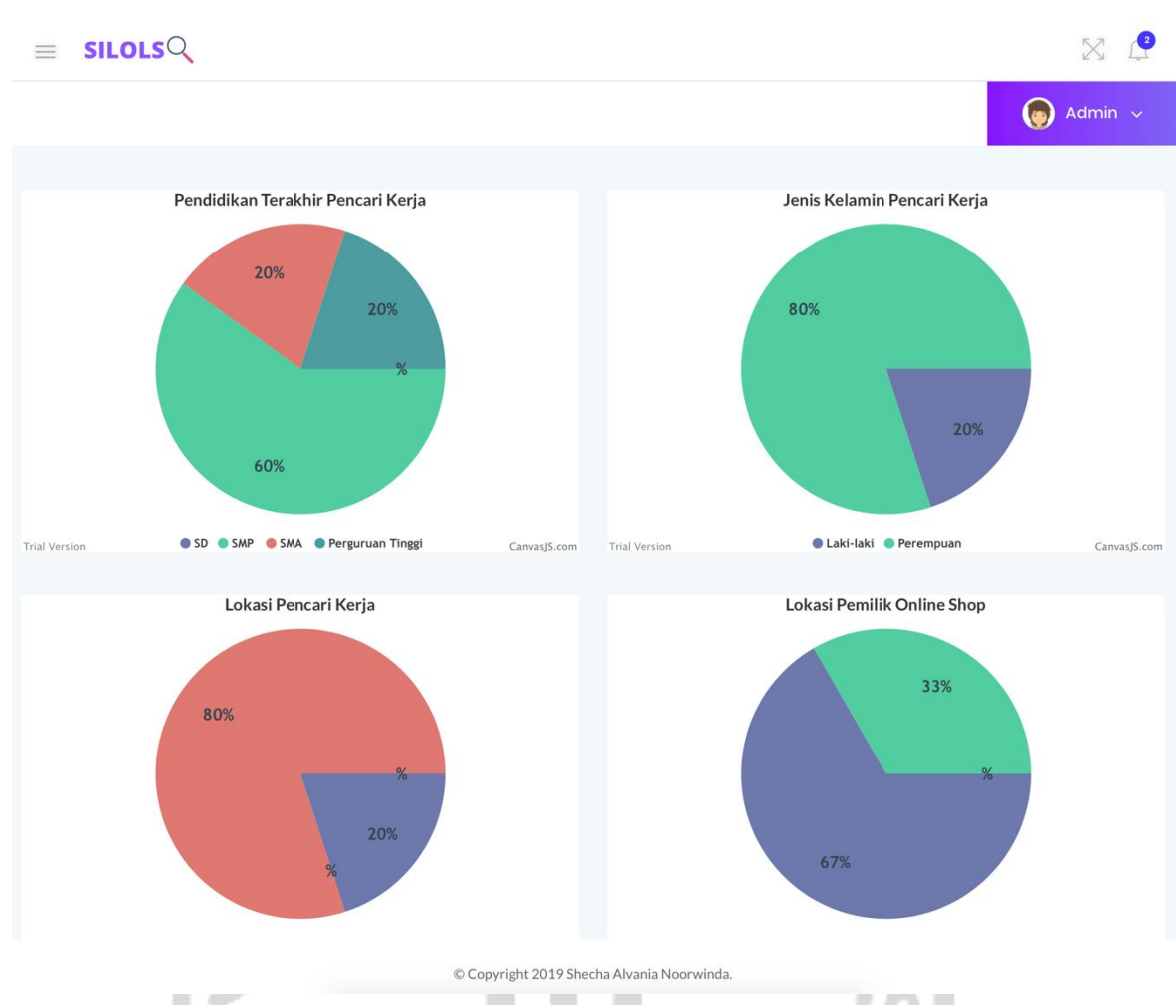

Gambar 4. 12 Halaman Dashboard Admin

5

Tampilan halaman kelola lowongan pekerjaan pada admin ditunjukkan pada Gambar 4.13.

الاستكال المستقتة

124

| Kelola Lo    | wongan Pekerja     | an                     |                                                                                                    |                       |                        |          |
|--------------|--------------------|------------------------|----------------------------------------------------------------------------------------------------|-----------------------|------------------------|----------|
| Show 10      | entries            |                        |                                                                                                    |                       | Search:                |          |
| No Î         | Nama<br>Onlineshop | Nama<br>Lowongan ↑₽    | Syarat Lowongan T                                                                                                    | Tanggal di<br>Buka ↑₽ | Tanggal di<br>Tutup ↑₽ | Status 📫 |
| 1            | Shecha.shop        | fotografer             | 1. Diutamakan yang sudah memiliki portofolio dalam foto produk<br>2. Pekerjaan freelancer, tetapi saat dibutuhkan siap sedia<br>3. Diutamakan tinggal di daerah Yogyakarta<br>4. Tidak terikat pekerjaan lain         | 2019-11-12            | 2019-11-26             | Dibuka   |
| 2            | Shecha.shop        | Keuangan               | 1. Lulusan S1 akuntansi / manajemen<br>2. Batas umur maksimal 27 tahun<br>3. Diutamakan yang sudan memiliki Pengalaman<br>4. Tinggal di daerah Yogyakarta                                                             | 2019-11-14            | 2020-01-21             | Dibuka   |
| 3            | Loker<br>Hasannah  | Packing                | 1. Lulusan tidak di butuhkan asal cekatan dan rapi dalam membungkus<br>paket<br>2. Diutamakan tinggal di kabupaten sleman<br>3. Pekerjaan hanya setiap close order dan akan me lakukan pengiriman                     | 2019-11-14            | 2020-01-21             | Dibuka   |
| 4            | Shecha.shop        | Desain sosial<br>media | <ol> <li>Biasa menggunakan aplikasi editing video seperti iMovie, inshoot,<br/>tezza, dan lain sebagainya</li> <li>Dapat menghandle sosial media seperti instagram</li> <li>Kreatif dalam membuat snapgram</li> </ol> | 2019-11-14            | 2020-01-21             | Dibuka   |
| 5            | Shecha.shop        | Digital<br>marketing   | 1. Minimal lulusan S1<br>2. Tinggal di daerah Yogyakarta<br>3. Memiliki daya kerja yang tinggi                                                                                                    | 2020-01-01            | 2020-01-21             | Dibuka   |
| 6            | All by darling     | Desain Sosial<br>Media | 1.<br>2.<br>3.                                                                                                    | 2020-01-01            | 2020-01-21             | Dibuka   |
| Showing 1 to | o 6 of 6 entries   |                        |                                                                                                    | Pr                    | evious 1               | Next     |
|              |                    |                        | © Copyright 2019 Shecha Alvania Noorwinda.                                                                                                    |                       |                        |          |
|              | -                  |                        | 4 13 Halaman Kelola Lowongan                                                                                                    | <br>Pekeria           | n                      |          |

125

X 🕐  $\equiv$  SILOLSQ 👩 Admin 🗸 Kelola Akun Onlineshop Kelola Akun Pencari Kerja Kelola Akun Onlineshop Show 10 entries Search: NAMA PEMILIK NO T NAMA ONLINESHOP AKSI DESKRIPSI OS ONLINESHOP 1 Shecha Alvania Shecha.shop Online shop ini bergerak pada bidang pakaian wanita. Tipe Pakaian yang kami jual yaitu ditujukan untuk orang-orang yang berjilbab. Shecha.shop ini berdiri pada tahun 2015 Loker Hasannah 2 Ulfah Uswatun Online shop ini berdiri pada tahun 2015, dan berserk pada pakaian wanita. Pakaian yang dijual lebih ke pakaian syari agar syari lebih mendunia. Pemilik online shop ini yatu alumni mahasiswa universitas islam indonesia 3 Ratih Andani All by darling All by darling berdiri pada tahun 2015. Online shop ini berpusat di kota Yogyakarta, dan mental berbagai mukena dan kook eksklusif Showing 1 to 3 of 3 entries Next Previous © Copyright 2019 Shecha Alvania Noorwinda.

Tampilan halaman kelola akun pemilik *online shop* ditunjukkan pada Gambar 4.14.

Gambar 4. 14 Halaman Kelola Akun Pemilik Online Shop

UF.

Tampilan halaman kelola akun pencari kerja ditunjukkan pada Gambar 4.15.

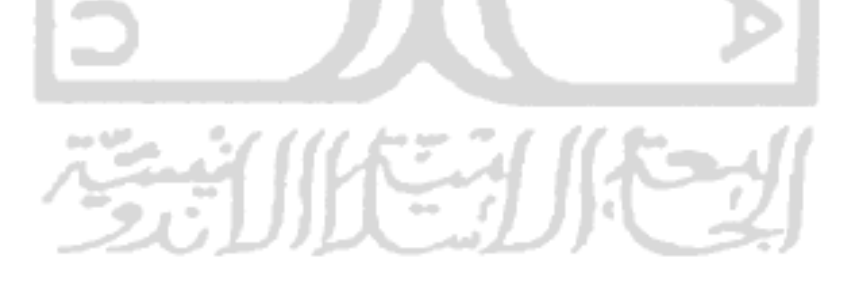

X  $\equiv$  SILOLSQ 👩 Admin 🗸 Kelola Akun Onlineshop Kelola Akun Pencari Kerja Kelola Akun Pencari Kerja Show 10¢ entries Search: NOMOR TELEPON  $\uparrow \widehat{\mathbb{J}'}$ NO ÎĴ NAMA ALAMAT AKSI Sheila Winda 1 jakal 0811263541 2 winda jalan bantul 0811263541 3 nana jakal 0811263541 4 anti jalan magelang +62811263541 Showing 1 to 5 of 5 entries Previous Next © Copyright 2019 Shecha Alvania Noorwinda. Gambar 4. 15 Halaman Kelola Akun Pencari Kerja Tampilan halaman kelola akun kategori ditunjukkan pada Gambar 4.16. 10  $\equiv$  SILOLSQ X 🕐 👩 Admin 🗸 Kelola Data Kategori Kelola Data Kategori Terhapus Kelola Data Kategori Show 10\$ entries Search: NO ↑► NAMA KATEGORI î.l. AKSI τψ 1 Makanan 2 Minuman Accessories 3 4 Sepatu Showing 1 to 4 of 4 entries Previous Next © Copyright 2019 Shecha Alvania Noorwinda.

Gambar 4. 16 Halaman Kelola Kategori

X P  $\equiv$  SILOLSQ 👩 Admin 🗸 Tambah Kategori Kategori Minuman Gambar 4. 17 Halaman Tambah Kategori Tampilan halaman kategori terhapus ditunjukkan pada Gambar 4.18. X P SILOLSQ  $\equiv$ 👩 Admin Kelola Data Kategori Kelola Data Kategori Terhapus Kelola Data Kategori Terhapus 10¢ entries Search: Show †.lb NO ↑► NAMA KATEGORI AKSI 仙 1 Sepatu Showing 1 to 1 of 1 entries Previous Next

Tampilan halaman tambah kategori ditunjukkan pada Gambar 4.17.

Gambar 4. 18 Halaman kategori Terhapus

### 4.1.2 Skenario Pemilik Online Shop

Pada sistem ini pemilik *online shop* memiliki halaman *home, dashboard*, kelola lokerku, lihat lokerku, kelola pendaftaran pekerjaan yang terdiri dari kelola penerimaan/penolakan pekerjaan dan riwayat pendaftaran, dan hubungi kami. Skenario dari *user* pemilik *online shop* yaitu:

- 1. Pemilik *online shop* melakukan pendaftaran lalu mengisikan alamat *email pemilikonlineshop@yahoo.com*, kata sandi 12345, serta memilih akan daftar sebagai pemilik *online shop*.
- Selanjutnya pemilik *online shop* 'masuk' ke sistem dengan alamat *email* pemilikonlinehsop@yahoo.com dan kata sandi 12345 dan diarahkan ke halaman *home*.
- 3. Pada halaman utama sebelum melakukan input lowongan pekerjaan, sebelumnya pemilik *online shop* harus melengkapi profil yang ada pada sistem dan memilih tombol edit profil pada halaman profil yang terletak pada navbar. *Form* yang diisikan berupa nama, nama *online shop*, jenis kelamin, alamat rumah, alamat Gudang, kabupaten, nomor telepon, deskripsi *online shop*, akun *instagram*, *facebook*, dan *shopee*..
- 4. Ketika sudah diverivikasi oleh admin maka pemilik online shop dapat melakukan input lowongan pekerjaan. Ketika pemilik online shop ingin menambahkan lowongan pekerjaan maka kehalaman kelola lowongan dan mengisikan form berupa nama lowongan yang di isikan dengan lowongan model, syarat lowongan yaitu tinggi badan minimal 155cm, tinggal di kota Yogyakarta, berpenampilan menarik, tanggal dibuka yaitu tanggal 2020/01/01, tanggal ditutup yaitu tanggal 2020/01/30, status dibuka, dan kategori pekerjaan pakaian. Selanjutnya klik submit untuk menyimpan atau klik kembali untuk membatalkan.
- 5. Pemilik online shop dapat melakukan edit lowongan pekerjaan, form yang dapat diedit yaitu nama lowongan model 1, syarat lowongan yaitu tinggi badan minimal 155cm, tinggal di kota Yogyakarta, berpenampilan menarik, berat badan maksimal 50kg, tanggal dibuka 2020/01/01, tanggal ditutup 2020/01/30, status ditutup, dan kategori pekerjaan pakaian. Selanjutnya dapat memilih submit untuk menyimpan dan kembali untuk membatalkan.
- 6. Pada halaman *home* pemilik *online shop* mendapat notifikasi dari pencarikerja@yahoo.com yang ingin mendaftarkan pekerjaan. Selanjutnya pemilik *online shop* dapat melakukan *accepted* atau *rejected*, dan lihat profil pencarikerja@yahoo.com.

- Ketika <u>pencarikerja@yahoo.com</u> melakukan komentar pada lowongan yang dibuka oleh <u>pemilikos@yahoo.com</u>. Maka <u>pemilikos@yahoo.com</u> mendapatkan notifikasi komentar.
- Selanjutnya pemilik *online shop* dapat melihat informasi ringkas pada halaman dashboard yang berisi Pendidikan terakhir pencari kerja dan jenis kelamin pencari kerja yang mendaftar pada *online shop* tersebut.
- 9. Pemilik online shop dapat mencari nama kabupaten Sleman berdasarkan lokasi.
- 10. Pemilik *online shop* dapat mencari kategori pakaian berdasarkan kategori lowongan.

Tampilan menu pemilik *online shop* ditunjukkan pada Gambar 4.19.

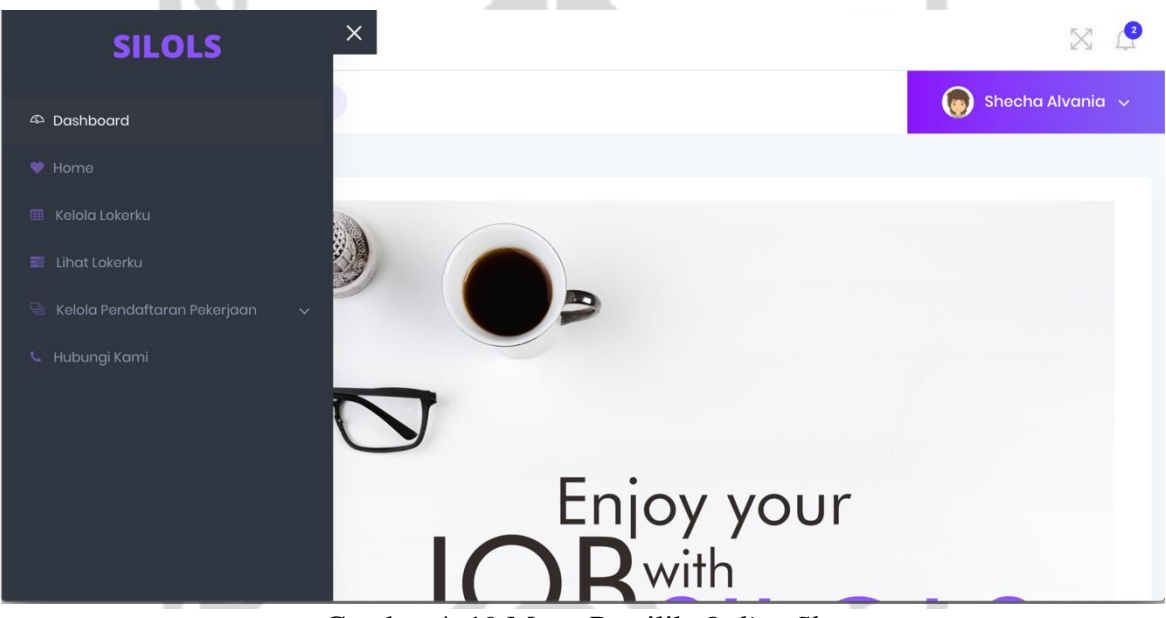

Gambar 4. 19 Menu Pemilik Online Shop

ار قىد

- 11

<u>tr 7 - 7</u>

Tampilan halaman home pemilik online shop ditunjukkan pada Gambar 4.20.

11

1

1

20 C.

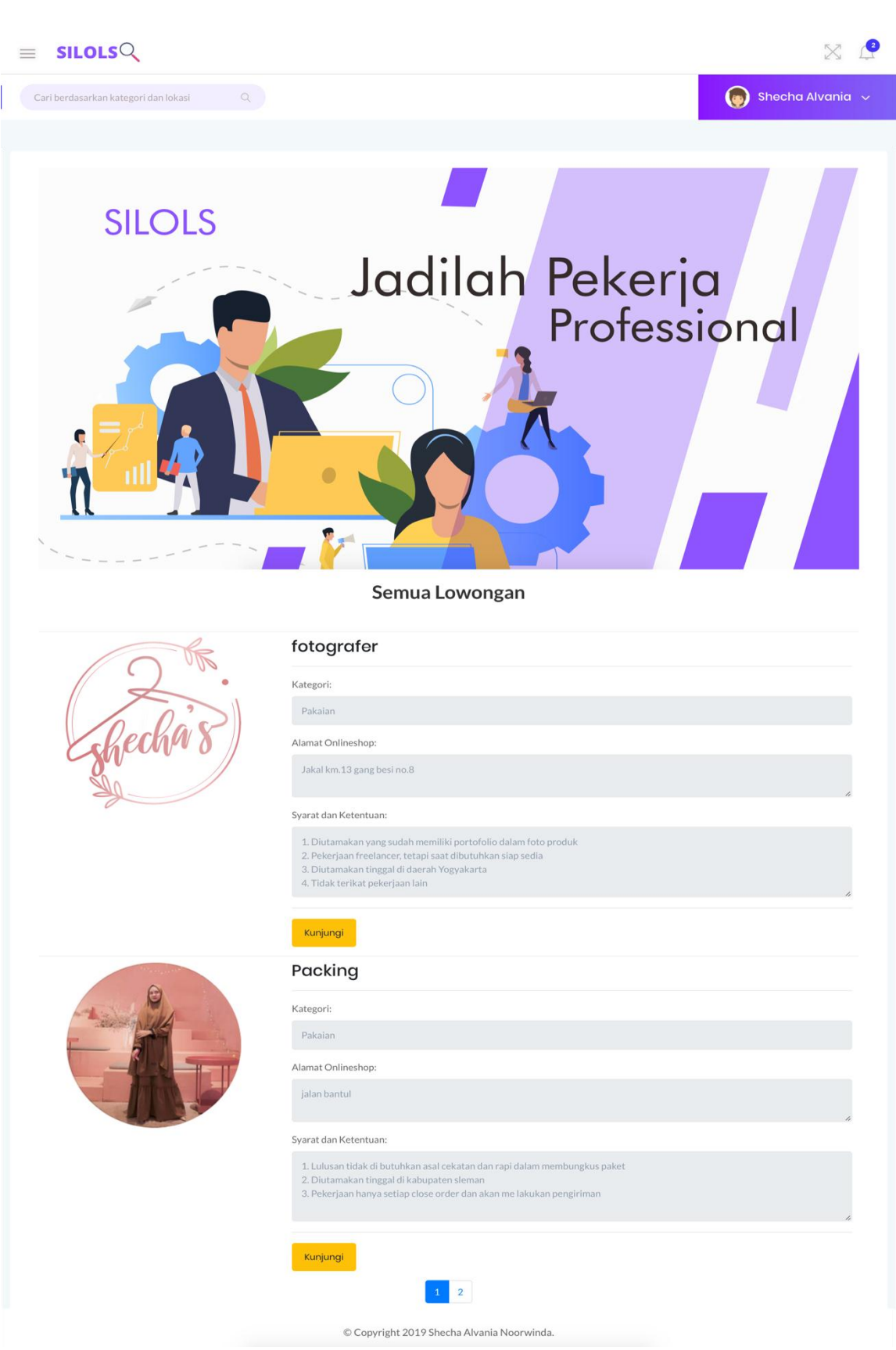

Gambar 4. 20 Halaman Home Pemilik Online Shop

|                                                 | × .                                                                                                    |
|-------------------------------------------------|----------------------------------------------------------------------------------------------------|
| Cari berdasarkan kategori dan lokasi Q          | 🌍 Shecha Alvania 🗸                                                                                                    |
|                                                 |                                                                                                    |
| Profil Pemilik Onlineshop Lihat Daftar Lowongan |                                                                                                    |
| Profil Pemilik Onlineshop Loker Hasannah        |                                                                                                    |
|                                                 |                                                                                                    |
| Nama Pemilik Onlineshop                         | : Ulfah Uswatun                                                                                                    |
| Nama Onlineshop                                 | :Loker Hasannah                                                                                                    |
| Nomor Telepon                                   | :081543243516                                                                                                    |
| Alamat Rumah                                    | ; jakal km.12                                                                                                    |
| Alamat Gudang                                   | : jalan bantul                                                                                                    |
| Jenis Kelamin                                   | : Perempuan                                                                                                    |
| Deskripsi Onlinehsop                            | : Online shop ini berdiri pada tahun 2015, dan berserk pada pakaian wanita. Pakaian<br>yang dijual lebih ke pakaian syari agar syari lebih mendunia. Pemilik online shop ini yatu<br>alumni mahasiswa universitas islam indonesia |
| Akun Instagram                                  | : @lokerhasannah                                                                                                    |
| Akun Facebook                                   | ī                                                                                                    |
| Akun Shopee                                     | : Hasannah brand                                                                                                    |
| Kombali<br>© Copyright 2019 She                 | zcha Alvania Noorwinda.                                                                                                    |
| Gambar 4. 21 Halaman Profil Pe                  | emilik <i>Online Shop</i> lain                                                                                                    |

Tampilan halaman home pemilik online shop lain ditunjukkan pada Gambar 4.21.

Tampilan halaman lihat daftar lowongan *online shop* lain ditunjukkan pada Gambar 4.22.

|                                               |                                                                                                    | X 🔮                |
|-----------------------------------------------|----------------------------------------------------------------------------------------------------|--------------------|
| Cari berdasarkan kategori dan lokasi Q        |                                                                                                    | 🍥 Shecha Alvania 🗸 |
|                                               |                                                                                                    |                    |
| Profil Pemilik Onlineshop Lihat Daftar Lowong | yan                                                                                                    |                    |
| Lowongan Dari Onlineshop Loker Hasanr         | nah                                                                                                    |                    |
| (Sec. 19)                                     | Packing                                                                                                    |                    |
|                                               | Kategori:                                                                                                    |                    |
|                                               | Pakaian                                                                                                    |                    |
|                                               | Alamat Onlineshop:<br>jalan bantul                                                                                                    |                    |
|                                               | Syarat dan Ketentuan:                                                                                                    | h                  |
|                                               | <ol> <li>Lulusan tidak di butuhkan asal cekatan dan rapi dalam membungkus paket</li> <li>Diutamakan tinggal di kabupaten sleman</li> <li>Pekerjaan hanya setiap close order dan akan me lakukan pengiriman</li> </ol> | 4                  |
|                                               | Lihat Komentar                                                                                                    |                    |
|                                               | 1                                                                                                    |                    |
|                                               | © Copyright 2019 Shecha Alvania Noorwinda.                                                                                                    |                    |

Gambar 4. 22 Halaman Lihat Daftar Lowongan Online Shop lain

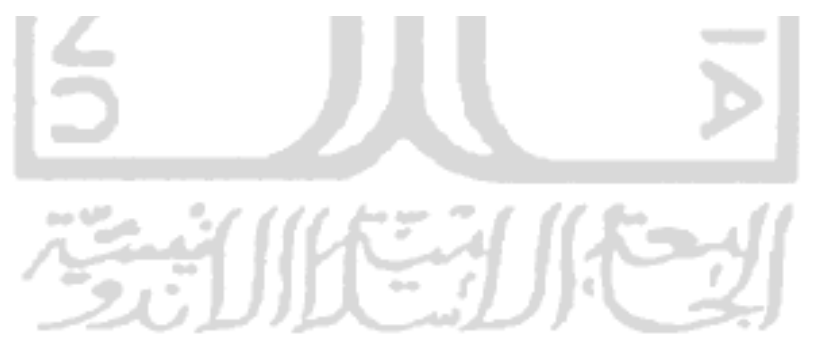

| SILOLS                                  |                                                                                                    |
|-----------------------------------------|----------------------------------------------------------------------------------------------------|
|                                         | Shecha Alvania                                                                                                    |
|                                         |                                                                                                    |
| Profil Pemilik Onlineshop (Shecha Alvan | ia)                                                                                                    |
|                                         | Shecha's                                                                                                    |
| Nama Pemilik Onlineshop                 | Shecha Alvania                                                                                                    |
| Nama Onlineshop                         | Shecha.shop                                                                                                    |
| Jenis Kelamin                           | Perempuan                                                                                                    |
| Alamat Rumah                            | Jakal km.13 gang besi no.8                                                                                                    |
| Alamat Gudang                           | Jakal km.13 gang besi no.8                                                                                                    |
| Kabupaten                               | Sleman                                                                                                    |
| Nomor Telepon                           | 0811654273                                                                                                    |
| Deskripsi Onlineshop                    | Online shop ini bergerak pada bidang pakaian wanita. Tipe Pakaian yang kami jual yaitu<br>ditujukan untuk orang-orang yang berjilbab. Shecha.shop ini berdiri pada tahun 2015 |
| Akun Instagram                          | @Shecha.shop                                                                                                    |
| Akun Facebook                           | · ·                                                                                                    |
| Akun Shopee                             | shecha.shop                                                                                                    |
| Kembali Edit Profil                     |                                                                                                    |
|                                         | © Copyright 2019 Shecha Alvania Noorwinda.                                                                                                    |
| Gambar                                  | 4. 23 Halaman Profil Pemilik Online Shop                                                                                                    |

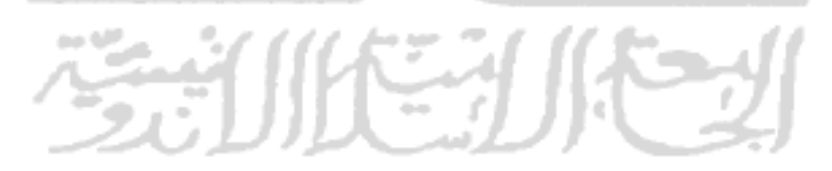

Tampilan halaman edit profil pemilik online shop ditunjukkan pada Gambar 4.24.

|            | Sheet                                                                                                    | ha Alvania |
|------------|----------------------------------------------------------------------------------------------------|------------|
|            |                                                                                                    |            |
| Edit Pr    | ofilku                                                                                                    |            |
| lama       |                                                                                                    |            |
| Shecha A   | vania                                                                                                    |            |
| lama Onlin | eshop                                                                                                    |            |
| Shecha.sh  | ор                                                                                                    |            |
| enis Kelam | in                                                                                                    |            |
| Perempu    | an                                                                                                    | \$         |
| Alamat Run | hah                                                                                                    |            |
| Jakal km.  | 13 gang besi no.8                                                                                                    |            |
|            |                                                                                                    |            |
| lamat Gud  | ang                                                                                                    |            |
| Jakal km.  | 13 gang besi no.8                                                                                                    |            |
|            |                                                                                                    |            |
| abupaten   |                                                                                                    |            |
| Sleman     |                                                                                                    | ¢          |
| lomor Tele | pon                                                                                                    |            |
| 0811654    | 273                                                                                                    |            |
| eskripsi O | nlineshop                                                                                                    |            |
| Online sh  | op ini bergerak pada bidang pakaian wanita. Tipe Pakaian yang kami jual yaitu ditujukan untuk orang-orang yang berjilbab. Shecha.shop ini berdiri pada tahun 2015                                                                                                    |            |
|            |                                                                                                    |            |
| kun Instag | ram                                                                                                    |            |
| @ She      | cha.shop                                                                                                    |            |
| kun Faceb  | ook                                                                                                    |            |
| -          |                                                                                                    |            |
| kun Shope  | e                                                                                                    |            |
| shecha.sh  | op                                                                                                    |            |
| assword    |                                                                                                    |            |
| •••••      | and the second second se |            |
| oto        | mulu                                                                                                    |            |
| Upload     | Choose file                                                                                                    | Browse     |
|            |                                                                                                    | 5101150    |

Gambar 4. 24 Halaman Edit Profil Pemilik Online Shop

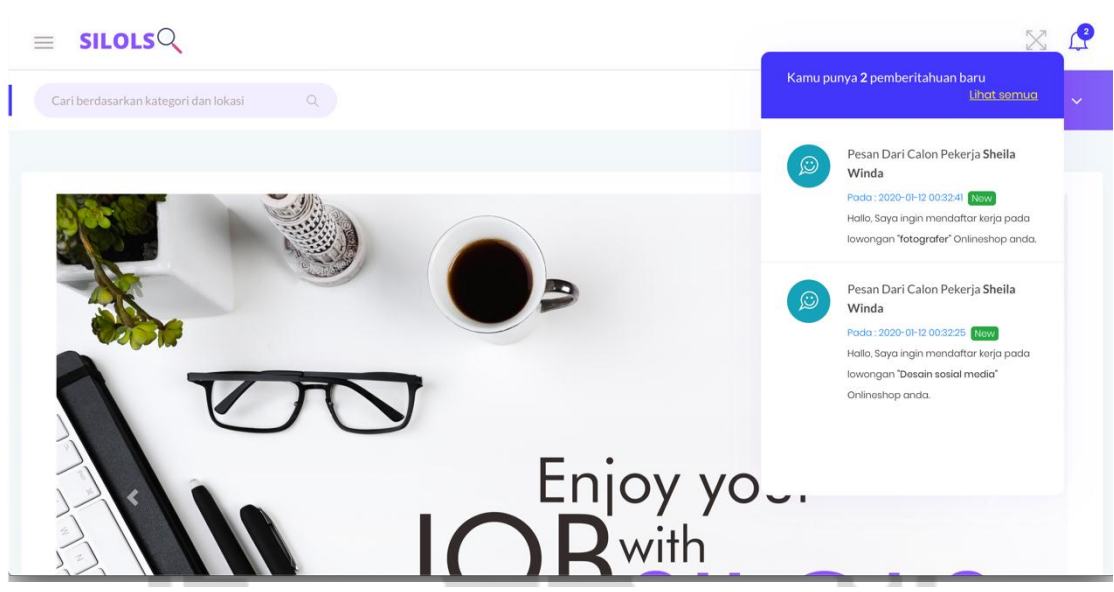

Tampilan notifikasi pemilik online shop ditunjukkan pada Gambar 4.25.

Gambar 4. 25 Notifikasi Pemilik Online Shop

Tampilan halaman dashboard pemilik online shop pada Gambar 4.26.

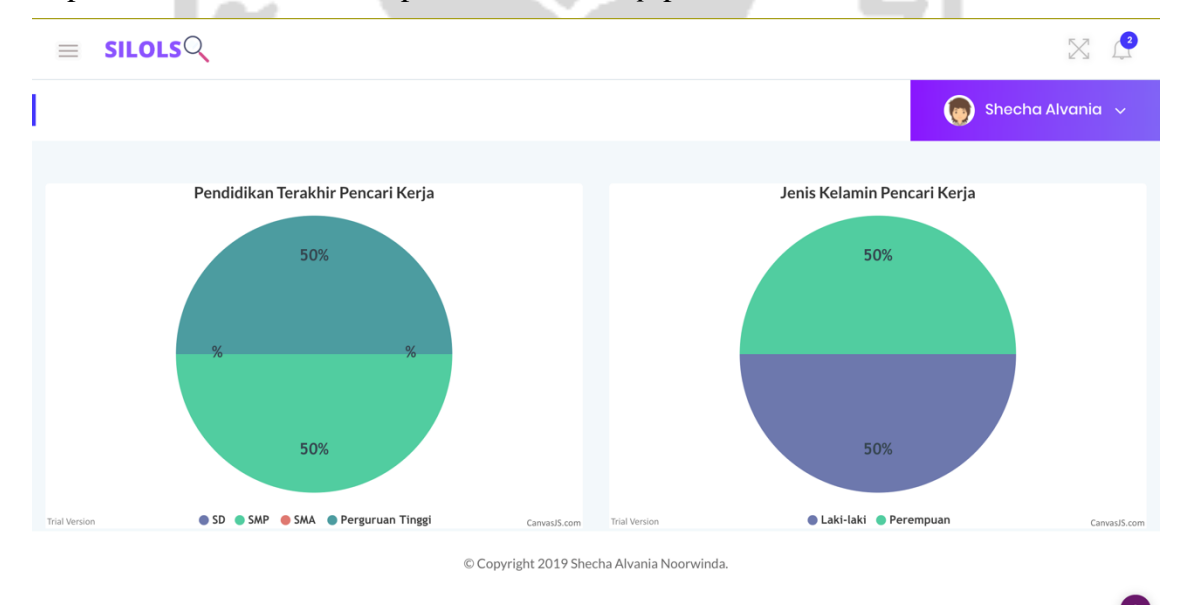

Gambar 4. 26 Halaman Dashboard Pemilik Online Shop

Tampilan halaman kelola lowongan ditunjukkan pada Gambar 4.27.

|             |                            |                        |                                                                                                    |                       |                        | Shecho   | a Alvania |
|-------------|----------------------------|------------------------|----------------------------------------------------------------------------------------------------|-----------------------|------------------------|----------|-----------|
|             |                            |                        |                                                                                                    |                       |                        |          |           |
| elola l     | lowon                      | gan Pekerjaan          | Lowongan Pekerjaan dibuka Lowongan Pekerjaan ditutup                                                                                                    |                       |                        |          |           |
| Kelol       | a Lov                      | vongan Pekerja         | an                                                                                                    |                       |                        |          |           |
| Tan<br>Show | nbah Li<br>10 <del>¢</del> | owongan<br>entries     |                                                                                                    |                       | Search:                |          |           |
| No          | t‡                         | Nama<br>Lowongan       | Syarat Lowongan $1^{\frac{1}{p}}$                                                                                                    | Tanggal di<br>Buka ↑↓ | Tanggal di<br>Tutup 1₽ | Status 1 | Aksi 🚏    |
| 1           | 2                          | Admin                  | 1. Siap bekerja dibawah tekanan<br>2. Tidak terikat pekerjaan lain<br>3. Jam kerb 08:00-16:00                                                                                                    | 2019-11-14            | 2020-01-21             | Ditutup  | C         |
| 2           |                            | fotografer             | <ol> <li>Diutamakan yang sudah memiliki portofolio dalam foto produk</li> <li>Pekerjaan freelancer, tetapi saat dibutuhkan siap sedia</li> <li>Diutamakan tinggal di daerah Yogyakarta</li> <li>Tidak terikat pekerjaan lain</li> </ol> | 2019-11-12            | 2019-11-26             | Dibuka   | 8         |
| 3           |                            | model baju syari       | 1. tinggi badan 150cm<br>2. lokasi di sleman                                                                                                    | 2019-11-10            | 2019-11-27             | Ditutup  | I         |
| 4           |                            | Keuangan               | 1. Lulusan S1 akuntansi / manajemen<br>2. Batas umur maksimal 27 tahun<br>3. Diutamakan yang sudan memiliki Pengalaman<br>4. Tinggal di daerah Yogyakarta                                                                               | 2019-11-14            | 2020-01-21             | Dibuka   | đ         |
| 5           |                            | Desain sosial<br>media | <ol> <li>Biasa menggunakan aplikasi editing video seperti iMovie, inshoot, tezza, dan<br/>lain sebagainya</li> <li>Dapat menghandle sosial media seperti instagram</li> <li>Kreatif dalam membuat snapgram</li> </ol>                   | 2019-11-14            | 2020-01-21             | Dibuka   | đ         |
| 6           |                            | Model kerudung         | 1. Tinggi badan tidak diutamakan<br>2. Sudah fasih dalam gaya foto nutuk katalog kerudung<br>2. Waktu kerja jika hanya ada katalog baru                                                                                                 | 2019-11-14            | 2020-01-21             | Ditutup  | Ø         |
| 7           |                            | Digital marketing      | 1. Minimal lulusan S1<br>2. Tinggal di daerah Yogyakarta<br>3. Memiliki daya kerja yang tinggi                                                                                                    | 2020-01-01            | 2020-01-21             | Dibuka   | C         |
| Showii      | ng 1 to                    | 7 of 7 entries         |                                                                                                    |                       | Previous               | 1        | Next      |
|             |                            |                        | © Copyright 2019 Shecha Alvania Noorwinc                                                                                                    | la.                   |                        |          |           |
|             |                            | 10.0                   | 5. AH 111 A 1. AF 11                                                                                                    |                       | 111                    |          |           |

Tampilan halaman *form* tambah lowongan ditunjukkan pada Gambar 4.28.

|                                            | X 🔮                |
|--------------------------------------------|--------------------|
|                                            | 🍥 Shecha Alvania 🗸 |
|                                            |                    |
| Tambah lowongan                            |                    |
| Nama Lowongan                              |                    |
| Nama Lowongan                              |                    |
| Syarat Lowongan                            |                    |
| Tulis Syarat Lowongan                      |                    |
| Tanggal Dibuka                             | ~                  |
|                                            |                    |
| Tanggal Ditutup                            |                    |
|                                            |                    |
| Status                                     |                    |
| Pilih Status                               | \$                 |
| Kategori Pekerjaan                         |                    |
| Pilih Kategori                             | \$                 |
| Kembali Submit                             |                    |
| © Copyright 2019 Shecha Alvania Noorwinda. |                    |

# Gambar 4. 28 Halaman Form Tambah Lowongan

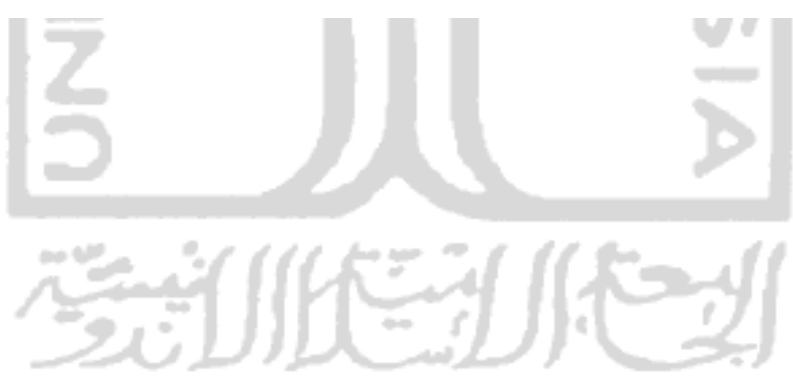

Tampilan halaman kelola lowongan (dibuka) ditunjukkan pada Gambar 4.29.

| $\equiv$ | SI                                                                                                    | LOLSQ                           |                                                                                                    |                             |                    |        |                 |
|----------|----------------------------------------------------------------------------------------------------|---------------------------------|----------------------------------------------------------------------------------------------------|-----------------------------|--------------------|--------|-----------------|
|          |                                                                                                    |                                 |                                                                                                    |                             |                    | 🌀 si   | necha Alvania 🚿 |
| _        | Kelola L<br>Lowo                                                                                                    | owongan Pekerjaa<br>ngan Dibuka | n Lowongan Pekerjaan dibuka Lowongan Pekerjaan ditutup                                                                                                    |                             |                    |        |                 |
|          | Lowongan Dibuka     Tanggal di<br>Buka     Tanggal di<br>Tutup     Stat       1     fotografer     1. Diutamakan yang sudah memiliki portofolio dalam foto produk     2019-11-12     2019-11-26     Dibu |                                 |                                                                                                    |                             |                    |        | Aksi            |
|          | 1                                                                                                    | fotografer                      | 1. Diutamakan yang sudah memiliki portofolio dalam foto produk<br>2. Pekerjaan freelancer, tetapi saat dibutuhkan siap sedia<br>3. Diutamakan tinggal di daerah Yogyakarta<br>4. Tidak terikat pekerjaan lain         | 2019-11-12                  | 2019-11-26         | Dibuka | Ditutup         |
|          | 2                                                                                                    | Keuangan                        | 1. Lulusan S1 akuntansi / manajemen<br>2. Batas umur maksimal 27 tahun<br>3. Diutamakan yang sudan memiliki Pengalaman<br>4. Tinggal di daerah Yogyakarta                                                             | 2019-11-14                  | 2020-01-21         | Dibuka | Ditutup         |
|          | 3                                                                                                    | Desain sosial<br>media          | <ol> <li>Biasa menggunakan aplikasi editing video seperti iMovie, inshoot, tezza, dan lain<br/>sebagainya</li> <li>Dapat menghandle sosial media seperti instagram</li> <li>Kreatif dalam membuat snapgram</li> </ol> | 2019-11-14                  | 2020-01-21         | Dibuka | Ditutup         |
|          | 4                                                                                                    | Digital<br>marketing            | 1. Minimal lulusan S1<br>2. Tinggal di daerah Yogyakarta<br>3. Memiliki daya kerja yang tinggi                                                                                                    | 2020-01-01                  | 2020-01-21         | Dibuka | Ditutup         |
| ampi     | ilan                                                                                                    | halaman                         | © Copyright 2019 Shecha Alvania Noorwi<br>Gambar 4. 29 Halaman Kelola Lo<br>kelola lowongan (ditutup) ditunjukkar                                                                                                    | <sup>nda.</sup><br>kerku (l | Dibuka)<br>ambar 4 | ł.30.  |                 |
| Ĩ        |                                                                                                    |                                 |                                                                                                    |                             | Þ                  |        |                 |
|          |                                                                                                    | N.                              |                                                                                                    | や                           | ᆀ                  |        |                 |

| = | SIL       | OLSQ             |                                                                                                    |                            |                 |                  |          | $\otimes$      | 2 |
|---|-----------|------------------|----------------------------------------------------------------------------------------------------|----------------------------|-----------------|------------------|----------|----------------|---|
|   |           |                  |                                                                                                    |                            |                 |                  | <b>(</b> | Shecha Alvania |   |
|   |           |                  |                                                                                                    |                            |                 |                  |          |                |   |
|   | Kelola Lo | wongan Pekerjaan | Lowongan Pekerjaan dibuka                                                                                        | Lowongan Pekerjaan o       | ditutup         |                  |          |                |   |
|   | Lowon     | gan Ditutup      |                                                                                                    |                            |                 |                  |          |                |   |
|   | No        | Nama Lowongan    | Syarat Lowo                                                                                                    | ngan                       | Tanggal di Buka | Tanggal di Tutup | Status   | Aksi           |   |
|   | 1         | Admin            | 1. Siap bekerja dibawah tekanan<br>2. Tidak terikat pekerjaan lain<br>3. Jam kerb 08:00-16:00                    |                            | 2019-11-14      | 2020-01-21       | Ditutup  | Dibuka         |   |
|   | 2         | model baju syari | 1. tinggi badan 150cm<br>2. lokasi di sleman                                                                     |                            | 2019-11-10      | 2019-11-27       | Ditutup  | Dibuka         |   |
|   | 3         | Model kerudung   | 1. Tinggi badan tidak diutamakan<br>2. Sudah fasih dalam gaya foto nutuł<br>2. Waktu kerja jika hanya ada katalo | katalog kerudung<br>g baru | 2019-11-14      | 2020-01-21       | Ditutup  | Dibuka         |   |

© Copyright 2019 Shecha Alvania Noorwinda.

# Gambar 4. 30 Halaman Kelola Lokerku (Ditutup)

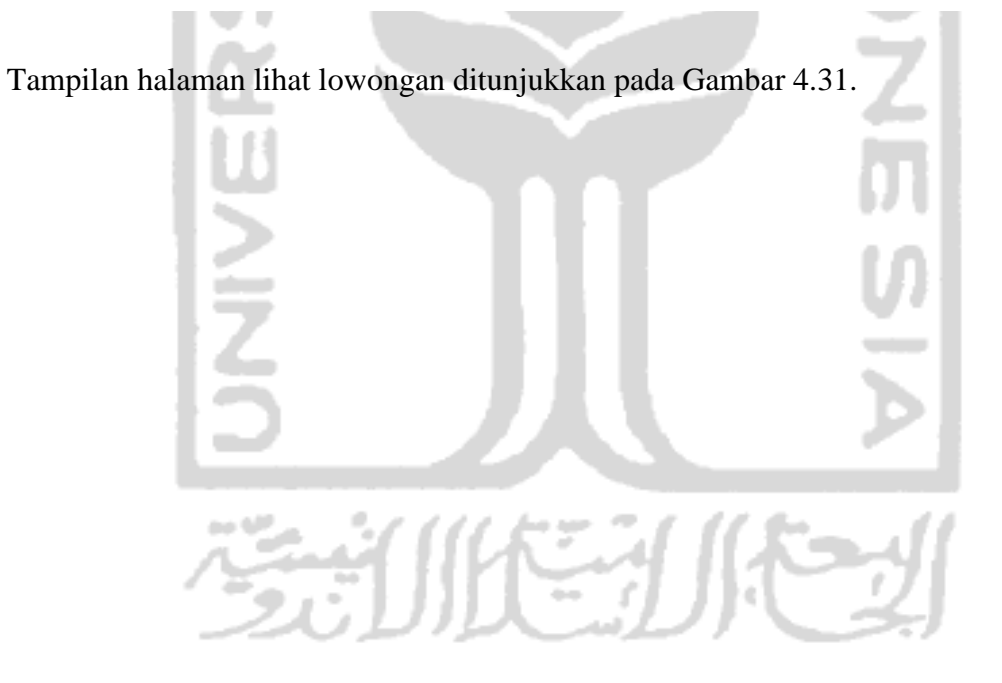

141

|                         | Shecha Alvania                                                                                                    |
|-------------------------|----------------------------------------------------------------------------------------------------|
|                         |                                                                                                    |
| Lowonganku              |                                                                                                    |
| 1                       |                                                                                                    |
| OK                      | fotografer                                                                                                    |
|                         | Kategori:                                                                                                    |
| 10 Das                  | Pakaian                                                                                                    |
| Checha 8                | Alamat Onlineshop:                                                                                                    |
|                         | Jakal km.13 gang besi no.8                                                                                                   |
| a                       | Syarat dan Ketentuan:                                                                                                    |
|                         | 1. Diutamakan yang sudah memiliki portofolio dalam foto produk                                                               |
|                         | <ol> <li>Pekerjaan freelancer, tetapi saat dibutuhkan siap sedia</li> <li>Diutamakan tinggal di daerah Yogyakarta</li> </ol> |
|                         | 4. Tidak terikat pekerjaan lain 6                                                                                            |
|                         | Tulis komentar anda                                                                                                    |
|                         |                                                                                                    |
|                         | Kirim Kembali                                                                                                    |
|                         | Riwayat Komentar                                                                                                    |
|                         | Belum ada komentar pada lowongan ini!                                                                                        |
|                         | 1 2 3 4                                                                                                    |
|                         | © Copyright 2019 Shecha Alvania Noorwinda.                                                                                   |
| 1.1                     | Gambar 4, 31 Halaman Libat Lokerku                                                                                           |
|                         | Sumbar 4. 31 Halaman Emai Eokerku                                                                                            |
| Tampilan halaman kelola | accented atau rejected pekeriaan ditunjukkan pada Gambar                                                                     |
|                         |                                                                                                    |
|                         |                                                                                                    |
|                         | 1115731115-11                                                                                                    |
| A second                |                                                                                                    |
| 20                      | リルニリトレメ                                                                                                    |

|                              |                           |                     |                     | Shech                      | a Alvania |
|------------------------------|---------------------------|---------------------|---------------------|----------------------------|-----------|
|                              |                           |                     |                     | _                          |           |
| Kelola Pener                 | imaan Pekerja             |                     |                     |                            |           |
| ihow 10 <del>0</del>         | entries                   |                     |                     | Search:                    |           |
| NO 🏌                         | NAMA PELAMAR              | 14 NAMA LOWONGAN 14 | TANGGAL DAFTAR      | AKSI                       | ţţ        |
| 1                            | Sheila Winda              | model baju syari    | 2020-01-13 23:05:54 | Diterima Ditolak Lihat pro | ofil      |
|                              |                           |                     |                     |                            |           |
| 2                            | Sheila Winda              | Keuangan            | 2020-01-13 17:51:00 | Diterima Ditolak Lihat pro | fil       |
| <b>2</b><br>howing 1 to 2 of | Sheila Winda<br>2 entries | Keuangan            | 2020-01-13 17:51:00 | Diterima Ditolak Lihat pro | fil       |

Gambar 4. 32 Halaman Kelola Penerimaan / Penolakan Pekerjaan

Tampilan *form* pesan *accepted* pekerjaan ditunjukkan pada Gambar 4.33.

**U**1

|                             |                                                                                                |    |          |          |              | 57   | 2 |
|-----------------------------|------------------------------------------------------------------------------------------------|----|----------|----------|--------------|------|---|
|                             | Kirim Pesan                                                                                    | ×  |          | _        |              |      | 4 |
|                             |                                                                                                |    |          |          | Shecha A     |      |   |
|                             |                                                                                                |    |          |          |              |      |   |
| Kelola Penerimaan Pekerja   |                                                                                                |    |          |          |              |      |   |
| Show 10¢ entries            |                                                                                                |    |          | Search:  |              |      |   |
| NO 🏦 NAMA PELAMAR 🛝         |                                                                                                |    |          | AKSI     |              | Ť₩   |   |
| 1 Sheila Winda              |                                                                                                | 10 | Diterima | Ditolak  | Lihat profil |      |   |
|                             | Dengan mengirim pesan ini, secara otomatis yang bersangkutan<br>diterima dalam lowongan kerja. |    |          |          |              |      |   |
| Showing 1 to 1 of 1 entries |                                                                                                |    |          |          |              |      |   |
|                             | Kirim                                                                                          |    |          | Previous | 1            | Next |   |
|                             | @ Conwight 2010 Shocks Alvania Neanvinda                                                       |    |          |          |              |      |   |
|                             | Copyright 2017 Shecha Alvania Noor Winda.                                                      |    |          |          |              |      |   |
|                             |                                                                                                |    |          |          |              |      |   |
|                             |                                                                                                |    |          |          |              |      |   |

Gambar 4. 33 Form Pesan Penerimaan Pekerjaan

Tampilan halaman profil pencari kerja ditunjukkan pada Gambar 4.34.

| SILOLSQ                                     | $\otimes$               |
|---------------------------------------------|-------------------------|
|                                             | 🍈 Shecha Alvania        |
|                                             |                         |
| ofil Pencari Kerja Riwayat Daftar Pekerjaan |                         |
| Profil pencari Kerja Sheila Winda           |                         |
|                                             |                         |
| Nama                                        | Sheila Winda            |
| Alamat                                      | Jakal                   |
| Kabupaten                                   | Sleman                  |
| Nomor Telepon                               | 0811263541              |
| Jenis Kelamin                               | Laki-laki               |
| Berat Badan                                 | 45                      |
| Tinggi Badan                                | 150                     |
| Bisa mengemudi/tidak                        | AY                      |
| Familiar dengan sosmed/tidak                | AY                      |
| Akun Instagram                              | @ulfahuswatun           |
| Akun Facebook                               |                         |
| Portofolio Desain Sosmed                    | 600x400 600x400 600x400 |
| portofolio Foto                             |                         |
| Nama SD                                     | SD AL-IRSYAD 02         |
| Tahun Lulus SD                              | 2009                    |
| Nama SMP                                    | SMP 1                   |
| Tahun Lulus SMP                             | 2012                    |
| Nama SMA                                    | SMA 1                   |
| Tahun Lulus SMA                             | 2015                    |
| Nama Perguruan Tinggi                       | UII                     |
| Tahun Lulus Perguruan Tinggi                | 2019                    |
|                                             |                         |

© Copyright 2019 Shecha Alvania Noorwinda.

Gambar 4. 34 Halaman Profil Pencari Kerja

|                |                                |                                          | Shecha Alvania |
|----------------|--------------------------------|------------------------------------------|----------------|
|                |                                |                                          |                |
| Profil Pencari | Kerja Riwayat Daftar Pekerjaan |                                          |                |
| Riwayat D      | aftar Pekerjaan Komboli        |                                          |                |
| NO             | NAMA ONLINESHOP                | NAMA LOWONGAN                            | STATUS         |
| 1              | Shecha.shop                    | Keuangan                                 | Diterima       |
| 2              | Shecha.shop                    | Admin                                    | Ditolak        |
| 3              | Shecha.shop                    | model baju syari                         | Menunggu       |
| 4              | Loker Hasannah                 | Packing                                  | Menunggu       |
| 5              | Shecha.shop                    | fotografer                               | Menunggu       |
| 5              | Shecha.shop                    | fotografer                               | Menunggu       |
| 6              | Shecha.shop                    | Desain sosial media                      | Menunggu       |
|                |                                | © Convrict 2019 Shacha Alvania Noorwinda |                |

Tampilan halaman riwayat daftar pekerjaan pencari kerja ditunjukkan pada Gambar 4.35.

Tampilan halaman daftar riwayat pendaftar pekerjaan ditunjukkan pada Gambar 4.36.

|                                          |                                                                         |      |                                                                               |     | Shechc                                               | I Alvania |
|------------------------------------------|-------------------------------------------------------------------------|------|-------------------------------------------------------------------------------|-----|------------------------------------------------------|-----------|
|                                          |                                                                         |      |                                                                               |     |                                                      |           |
|                                          |                                                                         |      |                                                                               |     |                                                      |           |
| Riwayat Penc                             | daftaran Pekerj                                                         | aan  |                                                                               |     |                                                      |           |
|                                          |                                                                         |      |                                                                               |     |                                                      |           |
| how 10\$ entries                         |                                                                         |      |                                                                               | :   | Search:                                              |           |
| how 10 entries                           | NAMA PENDAFTAR                                                          | τų   | NAMA LOWONGAN                                                                 | †4) | Search:<br>STATUS                                    | ţ1        |
| how 10° entries NO 1°                    | NAMA PENDAFTAR<br>Sheila Winda                                          | τų   | NAMA LOWONGAN<br>Keuangan                                                     | †4j | Starch:<br>STATUS<br>Diterima                        | ŢĮ        |
| how 10° entries NO 1° 1 2                | NAMA PENDAFTAR<br>Sheila Winda<br>Sheila Winda                          | Ť₿   | NAMA LOWONGAN<br>Keuangan<br>Admin                                            | τų  | STATUS<br>Diterima<br>Ditolak                        | ŤÅ        |
| how 10° entries<br>NO 1<br>1<br>2<br>3   | NAMA PENDAFTAR<br>Sheila Winda<br>Sheila Winda<br>Sheila Winda          | Ťψ   | NAMA LOWONGAN<br>Keuangan<br>Admin<br>model baju syari                        | τų  | Starch:<br>STATUS<br>Diterima<br>Ditolak<br>Menunggu | ŤΫ        |
| how 10° entries<br>NO 1 A<br>2<br>3<br>4 | NAMA PENDAFTAR<br>Sheila Winda<br>Sheila Winda<br>Sheila Winda<br>winda | 1.bj | NAMA LOWONGAN<br>Keuangan<br>Admin<br>model baju syari<br>Desain sosial media | τų  | STATUS<br>Diterima<br>Ditolak<br>Menunggu<br>Ditolak | τų        |

Gambar 4. 36 Halaman Daftar Riwayat Pendaftar Pekerjaan

Tampilan halaman hubungi kami ditunjukkan pada Gambar 4.37.

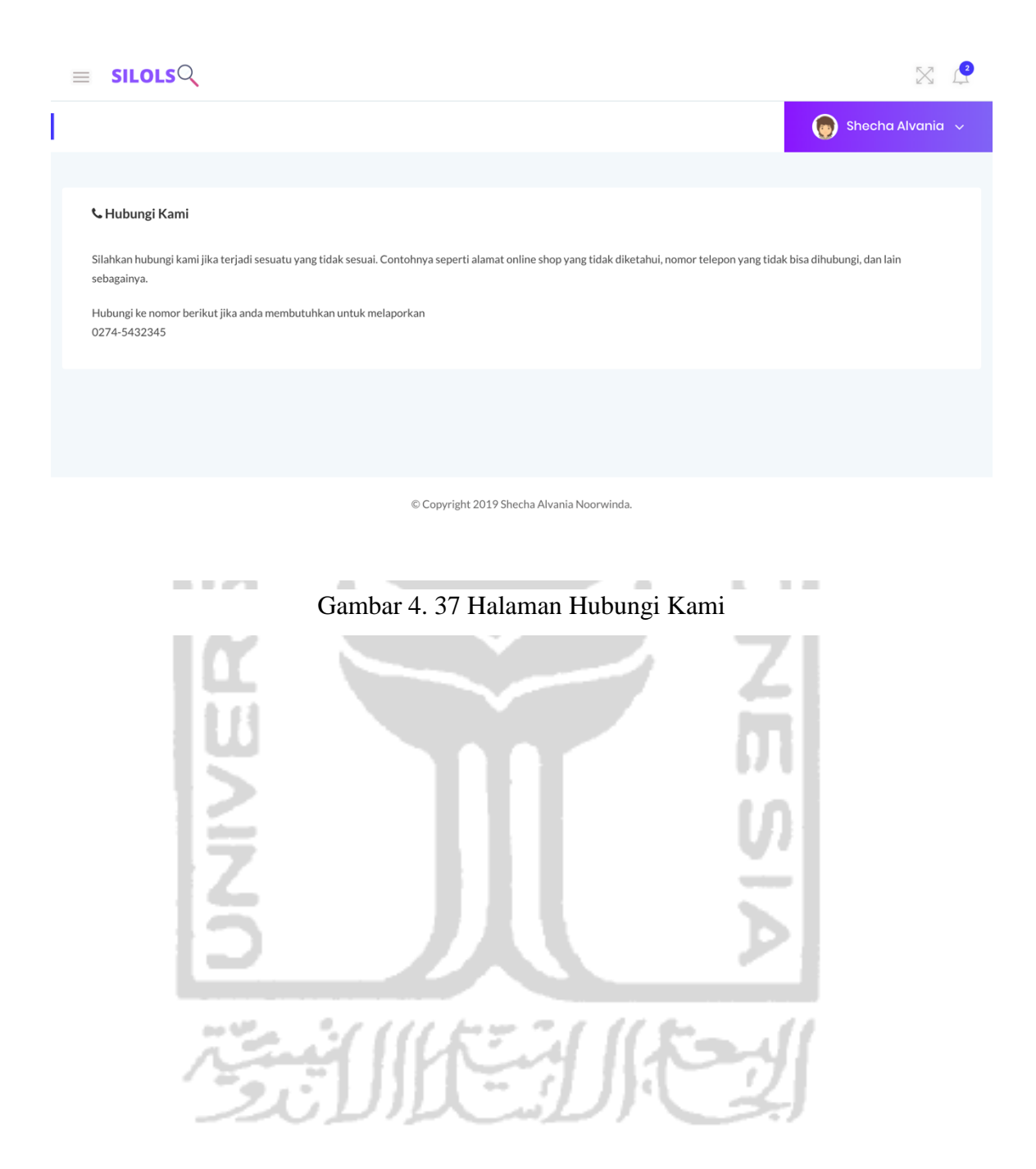

#### 4.1.3 Skenario Pencari Kerja

Pada sistem ini pencari kerja memiliki halaman *home*, riwayat pendaftaran pekerjaan, dan hubungi kami. Skenario dari *user* pencari kerja yaitu:

- Pencari kerja melakukan pendaftaran dan mengisikan alamat *email* pencarikerja@yahoo.com, kata sandi 12345, serta memilih akan daftar sebagai pencari kerja.
- 2. Selanjutnya pencari kerja 'masuk' ke sistem dan diarahkan ke halaman home.
- 3. Pada halaman utama pencari kerja melakukan edit profil pada menu profil untuk melengkapi profil pada sistem. *Form* yang diisikan berupa nama, alamat, kabupaten, nomor telepon, jenis kelamin, berat badan, tinggi badan, bisa mengemudi/tidak, familiar dengan sosmed/tidak, akun *instagram, facebook,* portofolio desain sosmed, portofolio foto, nama SD, tahun lulus SD, nama SMP, tahun lulus SMP, nama SMA, tahun lulus SMA, nama perguruan tinggi, tahun lulus perguruan tinggi, dan pendidikan terakhir.
- 4. Pada halaman *home* pencari kerja terdapat notifikasi dari pemilikonlineshop@yahoo.com yang telah melakukan *accepted* pekerjaan dan terdapat pesan singkat yang dikirim dari pemilikos@yahoo.com.
- 5. Pada halaman *home* pencari kerja, terdapat notifikasi dari pemilikonlineshop@yahoo.com yang telah melakukan *rejected* pekerjaan dan terdapat pesan singkat otomatis yang dikirim dari pemilikos@yahoo.com.
- 6. Pencari kerja dapat mencari nama kabupaten Sleman berdasarkan lokasi.
- 7. Pencari kerja dapat mencari kategori pakaian berdasarkan kategori lowongan.

¢

Tampilan menu pencari kerja ditunjukkan pada Gambar 4.38.

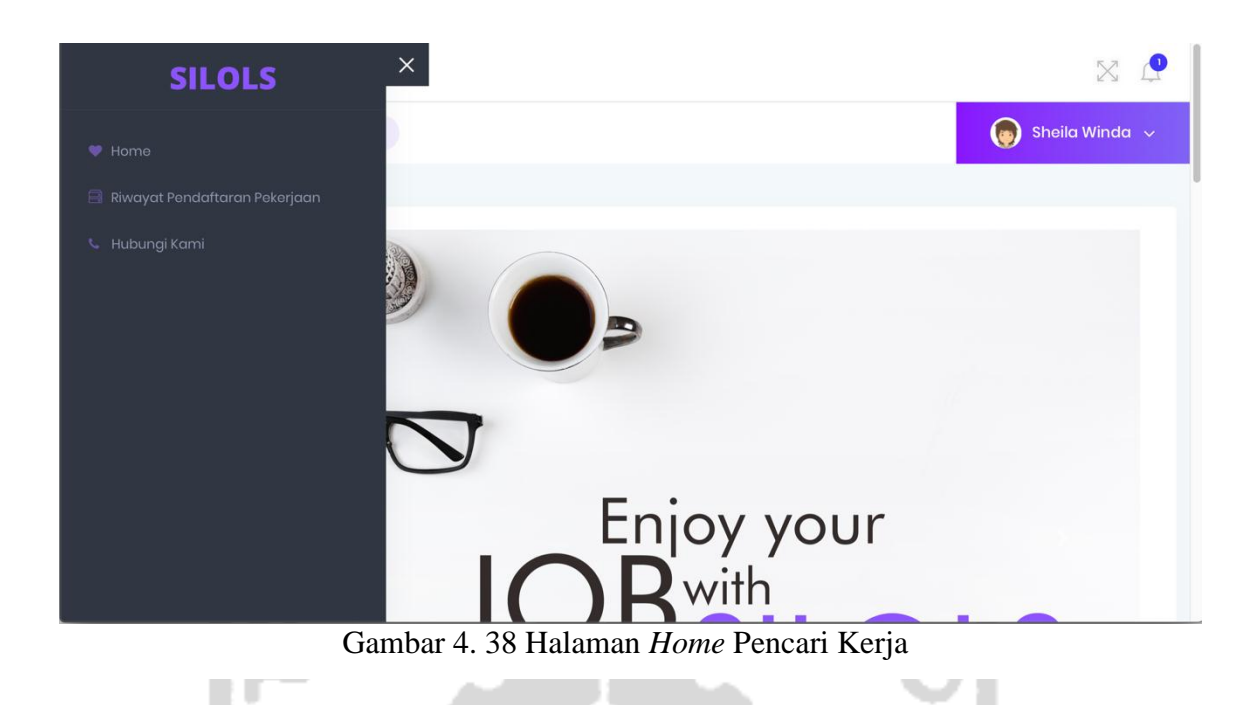

Tampilan halaman *home* pencari kerja ditunjukkan pada Gambar 4.39.

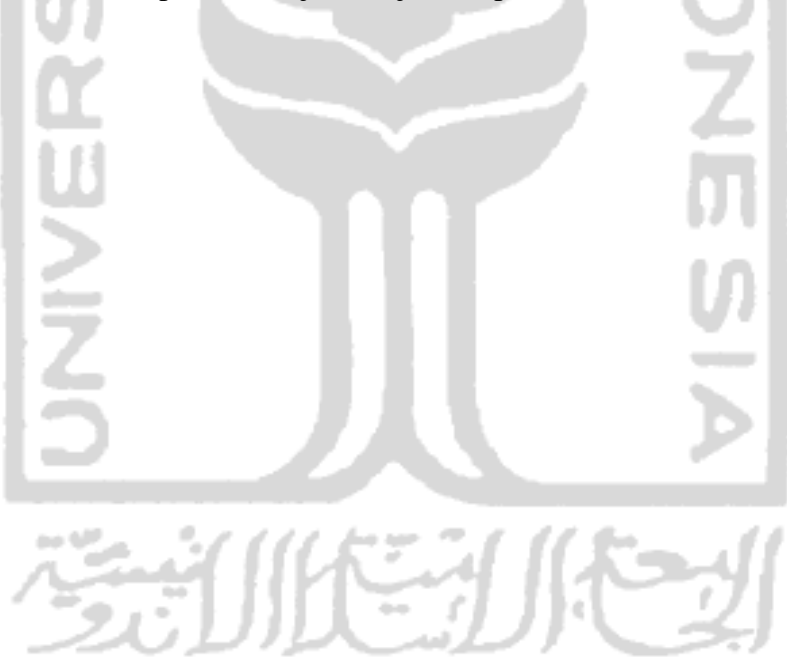

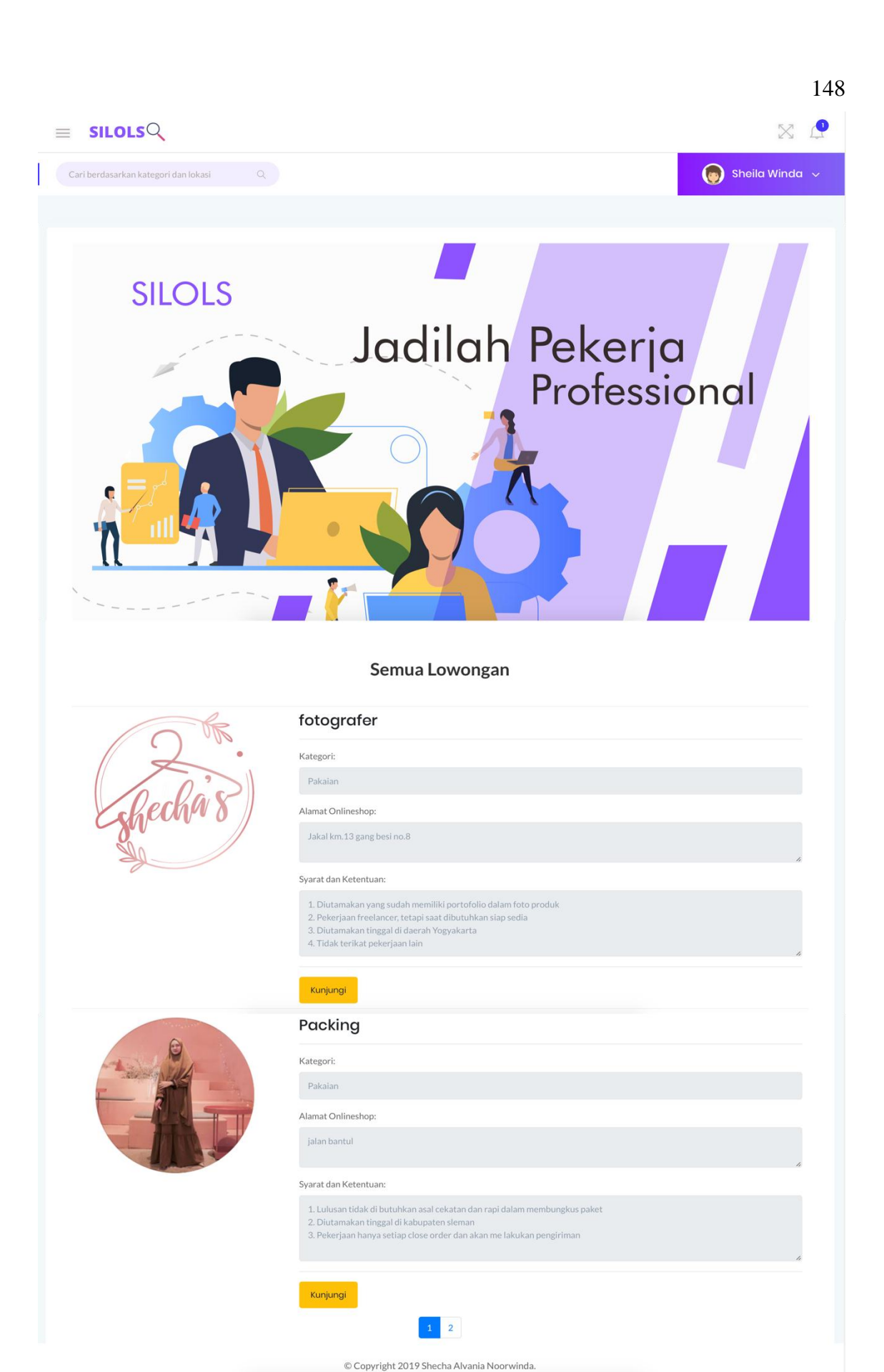

Gambar 4. 39 Halaman Menu Pencari Kerja

Tampilan halaman lihat daftar lowongan pemilik *online shop* ditunjukkan pada Gambar 3.40.

| $\equiv$ SILOLSQ                                                                                                    |                                                                                                    | X 🗘              |
|----------------------------------------------------------------------------------------------------|----------------------------------------------------------------------------------------------------|------------------|
| Cari berdasarkan kategori dan lokasi Q                                                                                                    |                                                                                                    | 🌀 Sheila Winda 🗸 |
|                                                                                                    |                                                                                                    |                  |
| Profil Pemilik Onlineshop Lihat Daftar Lowor                                                                                                    | ngan                                                                                                    |                  |
| Lowongan Dari Onlineshop <b>Loker Hasa</b> r                                                                                                    | nnah                                                                                                    |                  |
|                                                                                                    |                                                                                                    |                  |
| and the second second sec | Packing                                                                                                    |                  |
| -                                                                                                    | Kategori:                                                                                                    |                  |
|                                                                                                    | Pakaian                                                                                                    |                  |
|                                                                                                    | Alamat Onlineshop:                                                                                                    |                  |
|                                                                                                    | jalan bantul                                                                                                    | 4                |
|                                                                                                    | Syarat dan Ketentuan:                                                                                                    |                  |
|                                                                                                    | <ol> <li>Lulusan tidak di butuhkan asal cekatan dan rapi dalam membungkus paket</li> <li>Diutamakan tinggal di kabupaten sleman</li> <li>Pekerjaan hanya setiap close order dan akan me lakukan pengiriman</li> </ol> |                  |
|                                                                                                    | Daftar Lihot Komentor                                                                                                    | <i>*</i> 0       |
|                                                                                                    |                                                                                                    |                  |

© Copyright 2019 Shecha Alvania Noorwinda.

Gambar 4. 40 Halaman Lihat Daftar Lowongan

Tampilan lihat dan tambah komentar ditunjukkan pada Gambar 4.41.

4

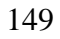

| 1 | 5             | 0 |
|---|---------------|---|
| T | $\mathcal{I}$ | υ |

|                                                                                                    | X                                       |    |
|----------------------------------------------------------------------------------------------------|-----------------------------------------|----|
|                                                                                                    | 🌀 Sheila Winda                          | ~  |
|                                                                                                    |                                         |    |
|                                                                                                    |                                         |    |
|                                                                                                    | Lowongan Packing                        |    |
| Kategori:                                                                                                    |                                         |    |
| Pakaian                                                                                                    |                                         |    |
| Alamat Onlineshop:                                                                                                    |                                         |    |
| jalan bantul                                                                                                    |                                         |    |
| Syarat dan Ketentuan:                                                                                                    |                                         |    |
| 1. Lulusan tidak di butuhkan asal cekatan dan rapi dalam membungkus paket<br>2. Diutamakan tinggal di kabupaten sleman<br>3. Pekerjaan hanya setiap close order dan akan me lakukan pengiriman |                                         | 1. |
| Tulis komentar anda                                                                                                    |                                         |    |
| Kirim                                                                                                    |                                         | h  |
| Riwayat Komentar                                                                                                    | Belum ada komentar pada lowongan ini!   |    |
| © C                                                                                                    | ppyright 2019 Shecha Alvania Noorwinda. |    |
| Gambar 4, 41 Lihat                                                                                                    | Komentar dan Tambahkan Komentar         |    |
|                                                                                                    |                                         |    |

Tampilan riwayat pendaftaran pekerjaan ditunjukkan pada Gambar 4.42.

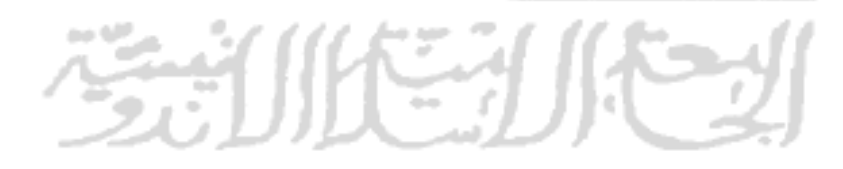

| SILOLS                      |                 |     |                     |      |          | 8 1        |
|-----------------------------|-----------------|-----|---------------------|------|----------|------------|
|                             |                 |     |                     |      | 🁩 Shei   | la Winda 🚽 |
|                             |                 |     |                     |      |          |            |
| Riwayat Pend                | laftaran Pekerj | aan |                     |      |          |            |
| Show 10 entries             |                 |     |                     | Se   | arch:    |            |
| NO TA                       | NAMA ONLINESHOP | τų  | NAMA LOWONGAN       | †.₩  | STATUS   | τų         |
| 1                           | Shecha.shop     |     | Keuangan            |      | Diterima |            |
| 2                           | Shecha.shop     |     | Admin               |      | Ditolak  |            |
| 3                           | Shecha.shop     |     | model baju syari    |      | Menunggu |            |
| 4                           | Loker Hasannah  |     | Packing             |      | Menunggu |            |
| 5                           | Shecha.shop     |     | fotografer          |      | Menunggu |            |
| 6                           | Shecha.shop     |     | Desain sosial media |      | Menunggu |            |
| Showing 1 to 6 of 6 entries |                 |     |                     | Prev | ious     | Next       |
|                             |                 |     |                     |      |          |            |

Gambar 4. 42 Riwayat Pendaftaran Pekerjaan

Tampilan notifikasi pencari kerja ditunjukkan pada Gambar 4.43.

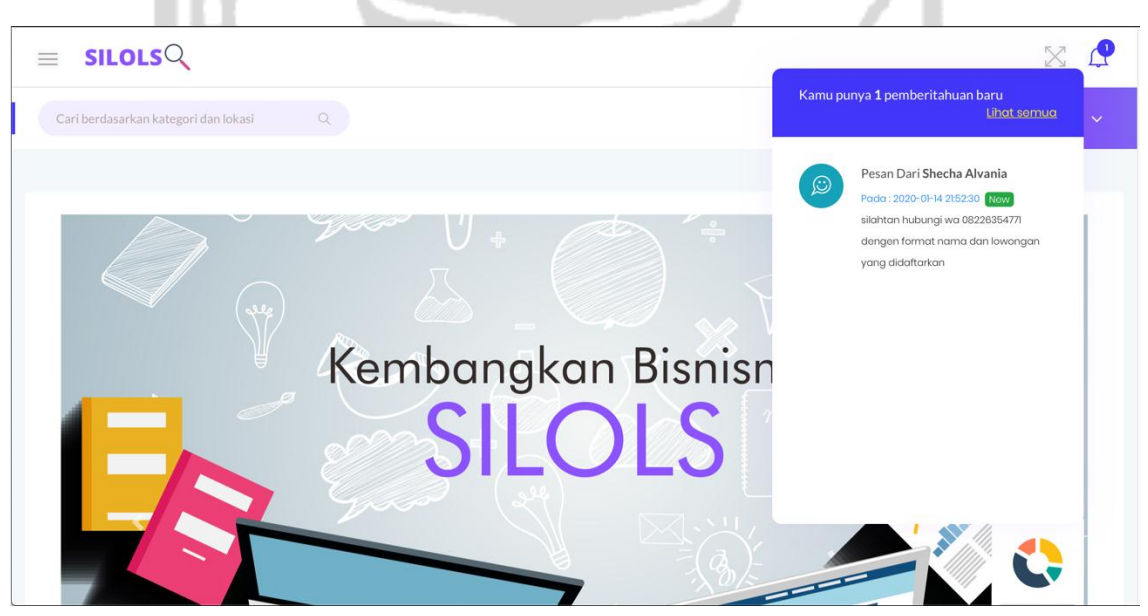

Gambar 4. 43 Notifikasi Pencari Kerja

Tampilan hubungi kami ditunjukkan pada Gambar 4.44.

|                                                                                                    | × 🖓                     |
|----------------------------------------------------------------------------------------------------|-------------------------|
|                                                                                                    | 🌀 Sheila Winda 🗸        |
|                                                                                                    |                         |
| 📞 Hubungi Kami                                                                                                    |                         |
| Silahkan hubungi kami jika terjadi sesuatu yang tidak sesuai. Contohnya seperti alamat online shop yang tidak diketahui, nomor telepon yang tidak bi sebagainya. | isa dihubungi, dan lain |
| Hubungi ke nomor berikut jika anda membutuhkan untuk melaporkan<br>0274-5432345                                                                                  |                         |
|                                                                                                    |                         |
| © Copyright 2019 Shecha Alvania Noorwinda.                                                                                                    |                         |

## Gambar 4. 44 Halaman Hubungi Kami Pencari Kerja

## 4.2 Pengujian Sistem

Tahap selanjutnya setelah tahapan pengembangan sistem selesai, yaitu tahapan pengujian. Penulis melakukan pengujian sistem menggunakan metode *black box* dan *user acceptance test*. Skenario pada pengujian *black box* diambil dari hasil dari rancangan antar muka pada bab sebelumnya, sedangkan pengujian UAT (*user Acceptance Test*) kuesioner berdasarkan fitur dan kegunaan dari sistem informasi ini. Tujuan dari tahapan pengujian sistem agar mengetahui apakah sistem sudah berjalan sesuai dengan yang dibutuhkan pengguna atau belum.

### 4.2.1 Pengujian Black Box

Pengujian *black box* yaitu melakukan pengujian pada fungsionalitas *software*. Pengujian *black box* merupakan pelengkap dari pengujian *white box*, yaitu untuk menguji hal-hal yang tidak diujikan oleh pengujian *white box*. Pengujian *black box* cenderung untuk menemukan fungsionalitas yang tidak benar, seperti kesalahan antarmuka, kesalahan pada basis data, kesalahan performa, dan kesalahan inisialisasi dan terminasi (Mustaqbal dkk, 2015). Pengujian ini diujikan kepada 10 *user* pemilik *online shop* dan 10 *user* pencari kerja, data dari *user* yang melakukan pengujian terdapat pada lampiran A. Hasil pengujian *black box* pada sistem ini ditunjukkan pada Tabel 4.1:

| No. | Skenario                | Apa yang dilakukan               | Hasil    |
|-----|-------------------------|----------------------------------|----------|
| 1.  | User mengetik           | Menampilkan halaman <i>index</i> | Berhasil |
|     | localhost/silols/silols |                                  |          |

| 2   | Momilih monu masuk           | Manampilkan farm halaman masuk                                                                                                    | Dorhogil  |
|-----|------------------------------|----------------------------------------------------------------------------------------------------|-----------|
| 2.  |                              |                                                                                                    | Berliasii |
| 3.  | Admin memasukan              | Berhasil masuk ke halaman <i>home</i>                                                                                                    | Berhasil  |
|     | email dan password           |                                                                                                    |           |
| 4.  | Memilih menu edit            | Menampilkan halaman edit profil                                                                                                    | Berhasil  |
|     | profil                       |                                                                                                    |           |
| 5.  | Proses edit profil           | Masukan data lengkap:                                                                                                    | Berhasil  |
|     |                              | Nama : Admin                                                                                                    |           |
|     |                              | Kata Sandi : 12345                                                                                                    |           |
|     |                              | Masukan data nama kombinasi huruf dan angka:                                                                                                    | Berhasil  |
|     |                              | Nama : Admin1                                                                                                    |           |
|     |                              | Kata Sandi : 12345                                                                                                    |           |
|     | 107                          | Masukan data kata sandi kombinasi angka dan                                                                                                    | Berhasil  |
|     |                              | huruf:                                                                                                    |           |
|     |                              | Alamat <i>Email</i> : pemilikos@yahoo.com                                                                                                    |           |
|     |                              | Kata Sandi : 12345a                                                                                                    |           |
|     | in the second                | Mengosongkan data nama:                                                                                                    | Berhasil  |
|     | <b>1</b> 10                  | Alamat <i>Email</i> :-                                                                                                    |           |
|     |                              | Kata Sandi : 12345                                                                                                    |           |
|     |                              | Masukan mengosongkan data kata sandi:                                                                                                    | Berhasil  |
|     | 4.44                         | Alamat <i>Email</i> : pemilikos@yahoo.com                                                                                                    |           |
|     |                              | Kata Sandi : -                                                                                                    |           |
| 5.  | Memilih tombol simpan        | Menyimpan hasil edit dan nama <i>user</i> berubah                                                                                                    | Berhasil  |
| 6.  | Memilih menu                 | Menampilkan halaman <i>dashboard</i> admin                                                                                                    | Berhasil  |
|     | dashboard                    |                                                                                                    |           |
| 7.  | Memilih menu kelola          | Menampilkan halaman kelola lowongan pekerjaan                                                                                                    | Berhasil  |
|     | pekerjaan <i>online shop</i> |                                                                                                    |           |
| 8.  | Memilih menu kelola          | Menampilkan halaman kelola akun pemilik <i>online</i>                                                                                                    | Berhasil  |
|     | akun                         | shop                                                                                                    |           |
| 9.  | Memilih kuniungi profil      | Menampilkan salah satu profil pemilik <i>olineshop</i>                                                                                                    | Berhasil  |
|     | pada salah satu pemilik      | vang dipilih                                                                                                    |           |
|     | online shop                  |                                                                                                    | r         |
| 10. | Memilih tombol               | Menampilkan tampilan kelola akun pemilik <i>online</i>                                                                                                    | Berhasil  |
|     | verifikasi                   | shop, dan pada salah satu online shop, yang                                                                                                    | 201100    |
|     |                              | diverifikasi akan menghilangkan tombol verifikasi                                                                                                    |           |
| 11  | Memilih sub menu libat       | Menampilkan daftar lowongan yang sedang dibuka                                                                                                    | Berhasil  |
|     | daftar lowongan pada         | dan ditutun oleh salah satu <i>online shon</i> yang sedang                                                                                                    | Dermaon   |
|     | nrofil nemilik               | dikunjungi                                                                                                    |           |
|     | onlinghson                   | uxunjungi                                                                                                    |           |
| 10  | Mamilihaalaa                 | Menore illege to be to b | D 1 "     |
| 12. | Memilih sub menu             | Menampilkan halaman kelola akun pencari kerja                                                                                                    | Berhasil  |

|     | kelola akun pencari kerja  |                                                                    |          |
|-----|----------------------------|--------------------------------------------------------------------|----------|
| 13. | Lihat profil pencari kerja | Menampilkan salah satu halaman profil pencari kerja                | Berhasil |
|     |                            | yang dipilih                                                       |          |
| 14. | Memilih sub menu           | Menampilkan halaman riwayat daftar pekerjaan yang                  | Berhasil |
|     | riwayat daftar pekerjaan   | dimiliki oleh salah satu pencari kerja yang dipilih                |          |
| 15. | Memilih menu kelola        | Menampilkan halaman kelola kategori pekerjaan                      | Berhasil |
|     | kategori pekerjaan         |                                                                    |          |
| 16. | Memilih tombol tambah      | Menampilkan halaman form tambah kategori                           | Berhasil |
|     | kategori                   | pekerjaan                                                          |          |
| 17. | Memilih tombol simpan      | Menampilkan halaman kelola kategori yang terbaru                   | Berhasil |
| 18. | Memilih tombol hapus       | Menampilkan halaman kategori yang terbaru                          | Berhasil |
|     | kategori                   |                                                                    |          |
| 19. | Memilih menu keluar        | Menampilkan halaman i <i>index</i>                                 | Berhasil |
|     | Tah                        | el 4 - 2 Proses User Pemilik Online Shon                           |          |
|     | 1 400                      | $\Delta 1 \cdot 2 1 \cdot 0 0 0 0 0 0 0 1 0 1 0 1 0 1 0 0 0 0 0 0$ |          |

| No. | Skenario                | Apa yang dilakukan                              | Hasil    |
|-----|-------------------------|-------------------------------------------------|----------|
| 1.  | User mengetik           | Menampilkan halaman <i>index</i>                | Berhasil |
|     | localhost/silols/silols |                                                 |          |
| 2.  | Memilih menu masuk      | Menampilkan form halaman masuk                  | Berhasil |
| 3.  | Proses 'masuk'          | Masukan data lengkap:                           | Berhasil |
|     |                         | Alamat Email : pemilikos@yahoo.com              |          |
|     |                         | Kata Sandi : 12345                              |          |
|     |                         | Masukan data kata sandi dengan huruf:           | Berhasil |
|     |                         | Alamat Email : pemilikos@yahoo.com              |          |
|     | 15                      | Kata Sandi : 12345a                             |          |
|     |                         | Masukan data alamat email dengan angka:         | Berhasil |
|     |                         | Alamat Email : pemilikos1@yahoo.com             |          |
|     | 1                       | Kata Sandi : 12345                              | (        |
|     |                         | Masukan data alamat emai dengan simbol:         | Berhasil |
|     | 2                       | Alamat <i>Email</i> : pemili_kos@yahoo.com      |          |
|     |                         | Kata Sandi : 12345a                             |          |
|     |                         | Masukan data alamat <i>email</i> tanpa @:       | Berhasil |
|     |                         | Alamat Email : pemilikosyahoo.com               |          |
|     |                         | Kata Sandi : 12345                              |          |
|     |                         | Masukan data alamat <i>email</i> tidak lengkap: | Berhasil |
|     |                         | Alamat Email : pemilikos@yahoo                  |          |
|     |                         | Kata Sandi : 12345                              |          |
|     |                         | Mengosongkan data alamat <i>email</i> :         | Berhasil |

|    |                     | Alamat Email : -                     |          |
|----|---------------------|--------------------------------------|----------|
|    |                     | Kata Sandi : 12345                   |          |
|    |                     | Masukan data kata sandi:             | Berhasil |
|    |                     | Alamat Email : pemilikos@yahoo.com   |          |
|    |                     | Kata Sandi : -                       |          |
|    |                     | Mengosongkan kedua data:             | Berhasil |
|    |                     | Alamat <i>Email</i> : -              |          |
|    |                     | Kata Sandi : -                       |          |
| 4. | Memilih menu daftar | Menampilkan form halaman daftar      | Berhasil |
| 5. | Proses 'daftar'     | Masukan data lengkap status dibuka:  | Berhasil |
|    | 10                  | Nama Lowongan : Keuangan             |          |
|    |                     | Syarat Lowongan : 1. Lulusan min. S1 |          |
|    | 1                   | Tanggal dibuka : 2020/01/21          |          |
|    |                     | Tanggal ditutup : 2020/02/21         |          |
|    |                     | Tanggal status : dibuka              |          |
|    |                     | Pilih Kategori : Pakaian             |          |
|    | ເທ                  | Masukan data lengkap status ditutup: | Berhasil |
|    |                     | Nama Lowongan : Keuangan             |          |
|    |                     | Syarat Lowongan : 1. Lulusan min. S1 |          |
|    | 111                 | Tanggal dibuka : 2020/01/21          |          |
|    | L L L L             | Tanggal ditutup : 2020/02/21         |          |
|    |                     | Tanggal status : ditutup             |          |
|    | 1                   | Pilih Kategori : Pakaian             |          |
|    | 17                  | Mengosongkan data nama lowongan:     | Berhasil |
|    |                     | Nama Lowongan : -                    |          |
|    |                     | Syarat Lowongan : 1. Lulusan min. S1 |          |
|    |                     | Tanggal dibuka : 2020/01/21          |          |
|    | 10 M                | Tanggal ditutup : 2020/02/21         | 1        |
|    | 1 to                | Tanggal status : ditutup             | [        |
|    | 21                  | Pilih Kategori : Pakaian             |          |
|    |                     | Mengosongkan data syarat lowongan:   | Berhasil |
|    |                     | Nama Lowongan : Keuangan             |          |
|    |                     | Syarat Lowongan : -                  |          |
|    |                     | Tanggal dibuka : 2020/01/21          |          |
|    |                     | Tanggal ditutup : 2020/02/21         |          |
|    |                     | Tanggal status : ditutup             |          |
|    |                     | Pilih Kategori : Pakaian             |          |
|    |                     | Mengosongkan data tanggal dibuka:    | Berhasil |
|    |                     | Nama Lowongan : Keuangan             |          |

|    |                       | Syarat Lowongan : 1. Lulusan min. S1              |          |
|----|-----------------------|---------------------------------------------------|----------|
|    |                       | Tanggal dibuka : -                                |          |
|    |                       | Tanggal ditutup : 2020/02/21                      |          |
|    |                       | Tanggal status : ditutup                          |          |
|    |                       | Pilih Kategori : Pakaian                          |          |
|    |                       | Mengosongkan data tanggal ditutup:                | Berhasil |
|    |                       | Nama Lowongan : Keuangan                          |          |
|    |                       | Syarat Lowongan : 1. Lulusan min. S1              |          |
|    |                       | Tanggal dibuka : 2020/01/21                       |          |
|    |                       | Tanggal ditutup : -                               |          |
|    |                       | Tanggal status : ditutup                          |          |
|    |                       | Pilih Kategori : Pakaian                          |          |
|    |                       | Mengosongkan data kategori:                       | Berhasil |
|    |                       | Nama Lowongan : Keuangan                          |          |
|    |                       | Syarat Lowongan : 1. Lulusan min. S1              |          |
|    | -                     | Tanggal dibuka : 2020/01/21                       |          |
|    | l to                  | Tanggal ditutup : -                               |          |
|    |                       | Tanggal status : ditutup                          |          |
|    |                       | Pilih Kategori : -                                |          |
| 6. | Memilih tombol        | Menampilkan notifikasi yang diterima oleh pemilik | Berhasil |
|    | notifikasi            | online shop                                       |          |
| 7. | Memilih menu profilku | Menampilkan profil yang sudah tersimpan           | Berhasil |
| 8. | Memilih tombol edit   | Menampilkan halaman edit profil                   |          |
|    | profil                |                                                   |          |
| 9. | Proses edit           | Mengisi data lengkap:                             | Berhasil |
|    |                       | Nama : Shecha Alvania                             |          |
|    |                       | Nama Online Shop : Shecha.shop                    |          |
|    | 10 M                  | Jenis kelamin : Perempuan                         | 1        |
|    | 1 the                 | Alamat Rumah : Jakal. Km.13                       |          |
|    | 21                    | Alamat gudang : Jakal. Km.13                      |          |
|    |                       | Kabupaten : Sleman                                |          |
|    |                       | Nomor Telepon : 0811726354                        |          |
|    |                       | Deskripsi Online Shop : Online shop ini           |          |
|    |                       | Akun Instagram : shecha.shop                      |          |
|    |                       | Akun Facebook : shechashop                        |          |
|    |                       | Akun Shopee : shecha.shop                         |          |
|    |                       | Password : 12345                                  |          |
|    |                       | Foto : img.                                       |          |
|    |                       | Mengisi data foto selain <i>img</i> .:            | Berhasil |

|                                                                                                    | Nama                 | : Shecha Alvania         |          |
|----------------------------------------------------------------------------------------------------|----------------------|--------------------------|----------|
|                                                                                                    | Nama Online Shop     | : Shecha.shop            |          |
|                                                                                                    | Jenis kelamin        | : Perempuan              |          |
|                                                                                                    | Alamat Rumah         | : Jakal. Km.13           |          |
|                                                                                                    | Alamat gudang        | : Jakal. Km.13           |          |
|                                                                                                    | Kabupaten            | : Sleman                 |          |
|                                                                                                    | Nomor Telepon        | : 0811726354             |          |
|                                                                                                    | Deskripsi Online Sh  | op : Online shop ini     |          |
|                                                                                                    | Akun Instagram       | : shecha.shop            |          |
|                                                                                                    | Akun <i>Facebook</i> | : shechashop             |          |
|                                                                                                    | Akun Shopee          | : shecha.shop            |          |
| 10                                                                                                    | Password             | : 12345                  |          |
|                                                                                                    | Foto                 | : <i>doc</i> .           |          |
| P                                                                                                    | Mengisi data jenis k | elamin dengan laki-laki: | Berhasil |
|                                                                                                    | Nama                 | : Shecha Alvania         |          |
| in the second second second second second second second second second second second second second second second | Nama Online Shop     | : Shecha.shop            |          |
| 0.1                                                                                                    | Jenis kelamin        | : Laki-laki              |          |
|                                                                                                    | Alamat Rumah         | : Jakal. Km.13           |          |
|                                                                                                    | Alamat gudang        | : Jakal. Km.13           |          |
| 1 c a                                                                                                    | Kabupaten            | : Sleman                 |          |
|                                                                                                    | Nomor Telepon        | : 0811726354             |          |
|                                                                                                    | Deskripsi Online Sh  | op : Online shop ini     |          |
|                                                                                                    | Akun Instagram       | : shecha.shop            |          |
|                                                                                                    | Akun Facebook        | : shechashop             |          |
| 4                                                                                                    | Akun Shopee          | : shecha.shop            |          |
|                                                                                                    | Password             | : 12345                  |          |
|                                                                                                    | Foto                 | : img.                   |          |
|                                                                                                    | Mengisi data kabup   | aten dengan Yogyakarta:  | Berhasil |
| 1                                                                                                    | Nama                 | : Shecha Alvania         | (        |
|                                                                                                    | Nama Online Shop     | : Shecha.shop            |          |
| ~~~~~~~~~~~~~~~~~~~~~~~~~~~~~~~~~~~~~~~                                                                         | Jenis kelamin        | : Perempuan              |          |
|                                                                                                    | Alamat Rumah         | : Jakal. Km.13           |          |
|                                                                                                    | Alamat gudang        | : Jakal. Km.13           |          |
|                                                                                                    | Kabupaten            | : Yogyakarta             |          |
|                                                                                                    | Nomor Telepon        | : 0811726354             |          |
|                                                                                                    | Deskripsi Online Sh  | op : Online shop ini     |          |
|                                                                                                    | Akun Instagram       | : shecha.shop            |          |
|                                                                                                    | Akun Facebook        | : shechashop             |          |
|                                                                                                    | Akun Shopee          | : shecha.shop            |          |

|     |               | Password            | : 12345                    |          |
|-----|---------------|---------------------|----------------------------|----------|
|     |               | Foto                | : img.                     |          |
|     |               | Mengisi data kabup  | oaten dengan Gunung Kidul: | Berhasil |
|     |               | Nama                | : Shecha Alvania           |          |
|     |               | Nama Online Shop    | : Shecha.shop              |          |
|     |               | Jenis kelamin       | : Perempuan                |          |
|     |               | Alamat Rumah        | : Jakal. Km.13             |          |
|     |               | Alamat gudang       | : Jakal. Km.13             |          |
|     |               | Kabupaten           | : Gunung Kidul             |          |
|     |               | Nomor Telepon       | : 0811726354               |          |
|     |               | Deskripsi Online Sh | op : Online shop ini       |          |
|     |               | Akun Instagram      | : shecha.shop              |          |
|     |               | Akun Facebook       | : shechashop               |          |
|     | 2             | Akun Shopee         | : shecha.shop              |          |
|     |               | Password            | : 12345                    |          |
|     | in the second | Foto                | : img.                     |          |
|     | 10            | Mengisi data kabup  | oaten dengan Bantul:       | Berhasil |
|     |               | Nama                | : Shecha Alvania           |          |
|     |               | Nama Online Shop    | : Shecha.shop              |          |
|     | 1.11          | Jenis kelamin       | : Perempuan                |          |
|     |               | Alamat Rumah        | : Jakal. Km.13             |          |
|     |               | Alamat gudang       | : Jakal. Km.13             |          |
|     |               | Kabupaten           | : Bantul                   |          |
|     |               | Nomor Telepon       | : 0811726354               |          |
|     |               | Deskripsi Online Sh | op : Online shop ini       |          |
|     |               | Akun Instagram      | : shecha.shop              |          |
|     |               | Akun Facebook       | : shechashop               |          |
|     |               | Akun Shopee         | : shecha.shop              |          |
|     | 1             | Password            | : 12345                    | 1        |
|     |               | Foto                | : img.                     |          |
|     |               | Mengisi data kabup  | oaten dengan Kulon Progo:  | Berhasil |
|     |               | Nama                | : Shecha Alvania           |          |
|     |               | Nama Online Shop    | : Shecha.shop              |          |
|     |               | Jenis kelamin       | : Perempuan                |          |
|     |               | Alamat Rumah        | : Jakal. Km.13             |          |
|     |               | Alamat gudang       | : Jakal. Km.13             |          |
|     |               | Kabupaten           | : Kulon Progo              |          |
|     |               | Nomor Telepon       | : 0811726354               |          |
|     |               | Deskripsi Online Sh | op : Online shop ini       |          |
| 1 1 |               | 1                   |                            | 1        |

|          | Akun Instagram : shecha.shop                                                                                                    |          |
|----------|----------------------------------------------------------------------------------------------------|----------|
|          | Akun Facebook : shechashop                                                                                                    |          |
|          | Akun Shopee : shecha.shop                                                                                                    |          |
|          | Password : 12345                                                                                                    |          |
|          | Foto : img.                                                                                                    |          |
|          | Mengisi data <i>password</i> kombinasi huruf dan angka:                                                                                                    | Berhasil |
|          | Nama : Shecha Alvania                                                                                                    |          |
|          | Nama <i>Online Shop</i> : Shecha.shop                                                                                                    |          |
|          | Jenis kelamin : Perempuan                                                                                                    |          |
|          | Alamat Rumah : Jakal. Km.13                                                                                                    |          |
|          | Alamat gudang : Jakal. Km.13                                                                                                    |          |
|          | Kabupaten : Kulon Progo                                                                                                    |          |
|          | Nomor Telepon : 0811726354                                                                                                    |          |
| <b>D</b> | Deskripsi Online Shop : Online shop ini                                                                                                    |          |
|          | Akun Instagram : shecha.shop                                                                                                    |          |
|          | Akun <i>Facebook</i> : shechashop                                                                                                    |          |
| 01       | Akun Shopee : shecha.shop                                                                                                    |          |
|          | Password : 12345a                                                                                                    |          |
|          | Foto : img.                                                                                                    |          |
|          | Mengosongkan data password:                                                                                                    | Berhasil |
|          | Nama : Shecha Alvania                                                                                                    |          |
|          |                                                                                                    |          |
|          | Nama Online Shop : Shecha.shop                                                                                                    |          |
| $\geq$   | Nama Online Shop: Shecha.shopJenis kelamin: Perempuan                                                                                                    |          |
|          | Nama Online Shop: Shecha.shopJenis kelamin: PerempuanAlamat Rumah: Jakal. Km.13                                                                                                    |          |
| l≥       | Nama Online Shop: Shecha.shopJenis kelamin: PerempuanAlamat Rumah: Jakal. Km.13Alamat gudang: Jakal. Km.13                                                                                                    |          |
| 2<br>Z   | Nama Online Shop: Shecha.shopJenis kelamin: PerempuanAlamat Rumah: Jakal. Km.13Alamat gudang: Jakal. Km.13Kabupaten: Kulon Progo                                                                                                    |          |
| NN<br>S  | Nama Online Shop: Shecha.shopJenis kelamin: PerempuanAlamat Rumah: Jakal. Km.13Alamat gudang: Jakal. Km.13Kabupaten: Kulon ProgoNomor Telepon: 0811726354                                                                                                    |          |
| NNO      | Nama Online Shop: Shecha.shopJenis kelamin: PerempuanAlamat Rumah: Jakal. Km.13Alamat gudang: Jakal. Km.13Kabupaten: Kulon ProgoNomor Telepon: 0811726354Deskripsi Online Shop : Online shop ini                                                                                                    |          |
| NN<br>NN | Nama Online Shop: Shecha.shopJenis kelamin: PerempuanAlamat Rumah: Jakal. Km.13Alamat gudang: Jakal. Km.13Kabupaten: Kulon ProgoNomor Telepon: 0811726354Deskripsi Online Shop : Online shop iniAkun Instagram: shecha.shop                                                                                                    |          |
|          | Nama Online Shop: Shecha.shopJenis kelamin: PerempuanAlamat Rumah: Jakal. Km.13Alamat gudang: Jakal. Km.13Kabupaten: Kulon ProgoNomor Telepon: 0811726354Deskripsi Online Shop : Online shop iniAkun Instagram: shecha.shopAkun Facebook: shechashop                                                                                                    |          |
|          | Nama Online Shop: Shecha.shopJenis kelamin: PerempuanAlamat Rumah: Jakal. Km.13Alamat gudang: Jakal. Km.13Kabupaten: Kulon ProgoNomor Telepon: 0811726354Deskripsi Online Shop : Online shop iniAkun Instagram: shecha.shopAkun Facebook: shechashopAkun Shopee: shecha.shop                                                                                                    |          |
|          | Nama Online Shop: Shecha.shopJenis kelamin: PerempuanAlamat Rumah: Jakal. Km.13Alamat gudang: Jakal. Km.13Kabupaten: Kulon ProgoNomor Telepon: 0811726354Deskripsi Online Shop : Online shop ini.Akun Instagram: shecha.shopAkun Facebook: shecha.shopAkun Shopee: shecha.shopPassword: -                                                                                                    |          |
|          | Nama Online Shop: Shecha.shopJenis kelamin: PerempuanAlamat Rumah: Jakal. Km.13Alamat gudang: Jakal. Km.13Kabupaten: Kulon ProgoNomor Telepon: 0811726354Deskripsi Online Shop: Online shop iniAkun Instagram: shecha.shopAkun Facebook: shecha.shopAkun Shopee: shecha.shopPassword: -Foto: img.                                                                                                    |          |
|          | Nama Online Shop: Shecha.shopJenis kelamin: PerempuanAlamat Rumah: Jakal. Km.13Alamat gudang: Jakal. Km.13Kabupaten: Kulon ProgoNomor Telepon: 0811726354Deskripsi Online Shop: Online shop iniAkun Instagram: shecha.shopAkun Facebook: shecha.shopAkun Shopee: shecha.shopPassword: -Foto: img.                                                                                                    | Berhasil |
|          | Nama Online Shop: Shecha.shopJenis kelamin: PerempuanAlamat Rumah: Jakal. Km.13Alamat gudang: Jakal. Km.13Kabupaten: Kulon ProgoNomor Telepon: 0811726354Deskripsi Online Shop : Online shop iniAkun InstagramAkun Facebook: shecha.shopAkun Shopee: shecha.shopPassword: -Foto: img.Mengosongkan data Nama : Shecha Alvania                                                                                | Berhasil |
|          | Nama Online Shop: Shecha.shopJenis kelamin: PerempuanAlamat Rumah: Jakal. Km.13Alamat gudang: Jakal. Km.13Kabupaten: Kulon ProgoNomor Telepon: 0811726354Deskripsi Online Shop : Online shop iniAkun Instagram: shecha.shopAkun Facebook: shecha.shopAkun Shopee: shecha.shopPassword: -Foto: img.Mengosongkan data Nama :Shecha AlvaniaNama: Shecha.shop                                                   | Berhasil |
|          | Nama Online Shop: Shecha.shopJenis kelamin: PerempuanAlamat Rumah: Jakal. Km.13Alamat gudang: Jakal. Km.13Kabupaten: Kulon ProgoNomor Telepon: 0811726354Deskripsi Online Shop: Online shop iniAkun Instagram: shecha.shopAkun Facebook: shecha.shopAkun Shopee: shecha.shopPassword: -Foto: img.Mengosongkan data Nama :Shecha AlvaniaNama: Shecha.shopJenis kelamin: Perempuan                            | Berhasil |
|          | Nama Online Shop: Shecha.shopJenis kelamin: PerempuanAlamat Rumah: Jakal. Km.13Alamat gudang: Jakal. Km.13Kabupaten: Kulon ProgoNomor Telepon: 0811726354Deskripsi Online Shop : Online shop iniAkun Instagram: shecha.shopAkun Facebook: shecha.shopAkun Shopee: shecha.shopPassword: -Foto: img.Mengosongkan data Nama :Shecha AlvaniaNama: Shecha.shopJenis kelamin: PerempuanAlamat Rumah: Jakal. Km.13 | Berhasil |

|     |                        | Kabupaten : Kulon Progo                         |          |
|-----|------------------------|-------------------------------------------------|----------|
|     |                        | Nomor Telepon : 0811726354                      |          |
|     |                        | Deskripsi Online Shop : Online shop ini         |          |
|     |                        | Akun Instagram : shecha.shop                    |          |
|     |                        | Akun <i>Facebook</i> : shechashop               |          |
|     |                        | Akun Shopee : shecha.shop                       |          |
|     |                        | Password :-                                     |          |
|     |                        | Foto : img.                                     |          |
| 10. | Memilih tombol simpan  | Menampilkan halaman profil yang sudah diedit    | Berhasil |
| 11. | Memilih tombol         | Kembali ke halaman profil                       | Berhasil |
|     | batalkan               |                                                 |          |
| 12. | Memilih menu           | Menampilkan halaman dashboard pemilik online    | Berhasil |
|     | dashboard              | shop                                            |          |
| 13. | Memilih menu kelola    | Menampilkan halaman kelola lowongan pekerjaan   | Berhasil |
|     | lokerku                |                                                 |          |
| 14. | Memilih menu edit      | Menampilkan <i>form</i> edit lowongan pekerjaan | Berhasil |
|     | lowongan pekerjaan     |                                                 |          |
| 15. | Proses tambah lowongan | Masukan data lengkap:                           | Berhasil |
|     |                        | Nama lowongan : pemilikos@yahoo.com             |          |
|     | 1 A A A                | Kata Sandi : aaaaa                              |          |
|     |                        | Daftar sebagai : pemilik online shop            |          |
|     |                        | Mengosongkan data lengkap:                      | Berhasil |
|     |                        | Alamat <i>email</i> : pemilikos@yahoo.com       |          |
|     |                        | Kata Sandi : aaaaa                              |          |
|     | 14                     | Daftar sebagai : pemilik online shop            |          |
|     |                        | Mengosongkan data lowongan:                     | Berhasil |
|     |                        | Alamat <i>email</i> : pemilikos@yahoo.com       |          |
|     | 14 AM                  | Kata Sandi : aaaaa                              |          |
|     | 1 miles                | Daftar sebagai : pemilik online shop            | ſ        |
|     |                        | Mengosongkan data syarat lowongan:              | Berhasil |
|     | ~~~                    | Alamat <i>email</i> : pemilikos@yahoo.com       |          |
|     |                        | Kata Sandi : aaaaa                              |          |
|     |                        | Daftar sebagai : pemilik online shop            |          |
|     |                        | Mengosongkan tanggal dibuka:                    | Berhasil |
|     |                        | Alamat email : pemilikos@yahoo.com              |          |
|     |                        | Kata Sandi : aaaaa                              |          |
|     |                        | Daftar sebagai : pemilik online shop            |          |
|     |                        | Mengosongkan tanggal ditutup:                   | Berhasil |
|     |                        | Alamat email : pemilikos@yahoo.com              |          |
|     |                        |                                                 |          |

|     |                         | Kata Sandi : aaaaa                                  |          |
|-----|-------------------------|-----------------------------------------------------|----------|
|     |                         | Daftar sebagai : pemilik online shop                |          |
|     |                         | Mengosongkan data kategori:                         | Berhasil |
|     |                         | Alamat email : pemilikos@yahoo.com                  |          |
|     |                         | Kata Sandi : aaaaa                                  |          |
|     |                         | Daftar sebagai : pemilik online shop                |          |
|     |                         | Mengosongkan data status:                           | Berhasil |
|     |                         | Alamat email : pemilikos@yahoo.com                  |          |
|     |                         | Kata Sandi : aaaaa                                  |          |
|     |                         | Daftar sebagai : pemilik online shop                |          |
|     |                         | Mengisi data dibuka:                                | Berhasil |
|     |                         | Alamat email : pemilikos@yahoo.com                  |          |
|     | 1                       | Kata Sandi : aaaaa                                  |          |
|     |                         | Daftar sebagai : pemilik online shop                |          |
|     |                         | Mengisi data ditutup:                               |          |
|     |                         | Alamat email : pemilikos@yahoo.com                  |          |
|     | 10                      | Kata Sandi : aaaaa                                  |          |
|     |                         | Daftar sebagai : pemilik online shop                |          |
| 16. | Memilih sub menu        | Menampilkan daftar lowongan pekerjaan yang          | Berhasil |
|     | lowongan pekerjaan      | dibuka                                              |          |
|     | dibuka                  |                                                     |          |
| 17. | Memilih tombol ditutup  | Menampilkan daftar lowongan pekerjaan dibuka        | Berhasil |
|     |                         | yang terbaru                                        |          |
| 18. | Memilih sub menu        | Menampilkan daftar lowongan pekerjaan yang          | Berhasil |
|     | lowongan pekerjaan      | ditutup                                             |          |
|     | ditutup                 |                                                     |          |
| 18. | Memilih tombol dibuka   | Menampilkan daftar lowongan pekerjaan ditutup       | Berhasil |
|     | 10 M                    | yang terbaru                                        | 1        |
| 20. | Memilih menu lihat      | Menampilkan lowongan kerja yang sedang dibuka       | Berhasil |
|     | lokerku                 | dan dapat menuliskan komentar                       |          |
| 21. | Memilih menu kelola     | Menampilkan submenu kelola penerimaan atau          | Berhasil |
|     | pendaftaran pekerjaan   | penolakan pekerjaan dan riwayat pendaftaran         |          |
| 22. | Memilih menu kelola     | Menampilkan halaman daftar pencari kerja yang       | Berhasil |
|     | penerimaan atau         | mendaftar                                           |          |
|     | penolakan pekerjaan     |                                                     |          |
| 23. | Memilih tombol diterima | Menampilkan halaman riwayat pendaftaran pekerjaan   | Berhasil |
| 24. | Memilih tombol ditolak  | Menampilkan halaman riwayat pendaftaran pekerjaan   | Berhasil |
| 25. | Memilih tombol lihat    | Menampilkan halaman salah satu profil pencari kerja | Berhasil |
|     | profil                  | yang dipilih                                        |          |

| 26. | Memilih tombol unduh | Melakukan aksi unduh <i>pdf</i> . pada profil pencari kerja | Berhasil |
|-----|----------------------|-------------------------------------------------------------|----------|
|     | pdf.                 | yang dikunjungi                                             |          |
| 27. | Memilih menu riwayat | Menampilkan halaman pencari kerja yang pernah               | Berhasil |
|     | pendaftaran          | melakukan pendaftaran pada pemilik online shop              |          |
|     |                      | yang sedang masuk pada sistem                               |          |
| 28. | Memilih menu keluar  | Menampilkan halaman <i>index</i>                            | Berhasil |

| No. | Skenario                                 | Apa yang dilakukan                                                                                                    | Hasil    |
|-----|------------------------------------------|----------------------------------------------------------------------------------------------------|----------|
| 1.  | User mengetik<br>localhost/silols/silols | Menampilkan halaman <i>index</i>                                                                                                   | Berhasil |
| 2.  | Memilih menu masuk                       | Menampilkan form halaman masuk                                                                                                    | Berhasil |
| 3.  | Proses 'masuk'                           | Masukan data lengkap:Alamat email: pencarikerja@yahoo.comKata Sandi: 12345                                                         | Berhasil |
|     | S                                        | Masukan data kata sandi dengan huruf:Alamat email: pencarikerja@yahoo.comKata Sandi: 12345a                                        | Berhasil |
|     | L L                                      | Masukan data alamat <i>email</i> dengan kombinasi<br>angka:<br>Alamat <i>email</i> : pencarikerja1@yahoo.com<br>Kata Sandi : 12345 | Berhasil |
|     | Ž                                        | Masukan alamat email dengan symbol dan angka:Alamat email: pencarikerja_1@yahoo.comKata Sandi: 12345                               | Berhasil |
|     |                                          | Masukan data alamat email:Alamat email : -Kata Sandi : 12345                                                                       | Berhasil |
|     | 20                                       | Masukan data kata sandi:<br>Alamat <i>email</i> : pencarikerja@yahoo.com<br>Kata Sandi : -                                         | Berhasil |
|     |                                          | Masukan kedua data:                                                                                                    | Berhasil |
|     |                                          | Alamat <i>email</i> : -<br>Kata Sandi : -                                                                                          |          |
| 5.  | Memilih menu daftar                      | Menampilkan <i>form</i> halaman daftar                                                                                             | Berhasil |
| 4.  | Proses 'daftar'                          | Masukan data lengkap:<br>Alamat <i>email</i> : pencarikerja@yahoo.com                                                              | Berhasil |
|     |                                          | Kata Sandi : 12345                                                                                                    |          |

# Tabel 4. 3 Proses User Pencari Kerja

Г

|    |                       | Masukan data kata sandi dengan kombinasi huruf | Berhasil |
|----|-----------------------|------------------------------------------------|----------|
|    |                       | dan angka:                                     |          |
|    |                       | Alamat email : pencarikerja@yahoo.com          |          |
|    |                       | Kata Sandi : 12345a                            |          |
|    |                       | Daftar sebagai : pencari kerja                 |          |
|    |                       | Mengosongkan data kata sandi:                  | Berhasil |
|    |                       | Alamat email : pencarikerja@yahoo.com          |          |
|    |                       | Kata Sandi : -                                 |          |
|    |                       | Daftar sebagai : pencari kerja                 |          |
|    |                       | Mengosongkan data daftar sebagai:              | Berhasil |
|    | 107                   | Alamat email : pencarikerja@yahoo.com          |          |
|    |                       | Kata Sandi : 12345                             |          |
|    | P                     | Daftar sebagai :-                              |          |
|    |                       | Mengosongkan data kata sandi dan daftar        | Berhasil |
|    |                       | sebagai:                                       |          |
|    | lt0                   | Alamat <i>email</i> : pencarikerja@yahoo.com   |          |
|    |                       | Kata Sandi : -                                 |          |
|    |                       | Daftar sebagai : -                             |          |
|    | 1.11                  | Mengosongkan ketiga data:                      | Berhasil |
|    |                       | Alamat <i>email</i> :-                         |          |
|    |                       | Kata Sandi : -                                 |          |
|    | 12                    | Daftar sebagai : -                             |          |
|    |                       | Masukan data <i>email</i> tanpa @:             | Berhasil |
|    | 14                    | Alamat email : pencarikerja.com                |          |
|    |                       | Kata Sandi : 12345                             |          |
|    |                       | Daftar sebagai : pencari kerja                 |          |
|    |                       | Masukan data kata sandi dengan huruf:          | Berhasil |
|    | 1. 2.                 | Alamat <i>email</i> : pencarikerja             | ſ        |
|    |                       | Kata Sandi : aaaaa                             |          |
|    |                       | Daftar sebagai : pencari kerja                 |          |
|    |                       | Masukan data email dengan kombinasi angka:     | Berhasil |
|    |                       | Alamat <i>email</i> : pencarikerja1@yahoo.com  |          |
|    |                       | Kata Sandi : 12345                             |          |
|    |                       | Daftar sebagai : pencari kerja                 |          |
| 7. | Memilih menu profilku | Menampilkan profil yang sudah tersimpan        | Berhasil |
| 8. | Memilih tombol edit   | Menampilkan form edit profil pencari kerja     | Berhasil |
|    | profil                |                                                |          |
| 9. | Proses edit           | Mengisi data dengan lengkap:                   | Berhasil |

|                                       | Nama                        | : Shecha Alvania |          |
|---------------------------------------|-----------------------------|------------------|----------|
|                                       | Alamat                      | : Jakal km.12    |          |
|                                       | Kabupaten                   | : Sleman         |          |
|                                       | Nomor Telepon               | : 0815466765345  |          |
|                                       | Jenis Kelamin               | : Perempuan      |          |
|                                       | Foto Profil                 | : img.           |          |
|                                       | Berat Badan                 | : 50kg           |          |
|                                       | Tinggi Badan                | : 155cm          |          |
|                                       | Bisa Mengemudi/Tidak        | : Ya             |          |
|                                       | Familiar dengan sosmed/tida | ık : Ya          |          |
|                                       | Akun Instagram              | : shechaalvania  |          |
|                                       | Akun Facebook               | : shechaalvania  |          |
|                                       | Portofolio desain sosmed 1  | : img.           |          |
| P                                     | Portofolio desain sosmed 2  | : img.           |          |
|                                       | Portofolio desain sosmed 3  | : img.           |          |
| and a second                          | Portofolio foto 1           | : img.           |          |
| 01                                    | Portofolio foto 2           | : img.           |          |
|                                       | Portofolio foto 3           | : img.           |          |
|                                       | Nama SD                     | : SD N 1 Yogya   |          |
| 1 1 1 1 1 1 1 1 1 1 1 1 1 1 1 1 1 1 1 | Tahun Lulus SD              | : 2009           |          |
|                                       | Nama SMP                    | : SMP N 1 Yogya  |          |
|                                       | Tahun SMP                   | : 2012           |          |
|                                       | Nama SMA                    | : SMA N 1 Yogya  |          |
| 17                                    | Tahun SMA                   | : 2015           |          |
| 14                                    | Nama Perguruan Tinggi       | : UII            |          |
|                                       | Tahun Lulus Perguruan Ting  | ggi : 2020       |          |
|                                       | Pendidikan Terakhir         | : S1             |          |
|                                       | Password                    | : 12345          |          |
|                                       | Mengosongkan data passw     | ord:             | Berhasil |
|                                       | Nama                        | : Shecha Alvania |          |
| 2                                     | Alamat                      | : Jakal km.12    |          |
|                                       | Kabupaten                   | : Sleman         |          |
|                                       | Nomor Telepon               | : 0815466765345  |          |
|                                       | Jenis Kelamin               | : Perempuan      |          |
|                                       | Foto Profil                 | : img.           |          |
|                                       | Berat Badan                 | : 50kg           |          |
|                                       | Tinggi Badan                | : 155cm          |          |
|                                       | Bisa Mengemudi/Tidak        | : Ya             |          |
|                                       | Familiar dengan sosmed/tida | ık : Ya          |          |

|                | Akun Instagram                                                                                                    | : shechaalvania                                                                                                    |          |
|----------------|----------------------------------------------------------------------------------------------------|----------------------------------------------------------------------------------------------------|----------|
|                | Akun Facebook                                                                                                    | : shechaalvania                                                                                                    |          |
|                | Portofolio desain sosmed 1                                                                                                    | : img.                                                                                                    |          |
|                | Portofolio desain sosmed 2                                                                                                    | : img.                                                                                                    |          |
|                | Portofolio desain sosmed 3                                                                                                    | : img.                                                                                                    |          |
|                | Portofolio foto 1                                                                                                    | : img.                                                                                                    |          |
|                | Portofolio foto 2                                                                                                    | : img.                                                                                                    |          |
|                | Portofolio foto 3                                                                                                    | : img.                                                                                                    |          |
|                | Nama SD                                                                                                    | : SD N 1 Yogya                                                                                                    |          |
|                | Tahun Lulus SD                                                                                                    | : 2009                                                                                                    |          |
|                | Nama SMP                                                                                                    | : SMP N 1 Yogya                                                                                                    |          |
|                | Tahun SMP                                                                                                    | : 2012                                                                                                    |          |
|                | Nama SMA                                                                                                    | : SMA N 1 Yogya                                                                                                    |          |
| PI             | Tahun SMA                                                                                                    | : 2015                                                                                                    |          |
|                | Nama Perguruan Tinggi                                                                                                    | : UII                                                                                                    |          |
| and the second | Tahun Lulus Perguruan Ting                                                                                                    | gi : 2020                                                                                                    |          |
| 01             | Pendidikan Terakhir                                                                                                    | : S1                                                                                                    |          |
|                | Password                                                                                                    |                                                                                                    |          |
|                | Mengosongkan data nama:                                                                                                    |                                                                                                    | Berhasil |
|                | N                                                                                                    |                                                                                                    |          |
| 1 A 4 4        | Nama                                                                                                    |                                                                                                    |          |
| LU .           | Nama<br>Alamat                                                                                                    | : -<br>: Jakal km.12                                                                                                    |          |
| U.             | Nama<br>Alamat<br>Kabupaten                                                                                                    | : -<br>: Jakal km.12<br>: Sleman                                                                                                    |          |
| N<br>N         | Nama<br>Alamat<br>Kabupaten<br>Nomor Telepon                                                                                                    | : -<br>: Jakal km.12<br>: Sleman<br>: 0815466765345                                                                                                    |          |
| AIVE           | Nama<br>Alamat<br>Kabupaten<br>Nomor Telepon<br>Jenis Kelamin                                                                                                    | : -<br>: Jakal km.12<br>: Sleman<br>: 0815466765345<br>: Perempuan                                                                                                    |          |
| NIVE           | Nama<br>Alamat<br>Kabupaten<br>Nomor Telepon<br>Jenis Kelamin<br>Foto Profil                                                                                                    | : -<br>: Jakal km.12<br>: Sleman<br>: 0815466765345<br>: Perempuan<br>: img.                                                                                                    |          |
| <b>NIVE</b>    | Nama<br>Alamat<br>Kabupaten<br>Nomor Telepon<br>Jenis Kelamin<br>Foto Profil<br>Berat Badan                                                                                                    | : -<br>: Jakal km.12<br>: Sleman<br>: 0815466765345<br>: Perempuan<br>: img.<br>: 50kg                                                                                                    |          |
| UNIVE          | Nama<br>Alamat<br>Kabupaten<br>Nomor Telepon<br>Jenis Kelamin<br>Foto Profil<br>Berat Badan<br>Tinggi Badan                                                                                                    | : -<br>: Jakal km.12<br>: Sleman<br>: 0815466765345<br>: Perempuan<br>: img.<br>: 50kg<br>: 155cm                                                                                                    |          |
| UNIVE          | Nama<br>Alamat<br>Kabupaten<br>Nomor Telepon<br>Jenis Kelamin<br>Foto Profil<br>Berat Badan<br>Tinggi Badan<br>Bisa Mengemudi/Tidak                                                                                                    | : -<br>: Jakal km.12<br>: Sleman<br>: 0815466765345<br>: Perempuan<br>: img.<br>: 50kg<br>: 155cm<br>: Ya                                                                                                    |          |
| UNIVE          | Nama<br>Alamat<br>Kabupaten<br>Nomor Telepon<br>Jenis Kelamin<br>Foto Profil<br>Berat Badan<br>Tinggi Badan<br>Bisa Mengemudi/Tidak<br>Familiar dengan sosmed/tidal                                                                                                    | : -<br>: Jakal km.12<br>: Sleman<br>: 0815466765345<br>: Perempuan<br>: img.<br>: 50kg<br>: 155cm<br>: Ya<br>k : Ya                                                                                                    |          |
| ONIVE          | Nama<br>Alamat<br>Kabupaten<br>Nomor Telepon<br>Jenis Kelamin<br>Foto Profil<br>Berat Badan<br>Tinggi Badan<br>Bisa Mengemudi/Tidak<br>Familiar dengan sosmed/tidal<br>Akun <i>Instagram</i>                                                                                                    | : -<br>: Jakal km.12<br>: Sleman<br>: 0815466765345<br>: Perempuan<br>: img.<br>: 50kg<br>: 155cm<br>: Ya<br>k : Ya<br>: shechaalvania                                                                                                    |          |
| UNIVE<br>S     | Nama<br>Alamat<br>Kabupaten<br>Nomor Telepon<br>Jenis Kelamin<br>Foto Profil<br>Berat Badan<br>Tinggi Badan<br>Bisa Mengemudi/Tidak<br>Familiar dengan sosmed/tidal<br>Akun <i>Instagram</i><br>Akun <i>Facebook</i>                                                                                                    | <ul> <li>: Jakal km.12</li> <li>: Sleman</li> <li>: 0815466765345</li> <li>: Perempuan</li> <li>: img.</li> <li>: 50kg</li> <li>: 155cm</li> <li>: Ya</li> <li>k : Ya</li> <li>: shechaalvania</li> <li>: shechaalvania</li> </ul>                 |          |
| UNIVE<br>S     | Nama<br>Alamat<br>Kabupaten<br>Nomor Telepon<br>Jenis Kelamin<br>Foto Profil<br>Berat Badan<br>Tinggi Badan<br>Bisa Mengemudi/Tidak<br>Familiar dengan sosmed/tidal<br>Akun <i>Instagram</i><br>Akun <i>Facebook</i><br>Portofolio desain sosmed 1                                                                                                    | : -<br>: Jakal km.12<br>: Sleman<br>: 0815466765345<br>: Perempuan<br>: img.<br>: 50kg<br>: 155cm<br>: Ya<br>k : Ya<br>: shechaalvania<br>: shechaalvania<br>: img.                                                                                |          |
| UNIVE<br>S     | Nama<br>Alamat<br>Kabupaten<br>Nomor Telepon<br>Jenis Kelamin<br>Foto Profil<br>Berat Badan<br>Tinggi Badan<br>Bisa Mengemudi/Tidak<br>Familiar dengan sosmed/tidal<br>Akun <i>Instagram</i><br>Akun <i>Facebook</i><br>Portofolio desain sosmed 1<br>Portofolio desain sosmed 2                                                                                                    | : -<br>: Jakal km.12<br>: Sleman<br>: 0815466765345<br>: Perempuan<br>: img.<br>: 50kg<br>: 155cm<br>: Ya<br>k : Ya<br>: shechaalvania<br>: shechaalvania<br>: img.<br>: img.                                                                      |          |
| UNIVE<br>S     | Nama<br>Alamat<br>Kabupaten<br>Nomor Telepon<br>Jenis Kelamin<br>Foto Profil<br>Berat Badan<br>Tinggi Badan<br>Bisa Mengemudi/Tidak<br>Familiar dengan sosmed/tidal<br>Akun <i>Instagram</i><br>Akun <i>Facebook</i><br>Portofolio desain sosmed 1<br>Portofolio desain sosmed 2<br>Portofolio desain sosmed 3                                                                                     | : -<br>: Jakal km.12<br>: Sleman<br>: 0815466765345<br>: Perempuan<br>: img.<br>: 50kg<br>: 155cm<br>: Ya<br>k : Ya<br>: shechaalvania<br>: shechaalvania<br>: img.<br>: img.<br>: img.<br>: img.                                                  |          |
| UNING<br>S     | Nama<br>Alamat<br>Kabupaten<br>Nomor Telepon<br>Jenis Kelamin<br>Foto Profil<br>Berat Badan<br>Tinggi Badan<br>Bisa Mengemudi/Tidak<br>Familiar dengan sosmed/tidal<br>Akun <i>Instagram</i><br>Akun <i>Facebook</i><br>Portofolio desain sosmed 1<br>Portofolio desain sosmed 2<br>Portofolio desain sosmed 3<br>Portofolio foto 1                                                                | : -<br>: Jakal km.12<br>: Sleman<br>: 0815466765345<br>: Perempuan<br>: img.<br>: 50kg<br>: 155cm<br>: Ya<br>k : Ya<br>: shechaalvania<br>: shechaalvania<br>: img.<br>: img.<br>: img.<br>: img.<br>: img.                                        |          |
| UNING<br>S     | Nama<br>Alamat<br>Kabupaten<br>Nomor Telepon<br>Jenis Kelamin<br>Foto Profil<br>Berat Badan<br>Tinggi Badan<br>Bisa Mengemudi/Tidak<br>Familiar dengan sosmed/tidal<br>Akun <i>Instagram</i><br>Akun <i>Facebook</i><br>Portofolio desain sosmed 1<br>Portofolio desain sosmed 2<br>Portofolio desain sosmed 3<br>Portofolio foto 1<br>Portofolio foto 2                                           | : -<br>: Jakal km.12<br>: Sleman<br>: 0815466765345<br>: Perempuan<br>: img.<br>: 50kg<br>: 155cm<br>: Ya<br>k : Ya<br>: shechaalvania<br>: shechaalvania<br>: img.<br>: img.<br>: img.<br>: img.<br>: img.<br>: img.<br>: img.                    |          |
| UNING<br>S     | Nama<br>Alamat<br>Kabupaten<br>Nomor Telepon<br>Jenis Kelamin<br>Foto Profil<br>Berat Badan<br>Tinggi Badan<br>Bisa Mengemudi/Tidak<br>Familiar dengan sosmed/tidal<br>Akun <i>Instagram</i><br>Akun <i>Facebook</i><br>Portofolio desain sosmed 1<br>Portofolio desain sosmed 2<br>Portofolio desain sosmed 3<br>Portofolio foto 1<br>Portofolio foto 1<br>Portofolio foto 2<br>Portofolio foto 3 | : -<br>: Jakal km.12<br>: Sleman<br>: 0815466765345<br>: Perempuan<br>: img.<br>: 50kg<br>: 155cm<br>: Ya<br>k : Ya<br>: shechaalvania<br>: shechaalvania<br>: img.<br>: img.<br>: img.<br>: img.<br>: img.<br>: img.<br>: img.<br>: img.          |          |
|                | Nama<br>Alamat<br>Kabupaten<br>Nomor Telepon<br>Jenis Kelamin<br>Foto Profil<br>Berat Badan<br>Tinggi Badan<br>Bisa Mengemudi/Tidak<br>Familiar dengan sosmed/tidal<br>Akun <i>Instagram</i><br>Akun <i>Facebook</i><br>Portofolio desain sosmed 1<br>Portofolio desain sosmed 2<br>Portofolio desain sosmed 3<br>Portofolio foto 1<br>Portofolio foto 2<br>Portofolio foto 3<br>Nama SD           | : -<br>: Jakal km.12<br>: Sleman<br>: 0815466765345<br>: Perempuan<br>: img.<br>: 50kg<br>: 155cm<br>: Ya<br>k : Ya<br>: shechaalvania<br>: shechaalvania<br>: img.<br>: img.<br>: img.<br>: img.<br>: img.<br>: img.<br>: img.<br>: shechaalvania |          |

|               | Nama SMP                     | : SMP N 1 Yogya                |          |
|---------------|------------------------------|--------------------------------|----------|
|               | Tahun SMP                    | : 2012                         |          |
|               | Nama SMA                     | : SMA N 1 Yogya                |          |
|               | Tahun SMA                    | : 2015                         |          |
|               | Nama Perguruan Tinggi        | : UII                          |          |
|               | Tahun Lulus Perguruan Ting   | gi : 2020                      |          |
|               | Pendidikan Terakhir          | : <b>S</b> 1                   |          |
|               | Password                     | : 12345                        |          |
|               | Mengisi data foto profil der | ngan data selain <i>img</i> .: | Berhasil |
|               | Nama                         | : Shecha Alvania               |          |
|               | Alamat                       | : Jakal km.12                  |          |
|               | Kabupaten                    | : Sleman                       |          |
|               | Nomor Telepon                | : 0815466765345                |          |
| 2             | Jenis Kelamin                | : Perempuan                    |          |
|               | Foto Profil                  | : doc.                         |          |
| in the second | Berat Badan                  | : 50kg                         |          |
| 01            | Tinggi Badan                 | : 155cm                        |          |
|               | Bisa Mengemudi/Tidak         | : Ya                           |          |
|               | Familiar dengan sosmed/tida  | k : Ya                         |          |
| 1.4.4         | Akun Instagram               | : shechaalvania                |          |
|               | Akun Facebook                | : shechaalvania                |          |
| 15            | Portofolio desain sosmed 1   | : img.                         |          |
|               | Portofolio desain sosmed 2   | : img.                         |          |
| 17            | Portofolio desain sosmed 3   | : img.                         |          |
|               | Portofolio foto 1            | : img.                         |          |
| 10            | Portofolio foto 2            | : img.                         |          |
|               | Portofolio foto 3            | : img.                         |          |
|               | Nama SD                      | : SD N 1 Yogya                 |          |
|               | Tahun Lulus SD               | : 2009                         | (        |
|               | Nama SMP                     | : SMP N 1 Yogya                |          |
| -20           | Tahun SMP                    | : 2012                         | r        |
|               | Nama SMA                     | : SMA N 1 Yogya                |          |
|               | Tahun SMA                    | : 2015                         |          |
|               | Nama Perguruan Tinggi        | : UII                          |          |
|               | Tahun Lulus Perguruan Ting   | gi : 2020                      |          |
|               | Pendidikan Terakhir          | : S1                           |          |
|               | Password                     | : 12345                        |          |
|               | Mengisi data portofolio de   | esain sosmed 1 dengan          | Berhasil |
|               | data selain <i>img</i> .:    |                                |          |

|                                       | Nama                         | · Shecha Alvania      |          |
|---------------------------------------|------------------------------|-----------------------|----------|
|                                       | Alamat                       | : Jakal km.12         |          |
|                                       | Kabupaten                    | : Sleman              |          |
|                                       | Nomor Telepon                | : 0815466765345       |          |
|                                       | Jenis Kelamin                | : Perempuan           |          |
|                                       | Foto Profil                  | : img.                |          |
|                                       | Berat Badan                  | : 50kg                |          |
|                                       | Tinggi Badan                 | : 155cm               |          |
|                                       | Bisa Mengemudi/Tidak         | : Ya                  |          |
|                                       | Familiar dengan sosmed/tidal | k : Ya                |          |
|                                       | Akun Instagram               | : shechaalvania       |          |
|                                       | Akun Facebook                | : shechaalvania       |          |
|                                       | Portofolio desain sosmed 1   | : <i>doc</i> .        |          |
| <b>D</b>                              | Portofolio desain sosmed 2   | : img.                |          |
|                                       | Portofolio desain sosmed 3   | : img.                |          |
| 1000                                  | Portofolio foto 1            | : img.                |          |
| 0.1                                   | Portofolio foto 2            | : img.                |          |
|                                       | Portofolio foto 3            | : img.                |          |
|                                       | Nama SD                      | : SD N 1 Yogya        |          |
| 1 1 1 1 1 1 1 1 1 1 1 1 1 1 1 1 1 1 1 | Tahun Lulus SD               | : 2009                |          |
|                                       | Nama SMP                     | : SMP N 1 Yogya       |          |
|                                       | Tahun SMP                    | : 2012                |          |
|                                       | Nama SMA                     | : SMA N 1 Yogya       |          |
| 15                                    | Tahun SMA                    | : 2015                |          |
| 4                                     | Nama Perguruan Tinggi        | : UII                 |          |
|                                       | Tahun Lulus Perguruan Ting   | gi : 2020             |          |
|                                       | Pendidikan Terakhir          | : S1                  |          |
|                                       | Password                     | : 12345               |          |
|                                       | Mengisi data portofolio de   | esain sosmed 2 dengan | Berhasil |
|                                       | data selain <i>img</i> .:    | 11. 1                 |          |
| 20                                    | Nama                         | : Shecha Alvania      |          |
|                                       | Alamat                       | : Jakal km.12         |          |
|                                       | Kabupaten                    | : Sleman              |          |
|                                       | Nomor Telepon                | : 0815466765345       |          |
|                                       | Jenis Kelamin                | : Perempuan           |          |
|                                       | Foto Profil                  | : img.                |          |
|                                       | Berat Badan                  | : 50kg                |          |
|                                       | Tinggi Badan                 | : 155cm               |          |
|                                       | Bisa Mengemudi/Tidak         | : Ya                  |          |

|          |                                                                                                    | 1 X7                                                                                                    |  |
|----------|----------------------------------------------------------------------------------------------------|----------------------------------------------------------------------------------------------------|--|
|          | Familiar dengan sosmed/tida                                                                                                    |                                                                                                    |  |
|          | Akun Instagram                                                                                                    | : shechaalvania                                                                                                    |  |
|          | Akun Facebook                                                                                                    | : shechaalvania                                                                                                    |  |
|          | Portofolio desain sosmed 1                                                                                                    | : 1mg.                                                                                                    |  |
|          | Portofolio desain sosmed 2                                                                                                    | : <i>doc</i> .                                                                                                    |  |
|          | Portofolio desain sosmed 3                                                                                                    | : img.                                                                                                    |  |
|          | Portofolio foto 1                                                                                                    | : img.                                                                                                    |  |
|          | Portofolio foto 2                                                                                                    | : img.                                                                                                    |  |
|          | Portofolio foto 3                                                                                                    | : img.                                                                                                    |  |
|          | Nama SD                                                                                                    | : SD N 1 Yogya                                                                                                    |  |
|          | Tahun Lulus SD                                                                                                    | : 2009                                                                                                    |  |
| 107      | Nama SMP                                                                                                    | : SMP N 1 Yogya                                                                                                    |  |
|          | Tahun SMP                                                                                                    | : 2012                                                                                                    |  |
| P. I.S.  | Nama SMA                                                                                                    | : SMA N 1 Yogya                                                                                                    |  |
|          | Tahun SMA                                                                                                    | : 2015                                                                                                    |  |
|          | Nama Perguruan Tinggi                                                                                                    | : UII                                                                                                    |  |
| 01       | Tahun Lulus Perguruan Ting                                                                                                    | ggi : 2020                                                                                                    |  |
|          | Pendidikan Terakhir                                                                                                    | : S1                                                                                                    |  |
|          | Password                                                                                                    | : 12345                                                                                                    |  |
|          |                                                                                                    |                                                                                                    |  |
| 1        | Mengisi data portofolio d                                                                                                    | esain sosmed 3 dengan Berhasil                                                                                                    |  |
|          | Mengisi data portofolio d<br>data selain <i>img</i> .:                                                                                                    | esain sosmed 3 dengan Berhasil                                                                                                    |  |
| <u> </u> | Mengisi data portofolio d<br>data selain <i>img</i> .:<br>Nama                                                                                                    | esain sosmed 3 dengan Berhasil<br>: Shecha Alvania                                                                                                    |  |
| N N      | Mengisi data portofolio d<br>data selain <i>img</i> .:<br>Nama<br>Alamat                                                                                                    | esain sosmed 3 dengan Berhasil<br>: Shecha Alvania<br>: Jakal km.12                                                                                                    |  |
|          | Mengisi data portofolio d<br>data selain <i>img</i> .:<br>Nama<br>Alamat<br>Kabupaten                                                                                                    | esain sosmed 3 dengan Berhasil<br>: Shecha Alvania<br>: Jakal km.12<br>: Sleman                                                                                                    |  |
| NIVE     | Mengisi data portofolio d<br>data selain <i>img</i> .:<br>Nama<br>Alamat<br>Kabupaten<br>Nomor Telepon                                                                                                    | esain sosmed 3 dengan Berhasil<br>: Shecha Alvania<br>: Jakal km.12<br>: Sleman<br>: 0815466765345                                                                                                    |  |
| INIVE    | Mengisi data portofolio d<br>data selain <i>img</i> .:<br>Nama<br>Alamat<br>Kabupaten<br>Nomor Telepon<br>Jenis Kelamin                                                                                                    | esain sosmed 3 dengan Berhasil<br>: Shecha Alvania<br>: Jakal km.12<br>: Sleman<br>: 0815466765345<br>: Perempuan                                                                                                    |  |
| UNIVEI   | Mengisi data portofolio d<br>data selain <i>img.</i> :<br>Nama<br>Alamat<br>Kabupaten<br>Nomor Telepon<br>Jenis Kelamin<br>Foto Profil                                                                                                    | esain sosmed 3 dengan Berhasil<br>: Shecha Alvania<br>: Jakal km.12<br>: Sleman<br>: 0815466765345<br>: Perempuan<br>: img.                                                                                                    |  |
| ININE    | Mengisi data portofolio d<br>data selain <i>img</i> .:<br>Nama<br>Alamat<br>Kabupaten<br>Nomor Telepon<br>Jenis Kelamin<br>Foto Profil<br>Berat Badan                                                                                                    | esain sosmed 3 dengan Berhasil<br>: Shecha Alvania<br>: Jakal km.12<br>: Sleman<br>: 0815466765345<br>: Perempuan<br>: <i>img</i> .<br>: 50kg                                                                                                    |  |
| NINE     | Mengisi data portofolio d<br>data selain <i>img.</i> :<br>Nama<br>Alamat<br>Kabupaten<br>Nomor Telepon<br>Jenis Kelamin<br>Foto Profil<br>Berat Badan<br>Tinggi Badan                                                                                                    | esain sosmed 3 dengan Berhasil<br>: Shecha Alvania<br>: Jakal km.12<br>: Sleman<br>: 0815466765345<br>: Perempuan<br>: <i>img</i> .<br>: 50kg<br>: 155cm                                                                                                    |  |
| DNIVE    | Mengisi data portofolio d<br>data selain <i>img.</i> :<br>Nama<br>Alamat<br>Kabupaten<br>Nomor Telepon<br>Jenis Kelamin<br>Foto Profil<br>Berat Badan<br>Tinggi Badan<br>Bisa Mengemudi/Tidak                                                                                                    | esain sosmed 3 dengan Berhasil<br>: Shecha Alvania<br>: Jakal km.12<br>: Sleman<br>: 0815466765345<br>: Perempuan<br>: <i>img</i> .<br>: 50kg<br>: 155cm<br>: Ya                                                                                                    |  |
|          | Mengisi data portofolio d<br>data selain <i>img.</i> :<br>Nama<br>Alamat<br>Kabupaten<br>Nomor Telepon<br>Jenis Kelamin<br>Foto Profil<br>Berat Badan<br>Tinggi Badan<br>Bisa Mengemudi/Tidak<br>Familiar dengan sosmed/tida                                                                               | esain sosmed 3 dengan Berhasil<br>: Shecha Alvania<br>: Jakal km.12<br>: Sleman<br>: 0815466765345<br>: Perempuan<br>: <i>img</i> .<br>: 50kg<br>: 155cm<br>: Ya<br>sk : Ya                                                                                                    |  |
|          | Mengisi data portofolio d<br>data selain <i>img.</i> :<br>Nama<br>Alamat<br>Kabupaten<br>Nomor Telepon<br>Jenis Kelamin<br>Foto Profil<br>Berat Badan<br>Tinggi Badan<br>Bisa Mengemudi/Tidak<br>Familiar dengan sosmed/tida                                                                               | esain sosmed 3 dengan Berhasil<br>: Shecha Alvania<br>: Jakal km.12<br>: Sleman<br>: 0815466765345<br>: Perempuan<br>: <i>img</i> .<br>: 50kg<br>: 155cm<br>: Ya<br>k : Ya<br>: shechaalvania                                                                                                    |  |
|          | Mengisi data portofolio d<br>data selain <i>img.</i> :<br>Nama<br>Alamat<br>Kabupaten<br>Nomor Telepon<br>Jenis Kelamin<br>Foto Profil<br>Berat Badan<br>Tinggi Badan<br>Bisa Mengemudi/Tidak<br>Familiar dengan sosmed/tida<br>Akun <i>Instagram</i><br>Akun <i>Facebook</i>                              | esain sosmed 3 dengan Berhasil<br>: Shecha Alvania<br>: Jakal km.12<br>: Sleman<br>: 0815466765345<br>: Perempuan<br>: <i>img</i> .<br>: 50kg<br>: 155cm<br>: Ya<br>k : Ya<br>: shechaalvania<br>: shechaalvania                                                                                                    |  |
|          | Mengisi data portofolio ddata selain img.:NamaAlamatKabupatenNomor TeleponJenis KelaminFoto ProfilBerat BadanTinggi BadanBisa Mengemudi/TidakFamiliar dengan sosmed/tidaAkun InstagramAkun FacebookPortofolio desain sosmed 1                                                                              | esain sosmed 3 dengan Berhasil<br>: Shecha Alvania<br>: Jakal km.12<br>: Sleman<br>: 0815466765345<br>: Perempuan<br>: <i>img</i> .<br>: 50kg<br>: 155cm<br>: Ya<br>ik : Ya<br>: shechaalvania<br>: img.                                                                                                    |  |
|          | Mengisi data portofolio ddata selain img.:NamaAlamatKabupatenNomor TeleponJenis KelaminFoto ProfilBerat BadanTinggi BadanBisa Mengemudi/TidakFamiliar dengan sosmed/tidaAkun InstagramAkun FacebookPortofolio desain sosmed 1Portofolio desain sosmed 2                                                    | esain sosmed 3 dengan Berhasil<br>: Shecha Alvania<br>: Jakal km.12<br>: Sleman<br>: 0815466765345<br>: Perempuan<br>: <i>img</i> .<br>: 50kg<br>: 155cm<br>: Ya<br>k : Ya<br>: shechaalvania<br>: img.<br>: img.                                                                                                    |  |
|          | Mengisi data portofolio ddata selain img.:NamaAlamatKabupatenNomor TeleponJenis KelaminFoto ProfilBerat BadanTinggi BadanBisa Mengemudi/TidakFamiliar dengan sosmed/tidaAkun InstagramAkun FacebookPortofolio desain sosmed 1Portofolio desain sosmed 2Portofolio desain sosmed 3                          | esain sosmed 3 dengan Berhasil<br>: Shecha Alvania<br>: Jakal km.12<br>: Sleman<br>: 0815466765345<br>: Perempuan<br>: <i>img.</i><br>: 50kg<br>: 155cm<br>: Ya<br>kk : Ya<br>: shechaalvania<br>: img.<br>: img.<br>: img.                                                                                                    |  |
|          | Mengisi data portofolio ddata selain img.:NamaAlamatKabupatenNomor TeleponJenis KelaminFoto ProfilBerat BadanTinggi BadanBisa Mengemudi/TidakFamiliar dengan sosmed/tidaAkun InstagramAkun FacebookPortofolio desain sosmed 1Portofolio desain sosmed 2Portofolio desain sosmed 3                          | esain sosmed 3 dengan Berhasil<br>: Shecha Alvania<br>: Jakal km.12<br>: Sleman<br>: 0815466765345<br>: Perempuan<br>: <i>img.</i><br>: 50kg<br>: 155cm<br>: Ya<br>ik : Ya<br>: shechaalvania<br>: shechaalvania<br>: img.<br>: img.<br>: <i>img.</i><br>: <i>doc.</i><br>: img                                                                                                    |  |
|          | Mengisi data portofolio ddata selain img.:NamaAlamatKabupatenNomor TeleponJenis KelaminFoto ProfilBerat BadanTinggi BadanBisa Mengemudi/TidakFamiliar dengan sosmed/tidaAkun InstagramAkun FacebookPortofolio desain sosmed 1Portofolio desain sosmed 2Portofolio foto 1Portofolio foto 1Portofolio foto 2 | esain sosmed 3 dengan Berhasil<br>: Shecha Alvania<br>: Jakal km.12<br>: Sleman<br>: 0815466765345<br>: Perempuan<br>: <i>img.</i><br>: 50kg<br>: 155cm<br>: Ya<br>sk : Ya<br>: shechaalvania<br>: shechaalvania<br>: img.<br>: img.<br>: img.<br>: img.<br>: img.                                                                                                    |  |
|          | Mengisi data portofolio ddata selain img.:NamaAlamatKabupatenNomor TeleponJenis KelaminFoto ProfilBerat BadanTinggi BadanBisa Mengemudi/TidakFamiliar dengan sosmed/tidaAkun InstagramAkun FacebookPortofolio desain sosmed 1Portofolio desain sosmed 2Portofolio foto 1Portofolio foto 2Portofolio foto 2 | esain sosmed 3 dengan Berhasil<br>: Shecha Alvania<br>: Jakal km.12<br>: Sleman<br>: 0815466765345<br>: Perempuan<br>: <i>img</i> .<br>: 50kg<br>: 155cm<br>: Ya<br>ik : Ya<br>: shechaalvania<br>: shechaalvania<br>: img.<br>: img.<br>: img.<br>: img.<br>: img.<br>: jon and a state of the state of the state |  |

|              | Nama SD                      | : SD N 1 Yogya         |          |
|--------------|------------------------------|------------------------|----------|
|              | Tahun Lulus SD               | : 2009                 |          |
|              | Nama SMP                     | : SMP N 1 Yogya        |          |
|              | Tahun SMP                    | : 2012                 |          |
|              | Nama SMA                     | : SMA N 1 Yogya        |          |
|              | Tahun SMA                    | : 2015                 |          |
|              | Nama Perguruan Tinggi        | : UII                  |          |
|              | Tahun Lulus Perguruan Ting   | gi : 2020              |          |
|              | Pendidikan Terakhir          | : S1                   |          |
|              | Password                     | : 12345                |          |
|              | Mengisi data portofolio fot  | o 1 dengan data selain | Berhasil |
|              | img.:                        |                        |          |
|              | Nama                         | : Shecha Alvania       |          |
| P            | Alamat                       | : Jakal km.12          |          |
|              | Kabupaten                    | : Sleman               |          |
| and a second | Nomor Telepon                | : 0815466765345        |          |
| 01           | Jenis Kelamin                | : Perempuan            |          |
|              | Foto Profil                  | : img.                 |          |
|              | Berat Badan                  | : 50kg                 |          |
| 1.1          | Tinggi Badan                 | : 155cm                |          |
|              | Bisa Mengemudi/Tidak         | : Ya                   |          |
|              | Familiar dengan sosmed/tidal | s : Ya                 |          |
|              | Akun Instagram               | : shechaalvania        |          |
| 17           | Akun Facebook                | : shechaalvania        |          |
| 14           | Portofolio desain sosmed 1   | : img.                 |          |
|              | Portofolio desain sosmed 2   | : img.                 |          |
|              | Portofolio desain sosmed 3   | : img.                 |          |
|              | Portofolio foto 1            | : <i>doc</i> .         |          |
|              | Portofolio foto 2            | : img.                 |          |
|              | Portofolio foto 3            | : img.                 |          |
|              | Nama SD                      | : SD N 1 Yogya         |          |
|              | Tahun Lulus SD               | : 2009                 |          |
|              | Nama SMP                     | : SMP N 1 Yogya        |          |
|              | Tahun SMP                    | : 2012                 |          |
|              | Nama SMA                     | : SMA N 1 Yogya        |          |
|              | Tahun SMA                    | : 2015                 |          |
|              | Nama Perguruan Tinggi        | : UII                  |          |
|              | Tahun Lulus Perguruan Ting   | gi : 2020              |          |
|              | Pendidikan Terakhir          | : S1                   |          |

|       | Password                    | : 12345                 |          |
|-------|-----------------------------|-------------------------|----------|
|       | Mengisi data portofolio for | to 2 dengan data selain | Berhasil |
|       | img.:                       |                         |          |
|       | Nama                        | : Shecha Alvania        |          |
|       | Alamat                      | : Jakal km.12           |          |
|       | Kabupaten                   | : Sleman                |          |
|       | Nomor Telepon               | : 0815466765345         |          |
|       | Jenis Kelamin               | : Perempuan             |          |
|       | Foto Profil                 | : img.                  |          |
|       | Berat Badan                 | : 50kg                  |          |
|       | Tinggi Badan                | : 155cm                 |          |
| 10    | Bisa Mengemudi/Tidak        | : Ya                    |          |
|       | Familiar dengan sosmed/tida | ık : Ya                 |          |
|       | Akun Instagram              | : shechaalvania         |          |
|       | Akun Facebook               | : shechaalvania         |          |
|       | Portofolio desain sosmed 1  | : img.                  |          |
| 01    | Portofolio desain sosmed 2  | : img.                  |          |
|       | Portofolio desain sosmed 3  | : img.                  |          |
|       | Portofolio foto 1           | : img.                  |          |
| 6 c 2 | Portofolio foto 2           | : <i>doc</i> .          |          |
|       | Portofolio foto 3           | : img.                  |          |
|       | Nama SD                     | : SD N 1 Yogya          |          |
|       | Tahun Lulus SD              | : 2009                  |          |
| 17    | Nama SMP                    | : SMP N 1 Yogya         |          |
| 14    | Tahun SMP                   | : 2012                  |          |
|       | Nama SMA                    | : SMA N 1 Yogya         |          |
|       | Tahun SMA                   | : 2015                  |          |
|       | Nama Perguruan Tinggi       | : UII                   |          |
|       | Tahun Lulus Perguruan Ting  | gi : 2020               | 1        |
|       | Pendidikan Terakhir         | : S1                    |          |
| 2     | Password                    | : 12345                 |          |
|       | Mengisi data portofolio fo  | to 3 dengan data selain | Berhasil |
|       | img.:                       |                         |          |
|       | Nama                        | : Shecha Alvania        |          |
|       | Alamat                      | : Jakal km.12           |          |
|       | Kabupaten                   | : Sleman                |          |
|       | Nomor Telepon               | : 0815466765345         |          |
|       | Jenis Kelamin               | : Perempuan             |          |
|       | Foto Profil                 | : img.                  |          |

|                     | Berat Badan                                                                                                    | : 50kg                                                                                                    |          |
|---------------------|----------------------------------------------------------------------------------------------------|----------------------------------------------------------------------------------------------------|----------|
|                     | Tinggi Badan                                                                                                    | : 155cm                                                                                                    |          |
|                     | Bisa Mengemudi/Tidak                                                                                                    | : Ya                                                                                                    |          |
|                     | Familiar dengan sosmed/tida                                                                                                    | ak : Ya                                                                                                    |          |
|                     | Akun Instagram                                                                                                    | : shechaalvania                                                                                                    |          |
|                     | Akun Facebook                                                                                                    | : shechaalvania                                                                                                    |          |
|                     | Portofolio desain sosmed 1                                                                                                    | : img.                                                                                                    |          |
|                     | Portofolio desain sosmed 2                                                                                                    | : img.                                                                                                    |          |
|                     | Portofolio desain sosmed 3                                                                                                    | : img.                                                                                                    |          |
|                     | Portofolio foto 1                                                                                                    | : img.                                                                                                    |          |
|                     | Portofolio foto 2                                                                                                    | : <i>doc</i> .                                                                                                    |          |
|                     | Portofolio foto 3                                                                                                    | : img.                                                                                                    |          |
|                     | Nama SD                                                                                                    | : SD N 1 Yogya                                                                                                    |          |
| P. I.S.             | Tahun Lulus SD                                                                                                    | : 2009                                                                                                    |          |
|                     | Nama SMP                                                                                                    | : SMP N 1 Yogya                                                                                                    |          |
|                     | Tahun SMP                                                                                                    | : 2012                                                                                                    |          |
| 01                  | Nama SMA                                                                                                    | : SMA N 1 Yogya                                                                                                    |          |
|                     | Tahun SMA                                                                                                    | : 2015                                                                                                    |          |
|                     | Nama Perguruan Tinggi                                                                                                    | : UII                                                                                                    |          |
| A 44                | Tahun Lulus Perguruan Ting                                                                                                    | ggi : 2020                                                                                                    |          |
|                     |                                                                                                    |                                                                                                    |          |
|                     | Pendidikan Terakhir                                                                                                    | : S1                                                                                                    |          |
|                     | Pendidikan Terakhir<br>Password                                                                                                    | : S1<br>: 12345                                                                                                    |          |
| ≥                   | Pendidikan Terakhir<br>Password<br>Mengisi data dengan leng                                                                                                    | : S1<br>: 12345<br>kap dengan Pendidikan                                                                                                    | Berhasil |
| l<br>↓              | Pendidikan Terakhir<br>Password<br>Mengisi data dengan leng<br>terakhir S2:                                                                                                    | : S1<br>: 12345<br>kap dengan Pendidikan                                                                                                    | Berhasil |
| NV<br>NV            | Pendidikan Terakhir<br>Password<br>Mengisi data dengan lengi<br>terakhir S2:<br>Nama                                                                                                    | : S1<br>: 12345<br>kap dengan Pendidikan<br>: Shecha Alvania                                                                                                    | Berhasil |
| SNIVE               | Pendidikan Terakhir<br>Password<br>Mengisi data dengan leng<br>terakhir S2:<br>Nama<br>Alamat                                                                                                    | : S1<br>: 12345<br>kap dengan Pendidikan<br>: Shecha Alvania<br>: Jakal km.12                                                                                                    | Berhasil |
| UNIVE               | Pendidikan Terakhir<br>Password<br>Mengisi data dengan leng<br>terakhir S2:<br>Nama<br>Alamat<br>Kabupaten                                                                                                    | : S1<br>: 12345<br><b>kap dengan Pendidikan</b><br>: Shecha Alvania<br>: Jakal km.12<br>: Sleman                                                                                                    | Berhasil |
| UNIVE               | Pendidikan Terakhir<br>Password<br>Mengisi data dengan lengi<br>terakhir S2:<br>Nama<br>Alamat<br>Kabupaten<br>Nomor Telepon                                                                                                    | : S1<br>: 12345<br>kap dengan Pendidikan<br>: Shecha Alvania<br>: Jakal km.12<br>: Sleman<br>: 0815466765345                                                                                                    | Berhasil |
| UNIVE<br>Surve      | Pendidikan Terakhir<br>Password<br>Mengisi data dengan lengi<br>terakhir S2:<br>Nama<br>Alamat<br>Kabupaten<br>Nomor Telepon<br>Jenis Kelamin                                                                                                    | : S1<br>: 12345<br><b>kap dengan Pendidikan</b><br>: Shecha Alvania<br>: Jakal km.12<br>: Sleman<br>: 0815466765345<br>: Perempuan                                                                                                    | Berhasil |
| DNIVE               | Pendidikan Terakhir<br>Password<br>Mengisi data dengan leng<br>terakhir S2:<br>Nama<br>Alamat<br>Kabupaten<br>Nomor Telepon<br>Jenis Kelamin<br>Foto Profil                                                                                                    | : S1<br>: 12345<br>kap dengan Pendidikan<br>: Shecha Alvania<br>: Jakal km.12<br>: Sleman<br>: 0815466765345<br>: Perempuan<br>: img.                                                                                                   | Berhasil |
| DNIVE<br>STATE      | Pendidikan Terakhir<br>Password<br>Mengisi data dengan lengi<br>terakhir S2:<br>Nama<br>Alamat<br>Kabupaten<br>Nomor Telepon<br>Jenis Kelamin<br>Foto Profil<br>Berat Badan                                                                                                    | : S1<br>: 12345<br><b>kap dengan Pendidikan</b><br>: Shecha Alvania<br>: Jakal km.12<br>: Sleman<br>: 0815466765345<br>: Perempuan<br>: img.<br>: 50kg                                                                                  | Berhasil |
| DNIVE<br>STATE      | Pendidikan Terakhir<br>Password<br>Mengisi data dengan lengi<br>terakhir S2:<br>Nama<br>Alamat<br>Kabupaten<br>Nomor Telepon<br>Jenis Kelamin<br>Foto Profil<br>Berat Badan<br>Tinggi Badan                                                                                                    | : S1<br>: 12345<br><b>kap dengan Pendidikan</b><br>: Shecha Alvania<br>: Jakal km.12<br>: Sleman<br>: 0815466765345<br>: Perempuan<br>: img.<br>: 50kg<br>: 155cm                                                                       | Berhasil |
| <b>DNINE</b>        | Pendidikan Terakhir<br>Password<br>Mengisi data dengan leng<br>terakhir S2:<br>Nama<br>Alamat<br>Kabupaten<br>Nomor Telepon<br>Jenis Kelamin<br>Foto Profil<br>Berat Badan<br>Tinggi Badan<br>Bisa Mengemudi/Tidak                                                                                                    | : S1<br>: 12345<br>kap dengan Pendidikan<br>: Shecha Alvania<br>: Jakal km.12<br>: Sleman<br>: 0815466765345<br>: Perempuan<br>: img.<br>: 50kg<br>: 155cm<br>: Ya                                                                      | Berhasil |
| BVING<br>The second | Pendidikan Terakhir<br>Password<br>Mengisi data dengan lengi<br>terakhir S2:<br>Nama<br>Alamat<br>Kabupaten<br>Nomor Telepon<br>Jenis Kelamin<br>Foto Profil<br>Berat Badan<br>Tinggi Badan<br>Bisa Mengemudi/Tidak<br>Familiar dengan sosmed/tida                                                                                               | : S1<br>: 12345<br>kap dengan Pendidikan<br>: Shecha Alvania<br>: Jakal km.12<br>: Sleman<br>: 0815466765345<br>: Perempuan<br>: img.<br>: 50kg<br>: 155cm<br>: Ya<br>ak : Ya                                                           | Berhasil |
|                     | Pendidikan Terakhir<br>Password<br>Mengisi data dengan leng<br>terakhir S2:<br>Nama<br>Alamat<br>Kabupaten<br>Nomor Telepon<br>Jenis Kelamin<br>Foto Profil<br>Berat Badan<br>Tinggi Badan<br>Bisa Mengemudi/Tidak<br>Familiar dengan sosmed/tida<br>Akun Instagram                                                                              | : S1<br>: 12345<br>kap dengan Pendidikan<br>: Shecha Alvania<br>: Jakal km.12<br>: Sleman<br>: 0815466765345<br>: Perempuan<br>: img.<br>: 50kg<br>: 155cm<br>: Ya<br>ak : Ya<br>: shechaalvania                                        | Berhasil |
|                     | Pendidikan Terakhir<br>Password<br>Mengisi data dengan leng<br>terakhir S2:<br>Nama<br>Alamat<br>Kabupaten<br>Nomor Telepon<br>Jenis Kelamin<br>Foto Profil<br>Berat Badan<br>Tinggi Badan<br>Bisa Mengemudi/Tidak<br>Familiar dengan sosmed/tida<br>Akun Instagram<br>Akun Facebook                                                             | : S1<br>: 12345<br><b>kap dengan Pendidikan</b><br>: Shecha Alvania<br>: Jakal km.12<br>: Sleman<br>: 0815466765345<br>: Perempuan<br>: img.<br>: 50kg<br>: 155cm<br>: Ya<br>ak : Ya<br>: shechaalvania<br>: shechaalvania              | Berhasil |
|                     | Pendidikan Terakhir<br>Password<br>Mengisi data dengan lengi<br>terakhir S2:<br>Nama<br>Alamat<br>Kabupaten<br>Nomor Telepon<br>Jenis Kelamin<br>Foto Profil<br>Berat Badan<br>Tinggi Badan<br>Bisa Mengemudi/Tidak<br>Familiar dengan sosmed/tida<br>Akun Instagram<br>Akun Facebook<br>Portofolio desain sosmed 1                              | : S1<br>: 12345<br>kap dengan Pendidikan<br>: Shecha Alvania<br>: Jakal km.12<br>: Sleman<br>: 0815466765345<br>: Perempuan<br>: img.<br>: 50kg<br>: 155cm<br>: Ya<br>ak : Ya<br>: shechaalvania<br>: shechaalvania<br>: img.           | Berhasil |
|                     | Pendidikan Terakhir<br>Password<br>Mengisi data dengan leng<br>terakhir S2:<br>Nama<br>Alamat<br>Kabupaten<br>Nomor Telepon<br>Jenis Kelamin<br>Foto Profil<br>Berat Badan<br>Tinggi Badan<br>Bisa Mengemudi/Tidak<br>Familiar dengan sosmed/tida<br>Akun Instagram<br>Akun Facebook<br>Portofolio desain sosmed 1<br>Portofolio desain sosmed 2 | : S1<br>: 12345<br>kap dengan Pendidikan<br>: Shecha Alvania<br>: Jakal km.12<br>: Sleman<br>: 0815466765345<br>: Perempuan<br>: img.<br>: 50kg<br>: 155cm<br>: Ya<br>ak : Ya<br>: shechaalvania<br>: shechaalvania<br>: img.<br>: img. | Berhasil |

|                                       | Portofolio foto 1           | : img.               |          |
|---------------------------------------|-----------------------------|----------------------|----------|
|                                       | Portofolio foto 2           | : img.               |          |
|                                       | Portofolio foto 3           | : img.               |          |
|                                       | Nama SD                     | : SD N 1 Yogya       |          |
|                                       | Tahun Lulus SD              | : 2009               |          |
|                                       | Nama SMP                    | : SMP N 1 Yogya      |          |
|                                       | Tahun SMP                   | : 2012               |          |
|                                       | Nama SMA                    | : SMA N 1 Yogya      |          |
|                                       | Tahun SMA                   | : 2015               |          |
|                                       | Nama Perguruan Tinggi       | : UII                |          |
|                                       | Tahun Lulus Perguruan Ting  | gi : 2020            |          |
|                                       | Pendidikan Terakhir         | : S2                 |          |
|                                       | Password                    | : 12345              |          |
|                                       | Mengisi data dengan lengk   | ap dengan Pendidikan | Berhasil |
|                                       | terakhir S3:                |                      |          |
| and the second second                 | Nama                        | : Shecha Alvania     |          |
| 01                                    | Alamat                      | : Jakal km.12        |          |
|                                       | Kabupaten                   | : Sleman             |          |
|                                       | Nomor Telepon               | : 0815466765345      |          |
| 1 1 1 1 1 1 1 1 1 1 1 1 1 1 1 1 1 1 1 | Jenis Kelamin               | : Perempuan          |          |
|                                       | Foto Profil                 | : img.               |          |
|                                       | Berat Badan                 | : 50kg               |          |
|                                       | Tinggi Badan                | : 155cm              |          |
| 15                                    | Bisa Mengemudi/Tidak        | : Ya                 |          |
| 14                                    | Familiar dengan sosmed/tida | k : Ya               |          |
|                                       | Akun Instagram              | : shechaalvania      |          |
|                                       | Akun Facebook               | : shechaalvania      |          |
|                                       | Portofolio desain sosmed 1  | : img.               |          |
|                                       | Portofolio desain sosmed 2  | : img.               | 1        |
|                                       | Portofolio desain sosmed 3  | : img.               |          |
| 20                                    | Portofolio foto 1           | : img.               |          |
|                                       | Portofolio foto 2           | : img.               |          |
|                                       | Portofolio foto 3           | : img.               |          |
|                                       | Nama SD                     | : SD N 1 Yogya       |          |
|                                       | Tahun Lulus SD              | : 2009               |          |
|                                       | Nama SMP                    | : SMP N 1 Yogya      |          |
|                                       | Tahun SMP                   | : 2012               |          |
|                                       | Nama SMA                    | : SMA N 1 Yogya      |          |
|                                       | Tahun SMA                   | : 2015               |          |

|     |                        | Nama Perguruan Tinggi : UII                         |          |
|-----|------------------------|-----------------------------------------------------|----------|
|     |                        | Tahun Lulus Perguruan Tinggi : 2020                 |          |
|     |                        | Pendidikan Terakhir : S3                            |          |
|     |                        | Password : 12345                                    |          |
| 10. | Memilih tombol simpan  | Menampilkan halaman profil yang sudah diedit        | Berhasil |
| 11. | Memilih tombol         | Kembali ke halaman profil                           | Berhasil |
|     | batalkan               |                                                     |          |
| 12. | Memilih tombol unduh   | Melakukan unduh <i>pdf</i> . pada profil yang sudah | Berhasil |
|     | pdf.                   | tersimpan                                           |          |
| 13. | Memilih tombol         | Menampilkan profil salah satu pemilik online shop   | Berhasil |
|     | kunjungi profil pada   | yang ingin dilihat                                  |          |
|     | halaman <i>home</i>    | -1                                                  |          |
| 14. | Memilih sub menu lihat | Menampilkan daftar lowongan pekerjaan yang          | Berhasil |
|     | daftar lowongan        | dibuka oleh pemilik onlinehsop yang dipilih         |          |
| 15. | Memilih sub menu       | Menampilkan salah satu profil pemilik online shop   | Berhasil |
|     | profil pemilik online  | yang dipilih                                        |          |
|     | shop                   |                                                     |          |
| 16. | Memilih tombol daftar  | Menampilkan halaman riwayat pendaftaran pekerjaan   | Berhasil |
| 17. | Memilih menu submit    | Menampilkan halaman lowongan pekerjaan yang         | Berhasil |
|     | 1 FI                   | sudah ada komentarnya                               |          |
| 18. | Memilih menu keluar    | Menampilkan halaman <i>index</i>                    | Berhasil |

Berdasarkan hasil pengujian *black box* yang telah dilakukan oleh penulis, dapat disimpulkan bahwa semua proses yang ada pada sistem informasi lowongan pekerjaan khusus untuk *online shop* berbasis *website* dapat berjalan dengan baik. Semua proses tidak mengalami *error*. Sehingga sistem dapat berjalan dengan baik dan tingkat keberhasilan mencapai 100%.

# 4.2.2 Pengujian UAT (User Acceptance Test)

UAT (*User Acceptance Test*) yaitu pengujian yang digunakan untuk mengujikan *software* apakah sudah dapat diterima dan sudah memenuhi kebutuhan yang dibutuhkan pengguna dan untuk memvalidasi dari kuesioner pada bab-bab sebelumnya sebelum adanya sistem ini. Pengujian ini dilakukan pada tanggal 15 Februari 2020. Tabel 4.3 menunjukkan pilihan jawaban dari UAT Tabel 4.5, dan tabel 4.6 merupakan tabel pertanyaan kuesioner beserta jawaban dari 10 pencari kerja dan 10 pemilik *online shop. User* yang melakukan pengujian sudah terlampir pada lampiran A.

| А | Sangat sesuai : Bobot (5) |
|---|---------------------------|
|   |                           |
| В | Sesuai : Bobot (4)        |
|   |                           |
| С | Netral : Bobot (3)        |
|   |                           |
| D | Tidak sesuai : Bobot (2)  |
|   |                           |
| Е | Sangat tidak sesuai : (1) |
|   |                           |

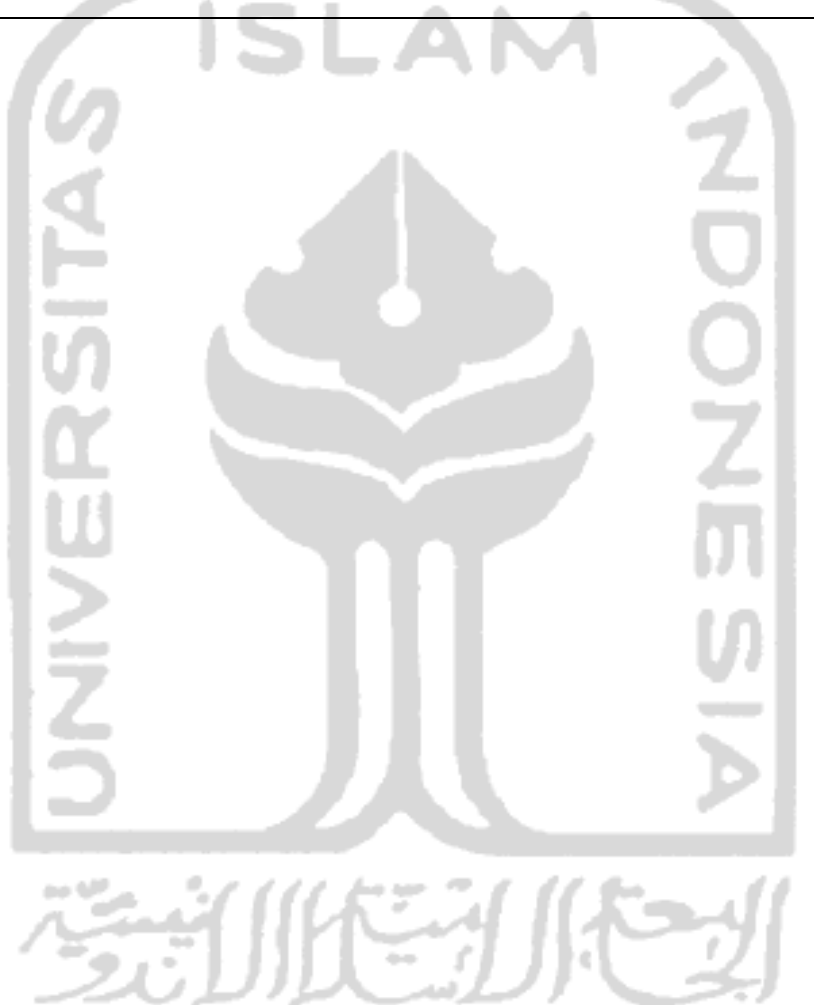

Tabel 4. 4 Tabel Bobot Nilai Jawaban

| No | Pertanyaan                                                                                                | Jawaban |   |   |   |   | Nilai |    |   |   |   |        |  |
|----|----------------------------------------------------------------------------------------------------|---------|---|---|---|---|-------|----|---|---|---|--------|--|
|    |                                                                                                    | A       | В | C | D | Е | А     | В  | C | D | E | Jumlah |  |
| 1. | Apakah tampilan sistem<br>informasi ini mudah<br>dipahami?                                                | 8       | 2 | 0 | 0 | 0 | 40    | 8  | 0 | 0 | 0 | 48     |  |
| 2. | Apakah menu-menu sistem<br>informasi ini mudah<br>dipahami?                                               | 7       | 3 | 0 | 0 | 0 | 35    | 12 | 0 | 0 | 0 | 47     |  |
| 3. | Apakah informasi yang<br>dibagikan pada sistem ini<br>mudah dipahami?                                     | 7       | 2 | 1 | 0 | 0 | 35    | 8  | 3 | 0 | 0 | 46     |  |
| 4. | Apakah informasi profil<br>dari pemilik <i>online shop</i><br>pada sistem ini mudah<br>dipahami?          | 6       | 4 | 0 | 0 | 0 | 30    | 16 | 0 | 0 | 0 | 46     |  |
| 5. | Apakah informasi profil<br>dari pencari kerja pada<br>sistem ini mudah dipahami?                          | 6       | 3 | 1 | 0 | 0 | 30    | 12 | 3 | 0 | 0 | 45     |  |
| 6. | Apakah sistem ini layak<br>dijadikan website lowongan<br>pekerjaan khusus untuk<br>online shop?           | 8       | 1 | 1 | 0 | 0 | 40    | 4  | 3 | 0 | 0 | 47     |  |
| 7. | Apakah dengan adanya<br>website ini dalam mencari<br>pekerja untuk pemilik<br>online shop cukup terbantu? | 9       | 1 | 0 | 0 | 0 | 45    | 4  | 0 | 0 | 0 | 49     |  |

Tabel 4. 5 Jawaban UAT dari pemilik online shop

Penjelasan dari Tabel 4.5:

a. Analisa pertanyaan pertama

Dari tabel di atas dapat dilihat bahwa jumlah nilai dari 10 responden untuk pertanyaan pertama adalah 48. Rata-ratanya yaitu 48/10 = 4.8. Sedangkan presentasi nilainya adalah  $4.8/5 \ge 96\%$ .

b. Analisa pertanyaan kedua

Dari tabel di atas dapat dilihat bahwa jumlah nilai dari 10 responden untuk pertanyaan pertama adalah 47. Rata-ratanya yaitu 47/10 = 4,7. Sedangkan presentasi nilainya adalah  $4,7/5 \ge 94\%$ .

c. Analisa pertanyaan ketiga

Dari tabel di atas dapat dilihat bahwa jumlah nilai dari 10 responden untuk pertanyaan pertama adalah 46. Rata-ratanya yaitu 46/10 = 4,6. Sedangkan presentasi nilainya adalah  $4,6/5 \ge 92\%$ .

d. Analisa pertanyaan keempat

Dari tabel di atas dapat dilihat bahwa jumlah nilai dari 10 responden untuk pertanyaan pertama adalah 46. Rata-ratanya yaitu 46/10 = 4,6. Sedangkan presentasi nilainya adalah  $4,6/5 \ge 100 = 92\%$ .

- e. Analisa pertanyaan kelima Dari tabel di atas dapat dilihat bahwa jumlah nilai dari 10 responden untuk pertanyaan pertama adalah 45. Rata-ratanya yaitu 45/10 = 4,5. Sedangkan presentasi nilainya adalah  $4,5/5 \ge 100 = 90\%$ .
- f. Analisa pertanyaan keenam

Dari tabel di atas dapat dilihat bahwa jumlah nilai dari 10 responden untuk pertanyaan pertama adalah 47. Rata-ratanya yaitu 47/10 = 4,7. Sedangkan presentasi nilainya adalah  $4,7/5 \ge 94\%$ .

g. Analisa pertanyaan ketujuh

Dari tabel di atas dapat dilihat bahwa jumlah nilai dari 10 responden untuk pertanyaan pertama adalah 49. Rata-ratanya yaitu 4,9/10 = 4,9. Sedangkan presentasi nilainya adalah  $4,9/5 \ge 100 = 98\%$ .

Dari data diatas dapat ditarik kesimpulan yaitu, menurut *user* pengguna pemilik *online shop* tampilan sistem informasi ini mudah dipahami, menu-menu sistem informasi ini mudah dipahami, informasi yang dibagikan pada sistem ini mudah dipahami, informasi profil dari

pemilik *online shop* pada sistem ini mudah dipahami, informasi profil dari pencari kerja pada sistem ini mudah dipahami, sistem ini layak dijadikan *website* lowongan pekerjaan khusus untuk *online shop*, dan dengan adanya *website* ini dalam mencari pekerja untuk pemilik *online shop* cukup terbantu. Sehingga pemilik *online shop* mendapatkan manfaat dari adanya sistem informasi ini.

|    |                                   | Jawaban |    |   |   | Nilai       |     |          |   |        |     |        |
|----|-----------------------------------|---------|----|---|---|-------------|-----|----------|---|--------|-----|--------|
| No | Pertanyaan                        |         |    |   |   |             |     |          |   |        |     |        |
|    |                                   | A       | В  | С | D | Е           | А   | В        | C | D      | Е   | Jumlah |
|    | Apakah tampilan sistem            |         |    |   |   |             |     |          |   |        |     | 46     |
| 1. | informasi ini mudah               | 6       | 4  | 0 | 0 | 0           | 30  | 16       | 0 | 0      | 0   |        |
|    | dipahami?                         |         |    |   |   |             |     |          |   | C      | h I |        |
|    | Apakah menu-menu sistem           |         |    |   |   |             |     |          |   |        |     | 43     |
| 2. | informasi ini mudah               | 6       | 3  | 1 | 0 | 0           | 30  | 12       | 3 | 0      | 0   |        |
|    | dipahami?                         |         |    |   |   |             |     |          |   | $\geq$ | 21  |        |
|    | Apakah informasi yang             |         | _  |   |   |             |     |          |   | 7      |     | 47     |
| 3. | dibagikan pada sistem ini         | 8       | 1  | 1 | 0 | 0           | 40  | 4        | 3 | 0      | 0   |        |
|    | mudah dipahami?                   |         |    |   |   |             |     |          |   |        |     |        |
|    | A 1 1 . C                         |         |    |   |   |             |     |          |   |        |     | 47     |
|    | Apakah informasi profil           |         |    |   |   |             |     |          |   | 11     | n I | 47     |
| 4. | dari pemilik online shop          | 7       | 3  | 0 | 0 | 0           | 35  | 12       | 0 | 0      | 0   |        |
|    | pada sistem ini mudan             |         |    |   |   |             |     |          |   | 1      | - 1 |        |
|    | dipanami?                         |         |    |   |   |             |     |          |   |        |     |        |
|    | Apakah informasi profil dari      |         |    |   |   |             |     |          |   | -      |     | 49     |
| 5. | pencari kerja pada sistem ini     | 9       | 1  | 0 | 0 | 0           | 45  | 4        | 0 | 0      | 0   |        |
|    | mudah dipahami?                   | 1       | "  | U | 1 | 1.4         | []  | 13       | 1 | 1      | 11  |        |
|    | Anakah sistem ini lavak           | -       | Ц  | 1 | ~ | 1           | - 1 | 14       |   | 1      |     | 47     |
|    | dijadikan <i>website</i> lowongan | 1       | 12 | ~ | _ | <i>w</i> ,1 |     | <u> </u> | _ | 2      | 1   | ÷7     |
| 6. | nekeriaan khusus untuk            | 8       | 1  | 1 | 0 | 0           | 40  | 4        | 3 | 0      | 0   |        |
|    | online shon?                      |         |    |   |   |             |     |          |   |        |     |        |
|    | onune snop.                       |         |    |   |   |             |     |          |   |        |     |        |
|    | Apakah dengan adanya              |         |    |   |   |             |     |          |   |        |     | 48     |
|    | website ini dalam mencari         |         |    |   |   |             |     |          |   |        |     |        |
| 7. | lowongan pekerjaan khusus         | 8       | 2  | 0 | 0 | 0           | 40  | 8        | 0 | 0      | 0   |        |
|    | untuk online shop menjadi         |         |    |   |   |             |     |          |   |        |     |        |
|    | lebih merata informasinya,        |         |    |   |   |             |     |          |   |        |     |        |

Tabel 4. 6 Jawaban UAT dari pencari kerja

| lebih cepat, dan mudah? |  |  |  |  |  |  |
|-------------------------|--|--|--|--|--|--|
|                         |  |  |  |  |  |  |

Penjelasan dari Tabel 4.6:

a. Analisa pertanyaan pertama

Dari tabel di atas dapat dilihat bahwa jumlah nilai dari 10 responden untuk pertanyaan pertama adalah 46. Rata-ratanya yaitu 46/10 = 4,6. Sedangkan presentasi nilainya adalah  $4,6/5 \ge 100 = 92\%$ .

b. Analisa pertanyaan kedua

Dari tabel di atas dapat dilihat bahwa jumlah nilai dari 10 responden untuk pertanyaan pertama adalah 43. Rata-ratanya yaitu 43/10 = 4,3. Sedangkan presentasi nilainya adalah  $4,3/5 \ge 100 = 86\%$ .

c. Analisa pertanyaan ketiga

Dari tabel di atas dapat dilihat bahwa jumlah nilai dari 10 responden untuk pertanyaan pertama adalah 47. Rata-ratanya yaitu 47/10 = 4,7. Sedangkan presentasi nilainya adalah  $4,7/5 \ge 94\%$ .

d. Analisa pertanyaan keempat

Dari tabel di atas dapat dilihat bahwa jumlah nilai dari 10 responden untuk pertanyaan pertama adalah 47. Rata-ratanya yaitu 47/10 = 4,7. Sedangkan presentasi nilainya adalah  $4,7/5 \ge 94\%$ .

e. Analisa pertanyaan kelima

Dari tabel di atas dapat dilihat bahwa jumlah nilai dari 10 responden untuk pertanyaan pertama adalah 49. Rata-ratanya yaitu 49/10 = 4,9. Sedangkan presentasi nilainya adalah  $4,9/5 \ge 100 = 98\%$ .

- f. Analisa pertanyaan keenam
  Dari tabel di atas dapat dilihat bahwa jumlah nilai dari 10 responden untuk pertanyaan pertama adalah 47. Rata-ratanya yaitu 47/10 = 4,7. Sedangkan presentasi nilainya adalah 4,7/5 x 100 = 94%.
- g. Analisa pertanyaan ketujuh

Dari tabel di atas dapat dilihat bahwa jumlah nilai dari 10 responden untuk pertanyaan pertama adalah 48. Rata-ratanya yaitu 4,8/10 = 4,8. Sedangkan presentasi nilainya adalah  $4,8/5 \ge 96\%$ .

Dari data diatas dapat ditarik kesimpulan yaitu, menurut *user* pengguna pencari kerja tampilan sistem informasi ini mudah dipahami, menu-menu sistem informasi ini mudah dipahami, informasi yang dibagikan pada sistem ini mudah dipahami, informasi profil dari pemilik *online shop* pada sistem ini mudah dipahami, informasi profil dari pencari kerja pada sistem ini mudah dipahami, sistem ini layak dijadikan *website* lowongan pekerjaan khusus untuk *online shop*, dan dengan adanya *website* ini dalam mencari lowongan pekerjaan khusus untuk *online shop* menjadi lebih merata informasinya, lebih cepat, dan mudah. Sehingga pencari kerja mendapatkan manfaat dari adanya sistem informasi ini.

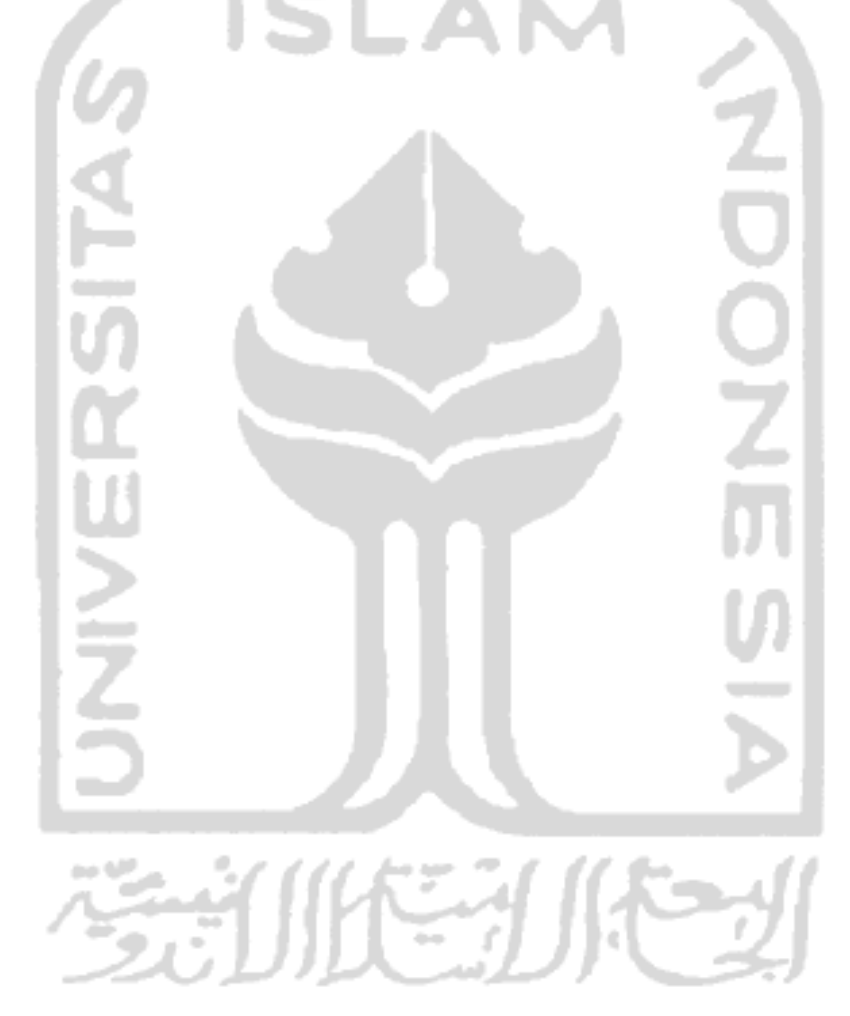